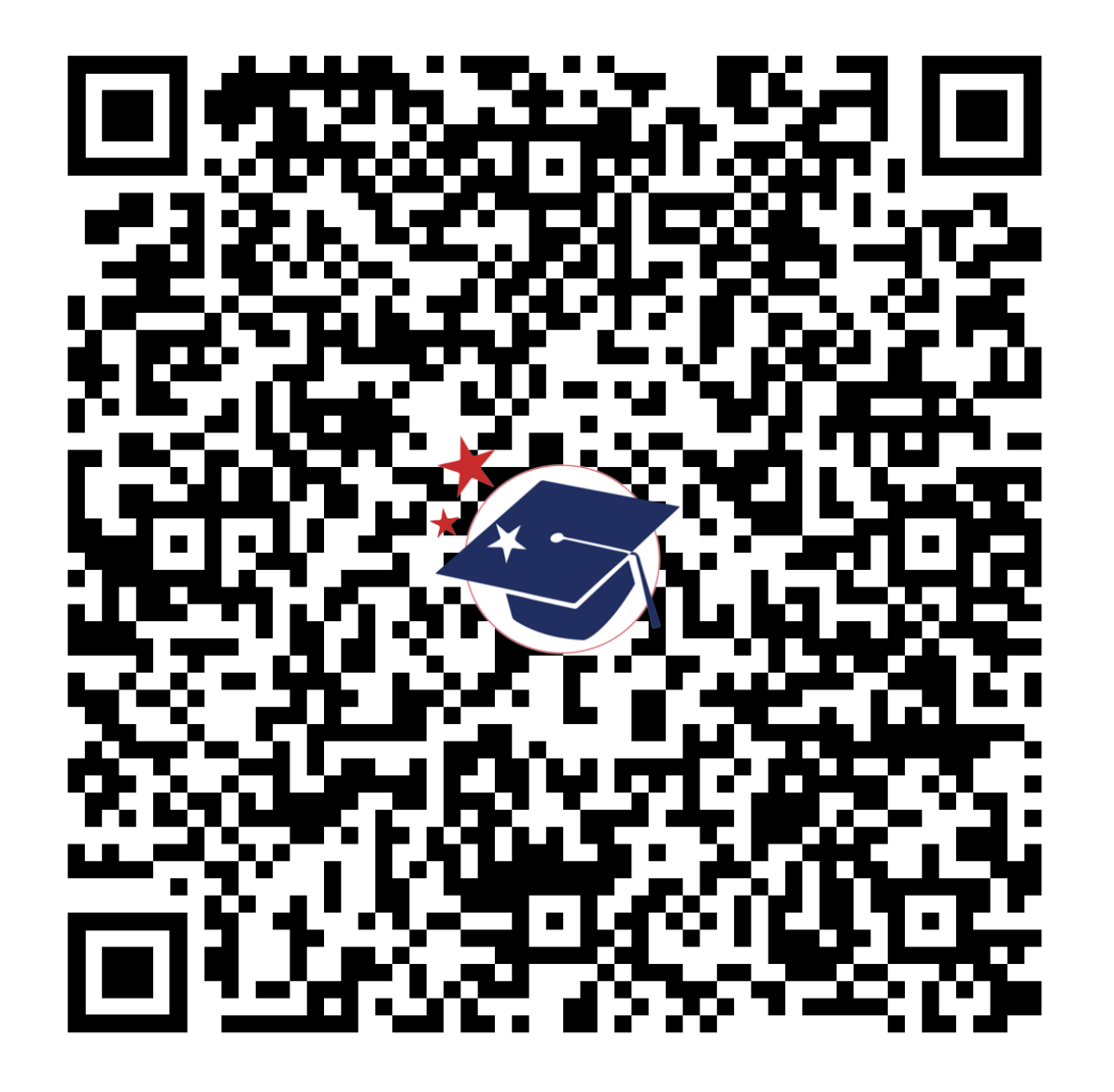

mdek12.org/msis2.0/resources

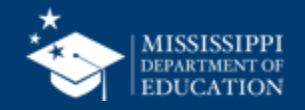

# **Federal Programs**

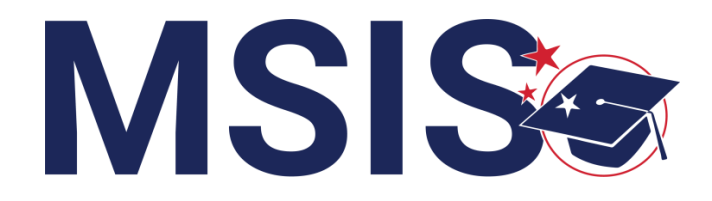

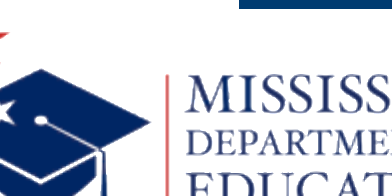

mdek12.org

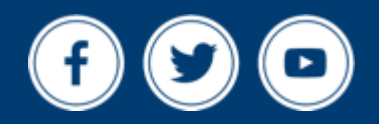

Bootcamp 2024

# VISION

To create a world-class educational system that gives students the knowledge and skills to be successful in college and the workforce, and to flourish as parents and citizens

# MISSION

To provide leadership through the development of policy and accountability systems so that all students are prepared to compete in the global community

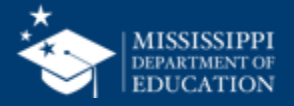

**ALL** Students Proficient and Showing Growth in All Assessed Areas

**EVERY** School Has Effective Teachers and Leaders

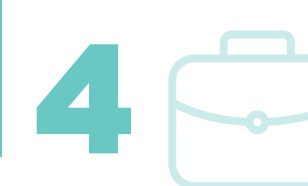

**EVERY** Student Graduates from High School and is Ready for College and Career **EVERY** Community Effectively Uses a World-Class Data System to Improve Student Outcomes

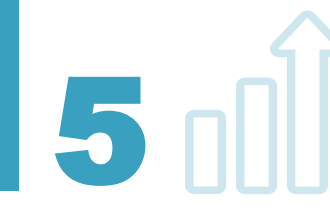

☆ 3 **EVERY** Child Has Access to a High-Quality Early Childhood Program

**EVERY** School and District is Rated "C" or Higher

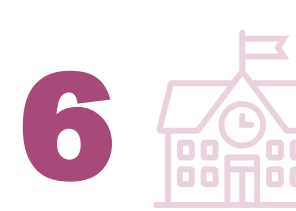

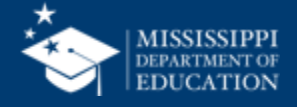

### **Session Goals**

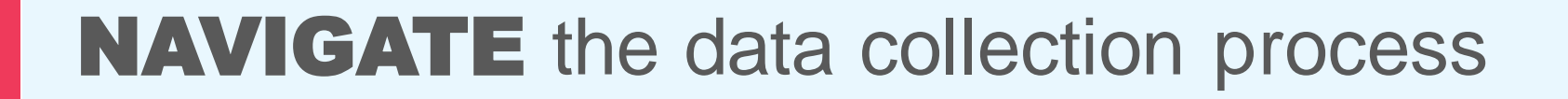

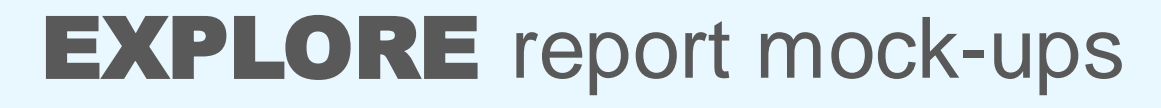

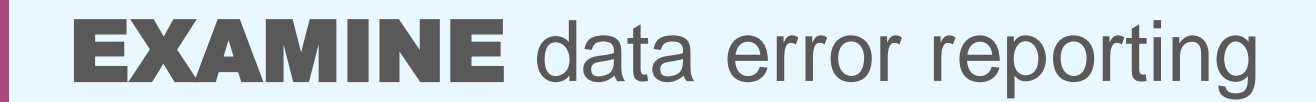

# **REVIEW** data certification process

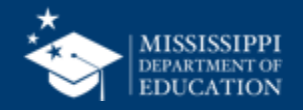

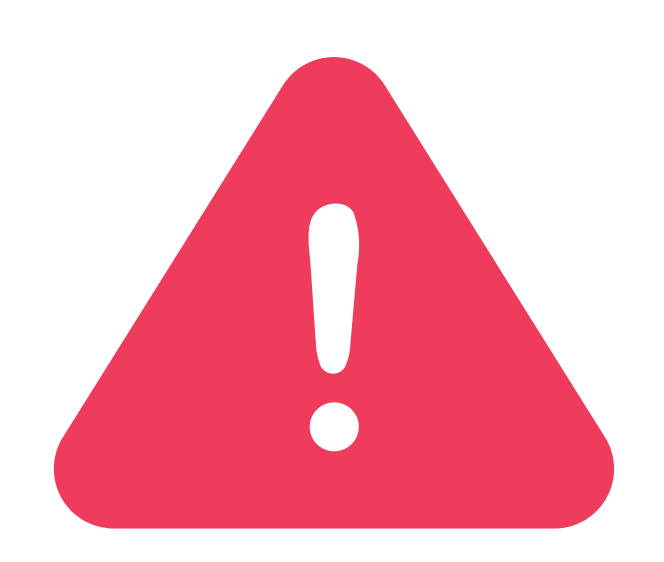

# Federal Programs Data for School Year 2023-24 is due in MSIS by June 30, 2024.

It is critically important that all required data is entered by this date. With the launch of MSIS 2.0, the existing screens in MSIS will not be available past the deadline of June 30, 2024. This includes survey data and student data.

Please make sure that all data below is entered for each student:

- English Learners Years of Service, Served/Monitored Status, Type of Instruction, and Language
- **Homeless** Services Provided, Barriers, Living Condition, and Unaccompanied Youth status
- Immigrant Native Home Language

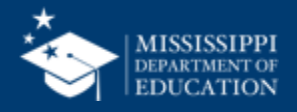

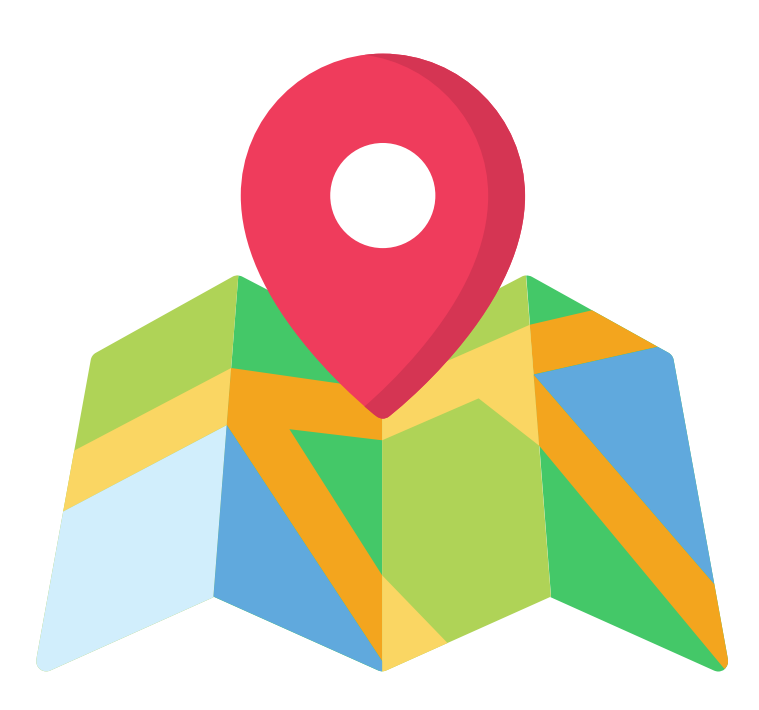

# Data mapping in progress

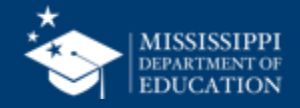

# TENTATIVE

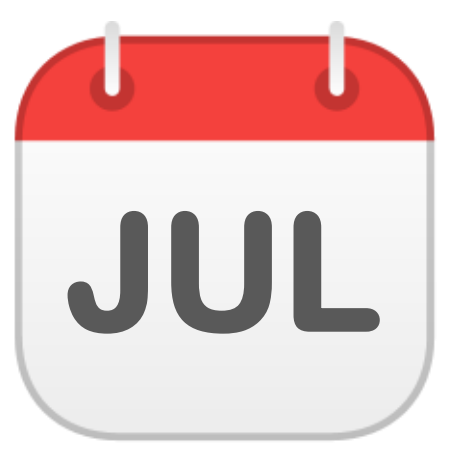

### Reports

- Course Code Report
- Personnel Listing\*
- Personnel Summary\*
- Teacher Schedules\*
- Student Profile\*\*

\*Requires Personnel Permissions \*\*Requires Student Permissions

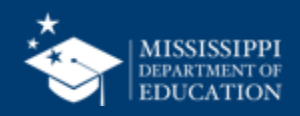

# TENTATIVE

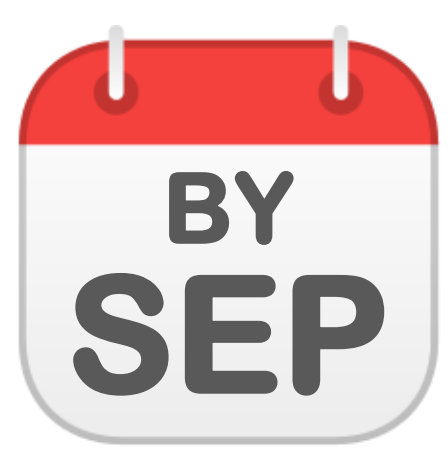

## **Data Quality Dashboard**

• Federal Programs

## **File Upload**

 Federal Programs (ELL, Foster Care, Homeless, Immigrant, N or D)

### Reports

- Federal Programs Certification
- Federal Programs Dashboards
- Federal Programs Reports (ELL, Foster Care, Homeless, Immigrant)
- Student Indicator\*\*

\*\*Requires Student Permissions

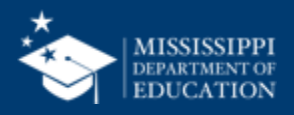

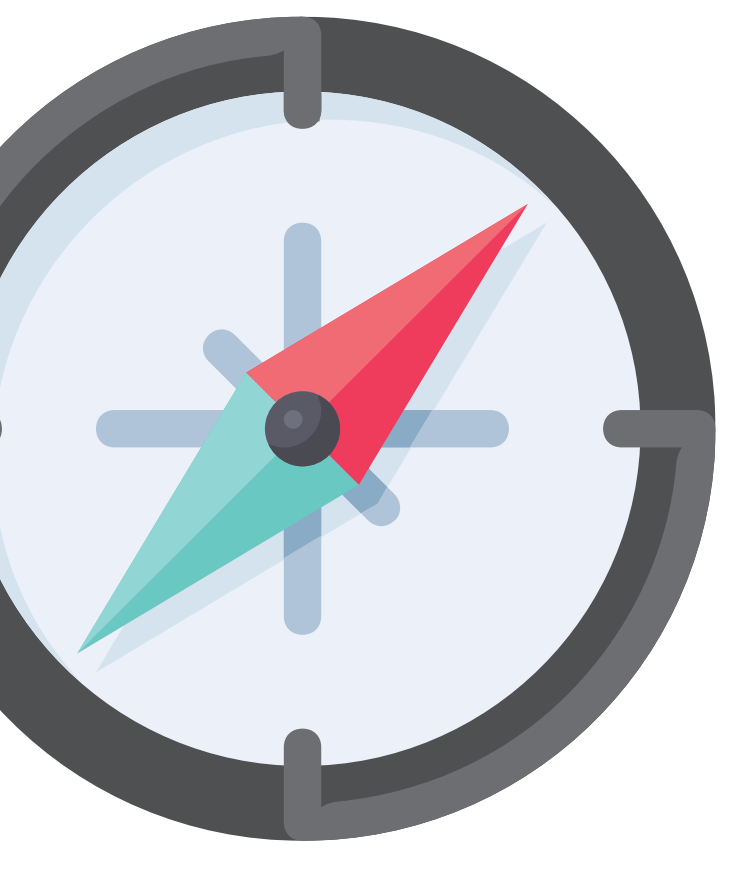

# Federal Programs **Personnel Data**

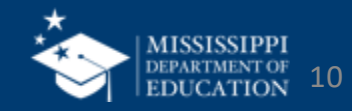

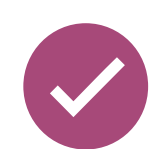

# Instructional staff schedules will be collected via API from the SIS

| School Year       |                     | Course Code                                                 | Course Title                 |                 | Subject Area | 3             |
|-------------------|---------------------|-------------------------------------------------------------|------------------------------|-----------------|--------------|---------------|
| Current School Ye | ear 🗸 🗸             | All 🗸                                                       | All                          | $\sim$          | All          |               |
| Course Type       |                     | Course Status                                               | Endorsement Group            |                 | Carnegie Un  | its           |
| All               | $\checkmark$        | Multiple selections                                         | All                          | $\sim$          | All          |               |
| Course Code       | Codes Search Portal | Course Description                                          |                              | Subject Area    |              | Course Type   |
| 270656            | 2 D DESIGN (MSMS)   | This course code may only be used by the Mississippi School | for Mathematics and Science. | Visual and Perf | orming Arts  | General cours |
| 270670            | 3-D MODELING        | This course code may only be used by the Mississippi School | for Mathematics and Science. | Engineering an  | d Technology | General cours |
| 500200            | A-ACTING I          | This course code may only be used by the Mississippi School | for the Arts.                | Visual and Perf | orming Arts  | General cours |

## **Reports > Course Code Report**

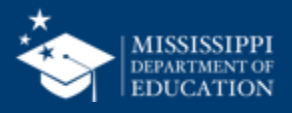

### **Revised Work Area Codes for 24-25SY**

|    | А      | В                                                |                                                                                                    |
|----|--------|--------------------------------------------------|----------------------------------------------------------------------------------------------------|
| 1  | Code 🖵 | Work Area Title                                  | Memo/Description                                                                                                    |
| 2  | 700001 | Pre-kindergarten Teacher                         | Teachers of a group or class that is par<br>the year or years preceding kindergart                                       |
| 3  | 700002 | Kindergarten Teacher                             | Teachers of a group or class that is par<br>the year preceding the first grade.                                          |
| 4  | 700003 | Elementary Teacher                               | Teachers of general level instruction cl<br>and composed of any span of grades n                                         |
| 5  | 700004 | Secondary Teacher                                | Teachers of a general level of instruction<br>secondary and composed of any span<br>the elementary grades and ending wit |
| 6  | 700005 | Ungraded Teacher                                 | Teachers of classes or programs to wh<br>designation.                                                                    |
| 7  | 000141 | SUPERVISION OF AGRICULTURE PROGRAMS (SOEP)       |                                                                                                    |
| 8  | 000150 | SUPERVISOR OF CREDIT BEARING WORK-BASED LEARNING | Teachers with a 917 add-on endorsem learning.                                                                            |
| 9  | 000221 | PARENT CENTER COORDINATOR                        | A licensed professional responsible for                                                                                  |
| 10 | 000222 | PARENT CENTER AIDE                               | A paraprofessional who assists the Par<br>the Parent Center.                                                             |
| 11 | 000234 | SPECIAL POPULATIONS PERSONNEL                    | The endorsement of 334 is grandfathe<br>314 is grandfathered for 1996-1997 sc                                            |

# Work Area Codes 24-25SY

- Spreadsheet format for easy filtering and sorting
- Blue text indicates updates or changes
- Tab for deactivated codes

## mdek12.org/msis2.0/resources

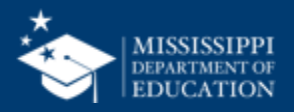

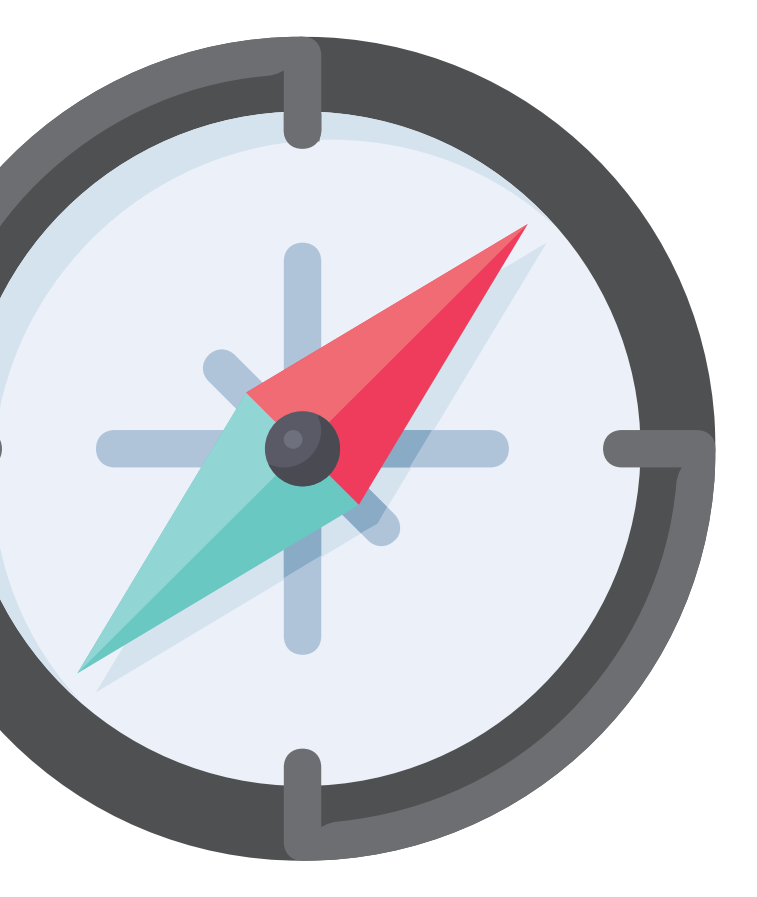

# Federal Programs **Student Data**

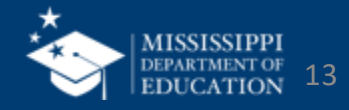

# **Data Collection**

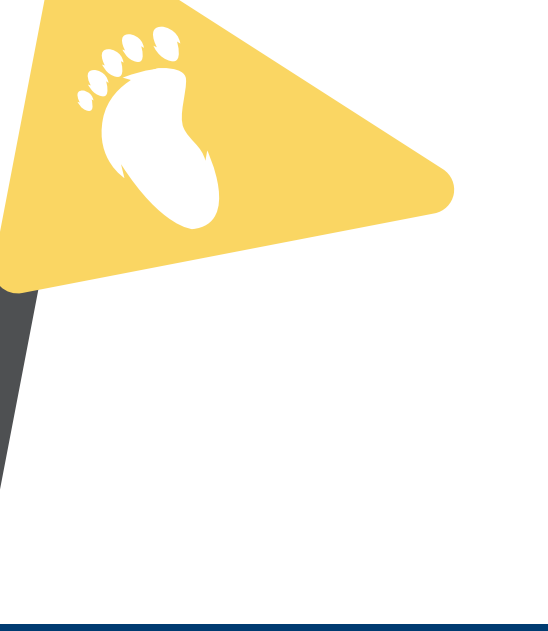

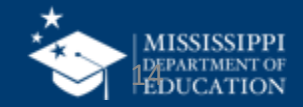

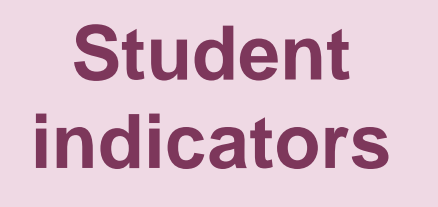

# Services, Barriers, Home Language, Type of Instruction, etc.

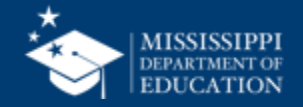

## **Student Indicators**

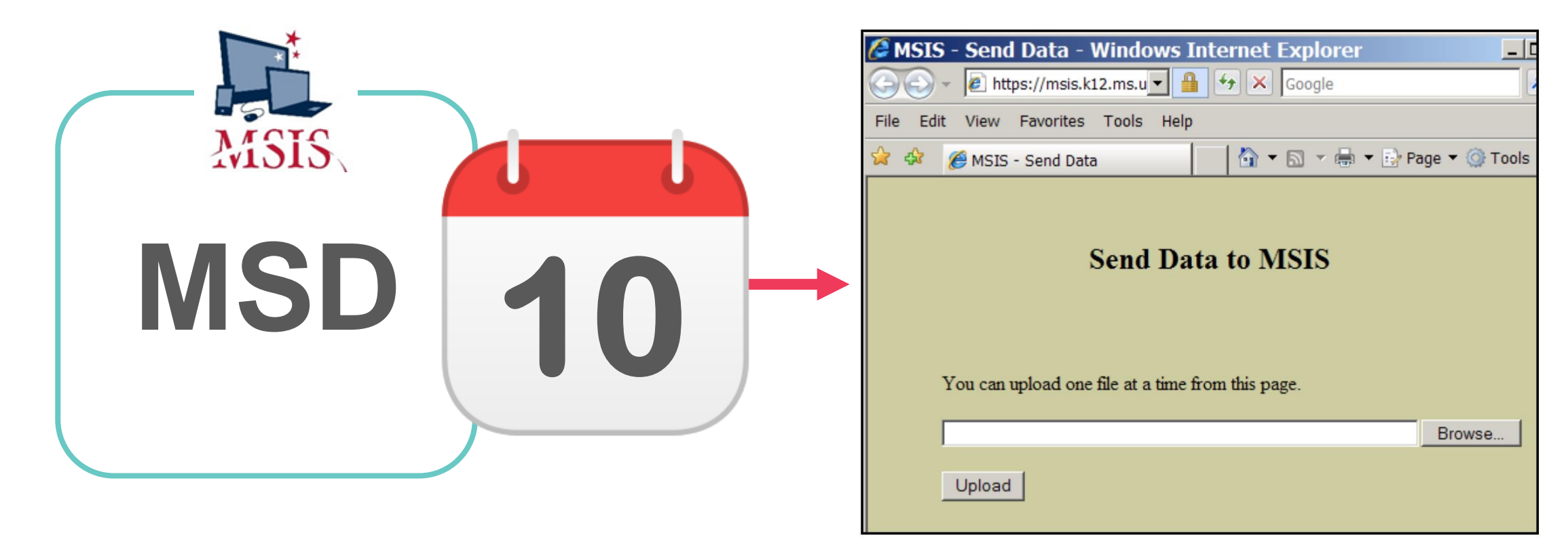

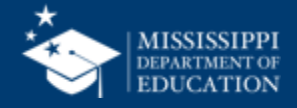

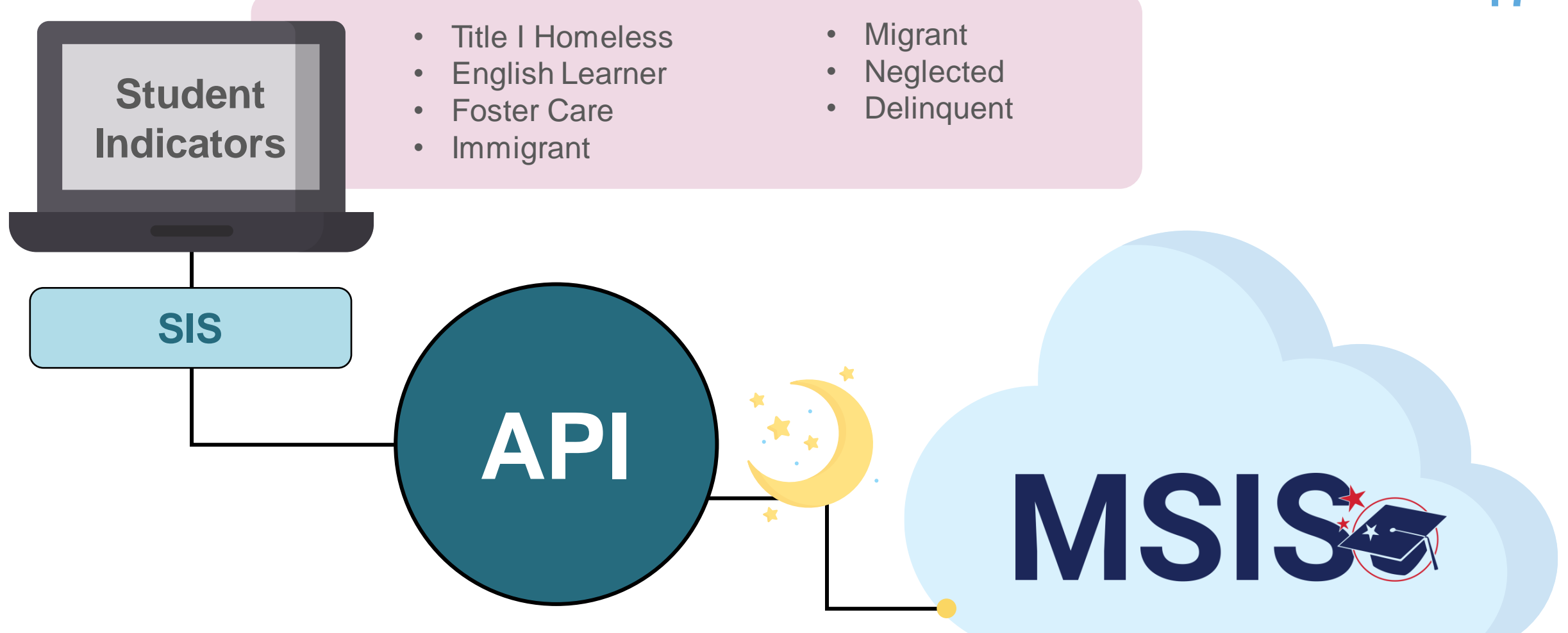

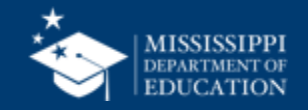

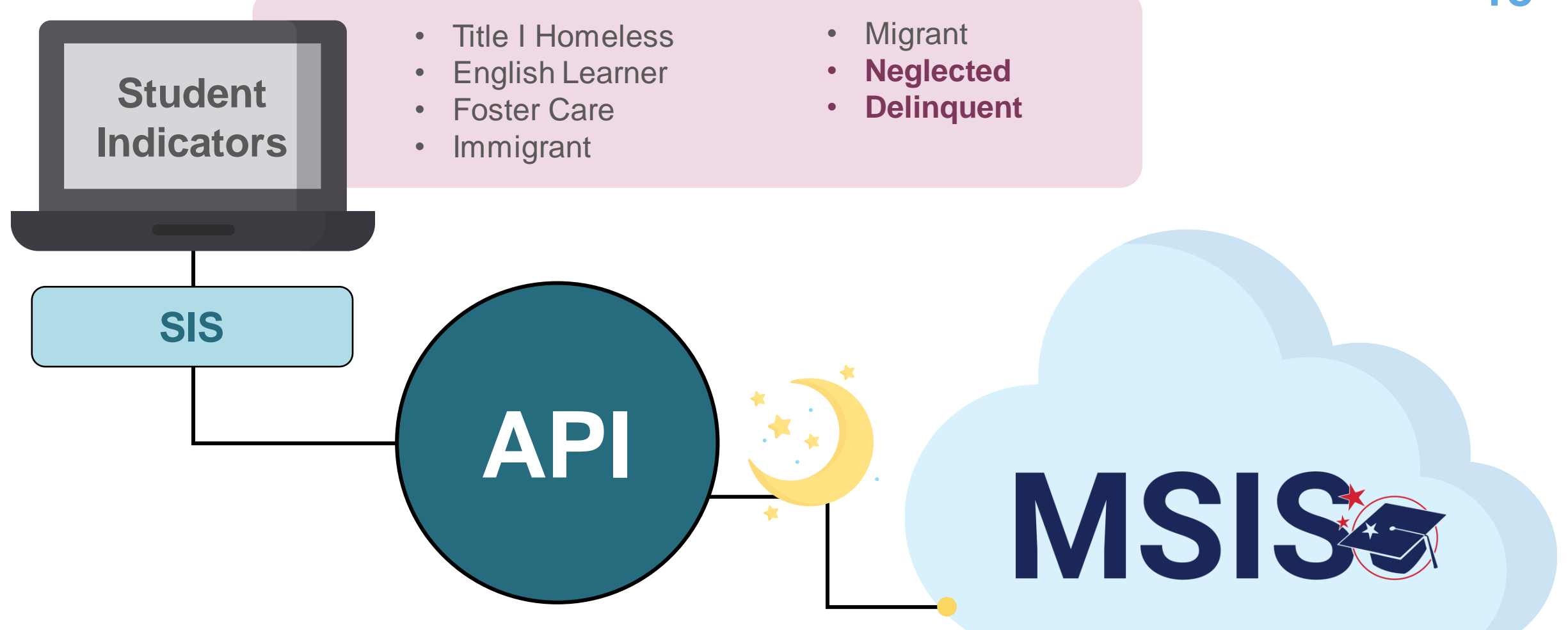

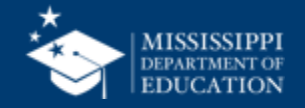

Ei

MSIS

10

## **Service Information**

|                                    |                                                                       |                                                                | Eile Interfaces Maintenance Mo | dules Reports Se     | ecurity Query Block He | hp                                                                     |                                                                                  |                          |             |          |
|------------------------------------|-----------------------------------------------------------------------|----------------------------------------------------------------|--------------------------------|----------------------|------------------------|------------------------------------------------------------------------|----------------------------------------------------------------------------------|--------------------------|-------------|----------|
|                                    |                                                                       |                                                                |                                | 248                  | 22                     |                                                                        |                                                                                  |                          |             |          |
|                                    |                                                                       |                                                                | Districts Contact In           | formation Survey     | y Information Sci      | hools ELL Roster                                                       |                                                                                  |                          | 2           |          |
| lississippi Stude<br>Interfaces Ma | ent Information System : Homele<br>aintenance Modules <u>R</u> eports | ess Students - Development - Ente<br>Security Query Block Help |                                | Mississippi Stu<br>E | udent Information      | System                                                                 |                                                                                  |                          |             |          |
| n 🖸 🗆                              |                                                                       |                                                                | District                       |                      |                        | School                                                                 | School Ye                                                                        | ear                      |             |          |
| Districts                          | Contact Information                                                   | Schools Homeless Servi                                         |                                |                      |                        |                                                                        | 2020-20                                                                          | 21                       |             | _        |
|                                    | Miesiesinni                                                           | Student Information Syste                                      |                                |                      | Elle Interfaces Ma     | ent Information System : Immigrant<br>aintenance, Modules, Reports, Se | <ul> <li>Environment not set - Enter Mode<br/>curity Query Block Help</li> </ul> | 8                        |             | <br>18×  |
|                                    | H                                                                     | omeless Students                                               | Msisstudentid Firstname        | MI Lastn:            |                        |                                                                        |                                                                                  |                          |             | <br>     |
| District                           |                                                                       | School                                                         |                                |                      | Districts School       | In IMMICPANT Students                                                  | <b>-X</b> R                                                                      |                          |             | <b>a</b> |
|                                    |                                                                       |                                                                |                                |                      | Contract Contract      | Mississioni St                                                         | dent Information System                                                          |                          |             |          |
| Check the                          | appropriate Barriers to Suc                                           | cess/Living Condition and Unac                                 |                                |                      |                        | Immigrant Stud                                                         | lents                                                                            |                          |             |          |
|                                    |                                                                       |                                                                |                                |                      |                        | District                                                               | School                                                                           |                          | School Year |          |
| MSIS ID                            | First Name                                                            | MI Last Name                                                   |                                |                      |                        |                                                                        | Centor                                                                           |                          | 2020-2021   |          |
|                                    |                                                                       |                                                                |                                |                      |                        |                                                                        | [Enter the Student                                                               | 's Native Home Language) |             |          |
|                                    |                                                                       |                                                                |                                |                      |                        |                                                                        |                                                                                  |                          |             | di.      |
|                                    |                                                                       |                                                                |                                |                      | N                      | Msisstudentid Firstname                                                | MI Lastname                                                                      | Native Home Language     |             |          |
|                                    |                                                                       |                                                                |                                |                      | 63                     |                                                                        |                                                                                  |                          |             |          |
|                                    |                                                                       |                                                                |                                |                      |                        |                                                                        |                                                                                  |                          | _           |          |
|                                    |                                                                       |                                                                |                                |                      |                        |                                                                        |                                                                                  |                          |             | 100      |
|                                    |                                                                       |                                                                |                                |                      |                        |                                                                        |                                                                                  |                          |             | 101      |
|                                    |                                                                       |                                                                | (4)                            |                      |                        |                                                                        |                                                                                  |                          |             |          |
|                                    |                                                                       |                                                                | Record: 1/1                    |                      |                        |                                                                        |                                                                                  |                          | 8           |          |
| Barriers to                        | Success                                                               |                                                                |                                |                      |                        |                                                                        |                                                                                  |                          |             |          |
| 1 - Eligibility<br>2 - Immuniz     | y for homeless service<br>zations                                     |                                                                |                                |                      |                        |                                                                        |                                                                                  |                          |             |          |
| 3 - Other ba                       | arriers                                                               |                                                                |                                |                      |                        |                                                                        |                                                                                  |                          |             |          |
| 4 - Other m<br>5 - School r        | records                                                               |                                                                |                                |                      |                        |                                                                        |                                                                                  |                          |             |          |
| 6 - School s                       | selection                                                             |                                                                |                                |                      |                        |                                                                        |                                                                                  |                          |             |          |
| 7 - Transpor                       | intation                                                              |                                                                |                                |                      |                        |                                                                        |                                                                                  |                          |             |          |
|                                    |                                                                       |                                                                |                                |                      |                        |                                                                        |                                                                                  |                          |             | e        |
|                                    |                                                                       |                                                                |                                |                      | 9                      |                                                                        | 2010/00                                                                          |                          |             | D        |
|                                    |                                                                       |                                                                |                                |                      | Record 1/1             |                                                                        |                                                                                  |                          |             |          |

tem FLI Students - En

not set - Enter Mor

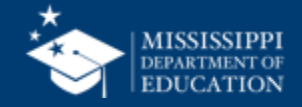

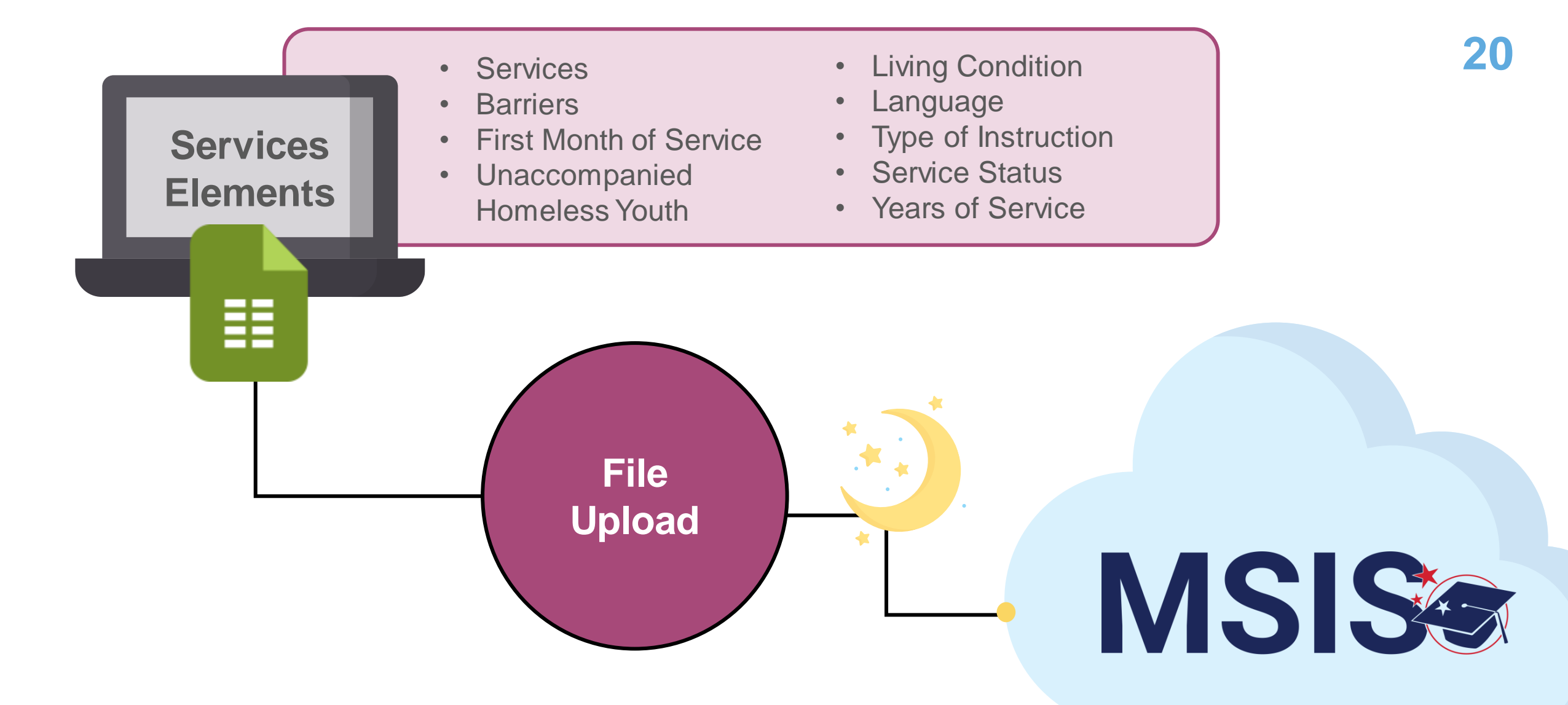

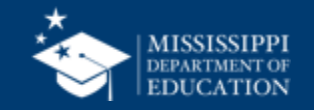

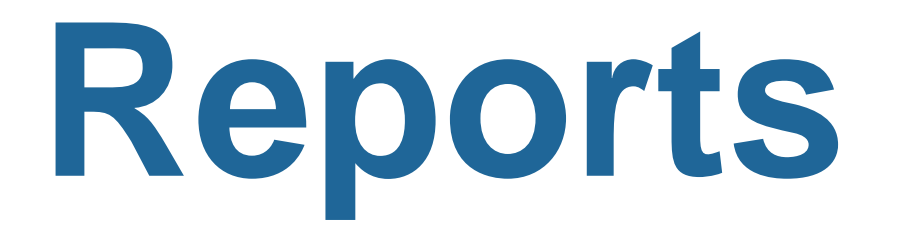

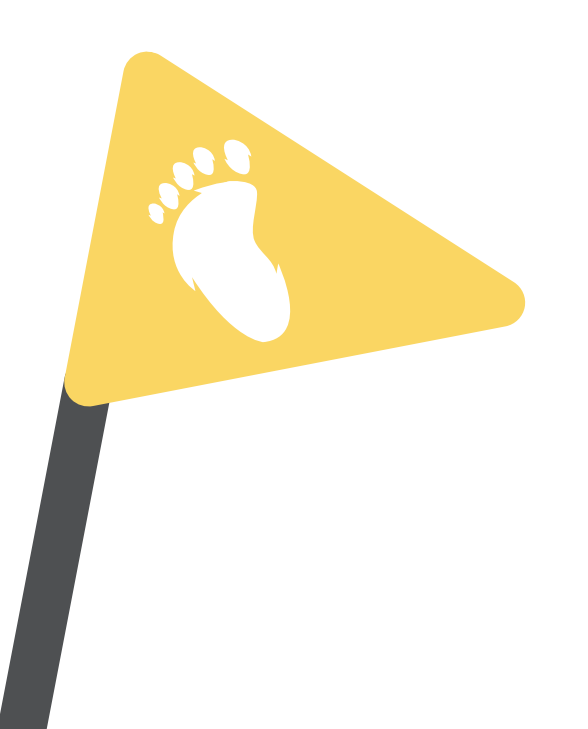

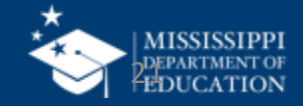

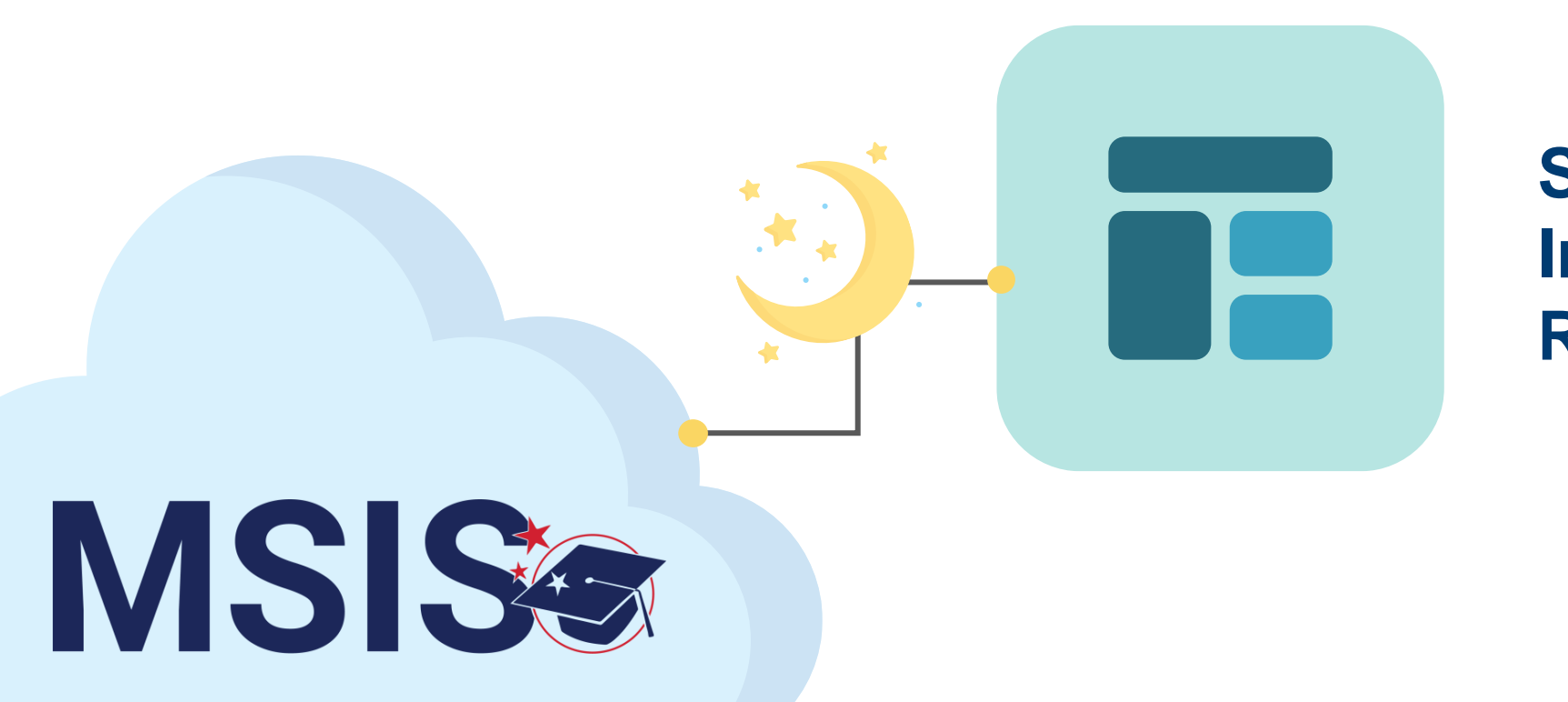

## Student Indicator Report

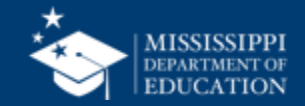

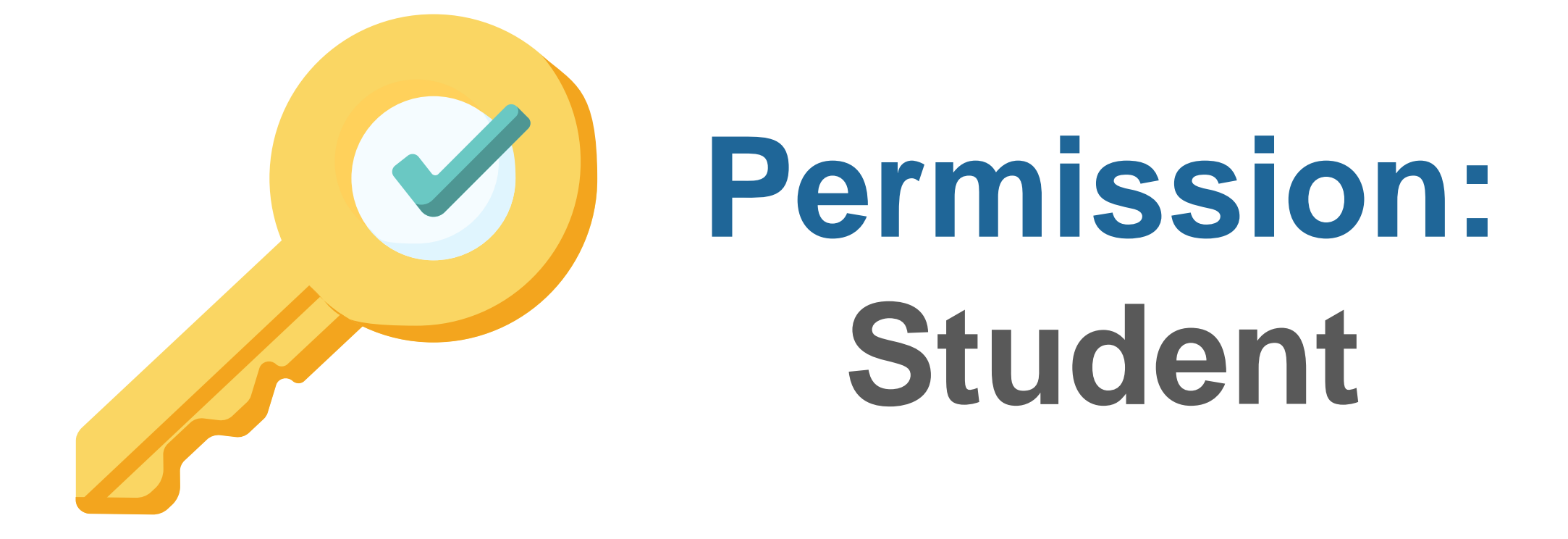

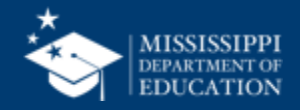

| AII ~ AII ~ 2022-2023 ~ AII ~ AII ~ AII ~ AII ~ AII | LEA     | A <u>School</u>  |             | Grade Level | Race    | Gender           | Special Population |
|-----------------------------------------------------|---------|------------------|-------------|-------------|---------|------------------|--------------------|
|                                                     | All 🗸 🗸 | All $\checkmark$ | 2022-2023 🗸 | All $\sim$  | All 🗸 🗸 | All $\checkmark$ | All 🗸 🗸            |

#### Student Indicators Report

| MSIS ID | Student Name           | 504 | Special Education | SCD | Economically Disadvantaged | English Learner | Homeless | Migrant | N or D | Foster | Military 🤇 |
|---------|------------------------|-----|-------------------|-----|----------------------------|-----------------|----------|---------|--------|--------|------------|
| 476     | Abrahart, Orion G.     | Y   | Ν                 | Ν   | Ν                          | Y               | Ν        | N       | Y      | Y      |            |
| 879     | Acomb, Josepha D.      | Ν   | Υ                 | Ν   | Υ                          | Ν               | Y        | Y       | Ν      | Ν      |            |
| 289     | Acuna, Felicle I.      | Υ   | Ν                 | Υ   | Υ                          | Y               | Ν        | Ν       | Υ      | Y      |            |
| 595     | Adelberg, Antony W.    | Υ   | Y                 | Ν   | Ν                          | Ν               | Ν        | Ν       | Ν      | Υ      |            |
| 110     | Airey, Darbie F.       | Υ   | Ν                 | Υ   | Υ                          | Υ               | Y        | Ν       | Y      | Y      |            |
| 26      | Aishford, Eryn H.      | Y   | Ν                 | Υ   | Y                          | Υ               | Y        | Ν       | Y      | Y      |            |
| 360     | Alan, Kai L.           | Y   | Ν                 | Ν   | Ν                          | Y               | Ν        | Ν       | Y      | Y      |            |
| 129     | Alcalde, Gian R.       | Υ   | Ν                 | Υ   | Υ                          | Υ               | Y        | Ν       | Y      | Y      |            |
| 121     | Aleevy, Margareta E.   | Υ   | Ν                 | Υ   | Υ                          | Y               | Y        | Ν       | Y      | Y      |            |
| 230     | Alesi, Susie D.        | Y   | Ν                 | Υ   | Y                          | Y               | Y        | Ν       | Y      | Y      |            |
| 43      | Alleway, Peyton W.     | Υ   | Ν                 | Υ   | Υ                          | Υ               | Y        | Ν       | Υ      | Υ      |            |
| 427     | Allsepp, Noe L.        | Y   | Ν                 | Ν   | Ν                          | Y               | Ν        | Ν       | Y      | Y      |            |
| 198     | Ambrogini, Emilia W.   | Υ   | Ν                 | Υ   | Υ                          | Y               | Y        | Ν       | Υ      | Y      |            |
| 556     | Ambrosoli, Phelia R.   | Υ   | Y                 | Ν   | Ν                          | Ν               | Ν        | Ν       | Y      | Y      |            |
| 850     | Ambrozewicz, Emilee F. | Ν   | Y                 | Ν   | Υ                          | Ν               | Υ        | Y       | Ν      | Ν      |            |
| 691     | Amer, Lowrance W.      | Υ   | Υ                 | Ν   | Ν                          | Ν               | Ν        | Ν       | Ν      | Υ      |            |
| 662     | Andriss, Margareta S.  | Υ   | Y                 | Ν   | Ν                          | Ν               | Ν        | Ν       | Ν      | Y      |            |
| 963     | Angric, Felic R.       | Ν   | Y                 | Υ   | Υ                          | Ν               | Y        | Y       | Y      | Ν      |            |
| 986     | Anstis, Blanca H.      | Ν   | Y                 | Υ   | Υ                          | Ν               | Υ        | Y       | Υ      | Ν      |            |
| 215     | Antonchik, Philis C.   | Υ   | Ν                 | Υ   | Y                          | Y               | Y        | Ν       | Y      | Y      |            |
| 415     | Antonowicz, Che L.     | Υ   | Ν                 | Ν   | Ν                          | Y               | Ν        | Ν       | Y      | Y      |            |
| 299     | Argue, Abba A.         | Y   | Ν                 | Y   | Y                          | Y               | Ν        | Ν       | Y      | Y      |            |

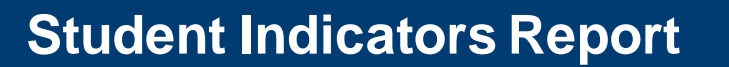

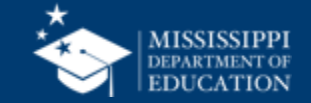

24

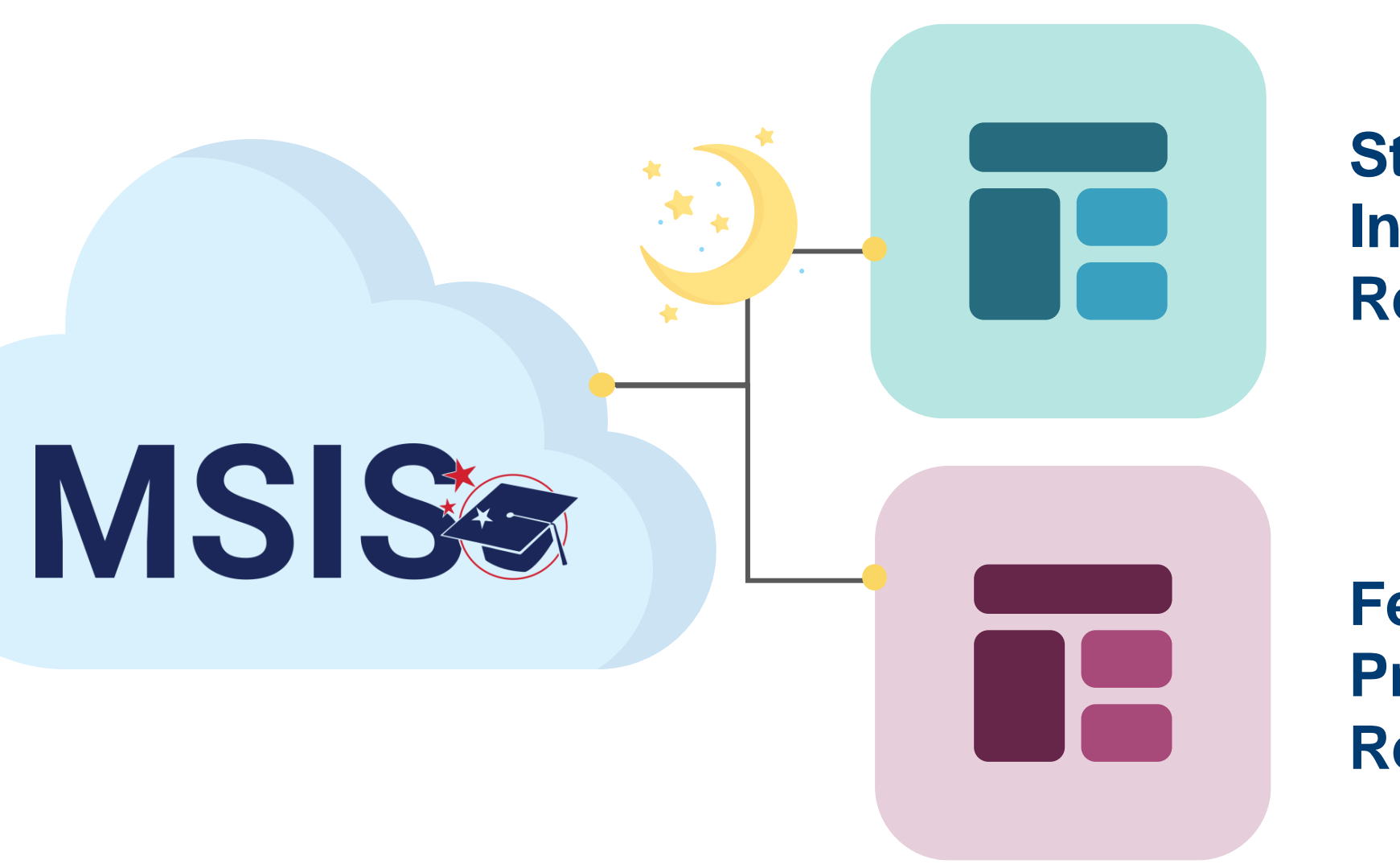

Student Indicator Report

Federal Programs Reports

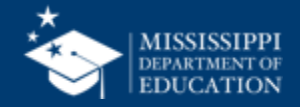

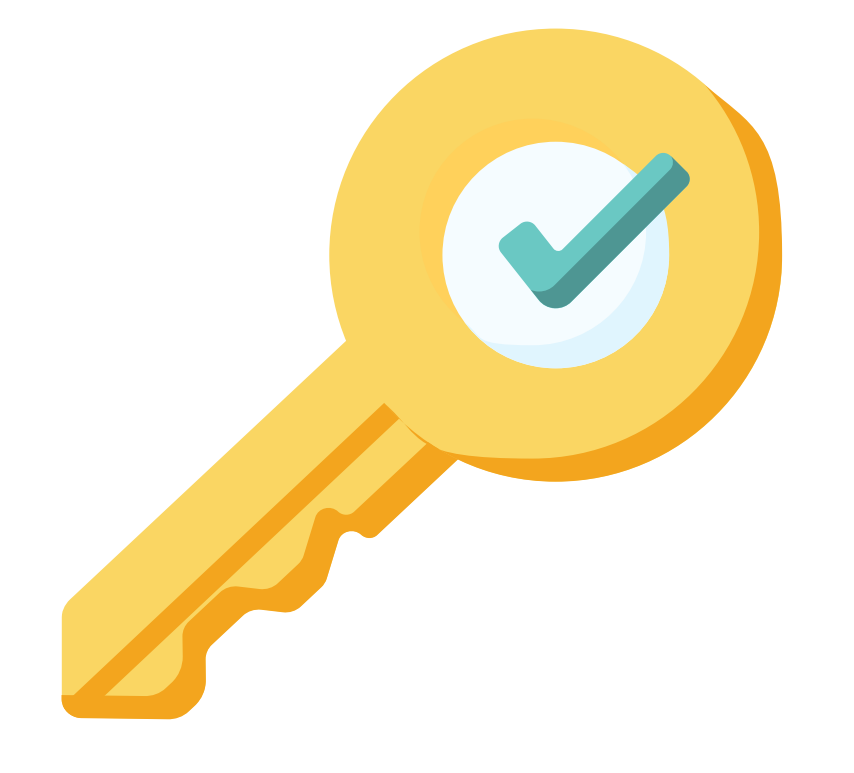

# Permission: Federal Programs

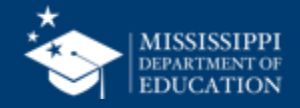

| 0 | _    |
|---|------|
| Ζ |      |
|   | - T. |

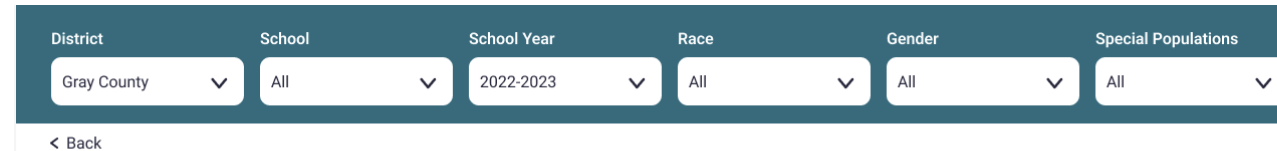

#### Student Summary →

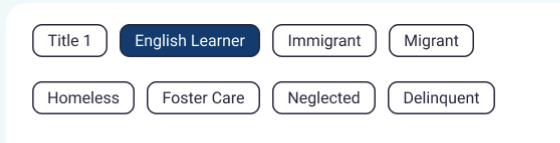

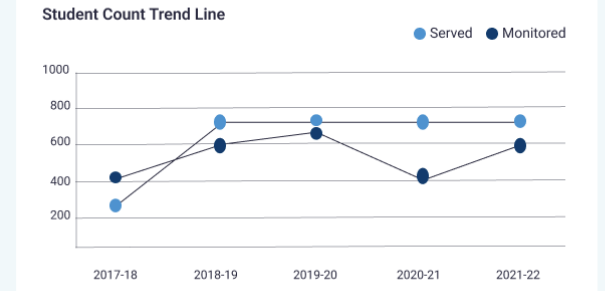

#### Total Count Year to Year Rate

**Child Count** 

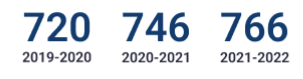

Demographics

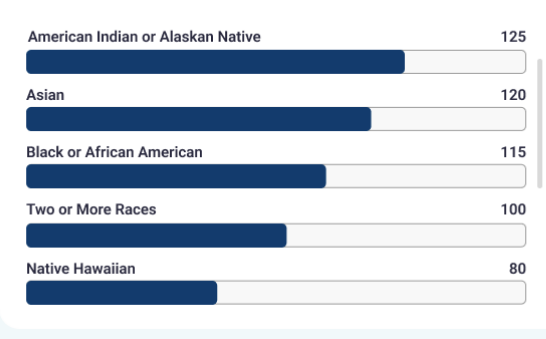

#### EL Languages Being Served/Monitored

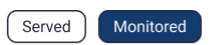

| Language | Current Rank | Delta |
|----------|--------------|-------|
| Spanish  | 1            | 4% 个  |
| Arabic   | 2            | 7% 个  |
| French   | 3            | 5% 🗸  |
| German   | 4            | 3% 个  |
| Chinese  | 5            | 2% 🗸  |

#### Student Count

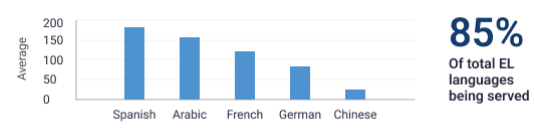

#### Instructional Programs Being Used

| Program   | Current Rank | Delta |
|-----------|--------------|-------|
| Immersion | 1            | 4% 个  |
| Program 2 | 2            | 7% 个  |
| Program 3 | 3            | 5% 🗸  |
| Program 4 | 4            | 3% 个  |
| Program 5 | 5            | 2% 🗸  |
|           |              |       |

# Student Count

#### **Homeless Barriers**

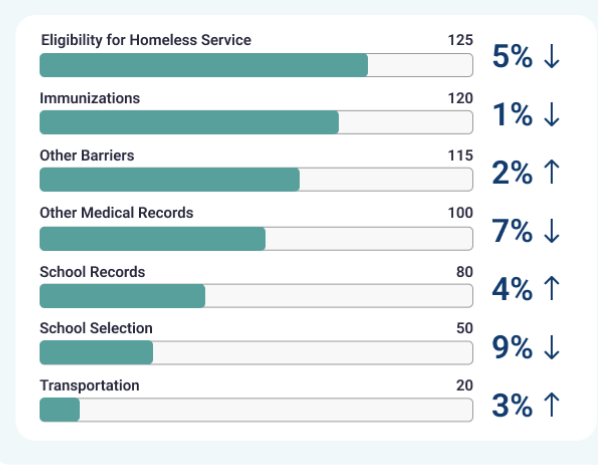

#### **Homeless Living Conditions**

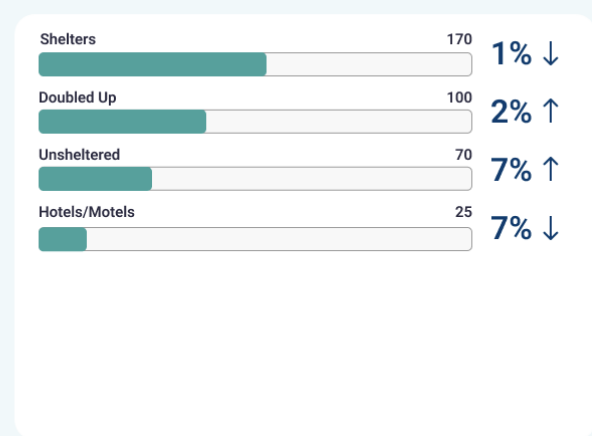

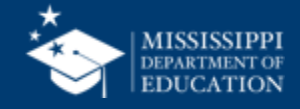

### Federal Programs Dashboard

...

|                                                                             | LEA       |          |          | School           |   | Student          |   | Grade Level      |   | School Year      |   |
|-----------------------------------------------------------------------------|-----------|----------|----------|------------------|---|------------------|---|------------------|---|------------------|---|
| Placeholder text V Placeholder text V Placeholder text V Placeholder text V | Placehold | ler text | <b>v</b> | Placeholder text | ~ | Placeholder text | ~ | Placeholder text | ~ | Placeholder text | ~ |

#### **Homeless Services & Barriers**

| LEA ID | LEA Name      | School ID | School Name | MSIS ID   | Student Name          | Grade Level | First Month of Service | Services                                          | Barriers to Success                  | Living Condition | Unaccompanied<br>Homeless Youth |
|--------|---------------|-----------|-------------|-----------|-----------------------|-------------|------------------------|---------------------------------------------------|--------------------------------------|------------------|---------------------------------|
| #####  | District Name | #####     | School Name | ########  | Last Name, First Name | 3           | 1                      | + Services Name                                   | + Barrier Name                       | Doubled Up       | Ν                               |
|        |               |           |             |           |                       |             |                        | 1 - Addressing needs related to domestic violence | 2 - Immunizations                    |                  |                                 |
|        |               |           |             |           |                       |             |                        | 6 - Counseling                                    | 3 - Other barriers                   |                  |                                 |
| #####  | District Name | #####     | School Name | ########  | Last Name, First Name | 7           | 3                      | 17 - Tutoring or other instructional Support      | 5 - School records                   | Hotels/Motels    | Ν                               |
| #####  | District Name | #####     | School Name | ########  | Last Name, First Name | 11          | 3                      | + Services Name                                   | + Barrier Name                       | Shelter          | Ν                               |
|        |               |           |             |           |                       |             |                        | 9 - Expedited evaluations                         | 1 - Eligibility for homeless service |                  |                                 |
|        |               |           |             |           |                       |             |                        | 13 - Referral to other programs or services       | 6 - School selection                 |                  |                                 |
|        |               |           |             |           |                       |             |                        | 17 - Tutoring or other instructional support      |                                      |                  |                                 |
| #####  | District Name | #####     | School Name | ########  | Last Name, First Name | 5           | 5                      |                                                   |                                      |                  |                                 |
| #####  | District Name | #####     | School Name | ######### | Last Name, First Name | 5           | 8                      |                                                   |                                      |                  |                                 |
| #####  | District Name | #####     | School Name | ########  | Last Name, First Name | 1           | 4                      |                                                   |                                      |                  |                                 |
|        |               |           |             |           |                       |             |                        |                                                   |                                      |                  |                                 |
|        |               |           |             |           |                       |             |                        |                                                   |                                      |                  |                                 |
|        |               |           |             |           |                       |             |                        |                                                   |                                      |                  |                                 |
|        |               |           |             |           |                       |             |                        |                                                   |                                      |                  |                                 |

### Data Entry Download > Homeless

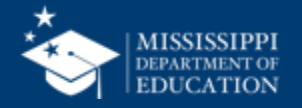

. . .

| LEA             |   |   | School           |   | Student          |   | Grade Level      |   | School Year      |   |
|-----------------|---|---|------------------|---|------------------|---|------------------|---|------------------|---|
| Placeholder tex | t | ~ | Placeholder text | ~ | Placeholder text | ~ | Placeholder text | ~ | Placeholder text | ~ |

#### **Homeless Services & Barriers**

| LEA ID | LEA Name      | School ID | School Name | MSIS ID   | Student Name          | Grade Level | First Month of Service | Services                                          | Barriers to Success   |      | Living Condition | Unaccompanied<br>Homeless Youth |
|--------|---------------|-----------|-------------|-----------|-----------------------|-------------|------------------------|---------------------------------------------------|-----------------------|------|------------------|---------------------------------|
| #####  | District Name | #####     | School Name | ######### | Last Name, First Name | 3           | 1                      | + Services Name                                   | + Barrier Name        |      | Doubled Up       | N                               |
|        |               |           |             |           |                       |             |                        | 1 - Addressing needs related to domestic violence | 2 - Immunization      | ေ    | Export data      |                                 |
|        |               |           |             |           |                       |             |                        | 6 - Counseling                                    | 3 - Other barriers    | Ē    | Show as a table  |                                 |
| #####  | District Name | #####     | School Name | ########  | Last Name, First Name | 7           | 3                      | 17 - Tutoring or other instructional Support      | 5 - School records    | Ň    | Spotlight        | N                               |
| #####  | District Name | #####     | School Name | ########  | Last Name, First Name | 11          | 3                      | + Services Name                                   | + Barrier Name        | 200  | Spotlight        | N                               |
|        |               |           |             |           |                       |             |                        | 9 - Expedited evaluations                         | 1 - Eligibility for I | Q    | Get insights     |                                 |
|        |               |           |             |           |                       |             |                        | 13 - Referral to other programs or services       | 6 - School select     | Z    | Sort descending  |                                 |
|        |               |           |             |           |                       |             |                        | 17 - Tutoring or other instructional support      |                       |      | 0                |                                 |
| #####  | District Name | #####     | School Name | ########  | Last Name, First Name | 5           | 5                      |                                                   |                       | √ ĝļ | Sort ascending   |                                 |
| #####  | District Name | #####     | School Name | ########  | Last Name, First Name | 5           | 8                      |                                                   |                       |      | Sort by          | >                               |
| #####  | District Name | #####     | School Name | ########  | Last Name, First Name | 1           | 4                      |                                                   |                       |      |                  |                                 |
|        |               |           |             |           |                       |             |                        |                                                   |                       |      |                  |                                 |
|        |               |           |             |           |                       |             |                        |                                                   |                       |      |                  |                                 |
|        |               |           |             |           |                       |             |                        |                                                   |                       |      |                  |                                 |

### Data Entry Download > Homeless

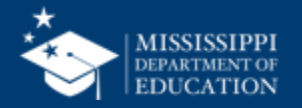

| 2MotoSaveNotabel - Saved >Home Insert Draw Page Layout Formulas Data Review View Automate AcrobatImage: A colspan="2">Calibri (Body) Image: A colspan="2">Image: A colspan="2">Image: A colspan="2" Collipting (Body) Image: A colspan="2" A colspan="2" A colspan=                                                                                | Rows are prepopulated with any information previously uploaded.         |                                       |                           |                         |                                      |                |                               |                    |             |              |              |                           |                                | led.      |               |  |
|----------------------------------------------------------------------------------------------------|-------------------------------------------------------------------------|---------------------------------------|---------------------------|-------------------------|--------------------------------------|----------------|-------------------------------|--------------------|-------------|--------------|--------------|---------------------------|--------------------------------|-----------|---------------|--|
| AutoSave       AutoSave       AutoSave <t< td=""><td></td><td></td><td></td><td></td><td></td><td></td><td></td><td></td><td>2</td><td></td><td>† –</td><td></td><td></td><td></td><td></td></t<>                                                                                                    |                                                                         |                                       |                           |                         |                                      |                |                               |                    | 2           |              | † –          |                           |                                |           |               |  |
| Home       Insert       Draw       Page Layout       Formulas       Data       Review       View       Automate       Acrobat                                                                                                    | 🔴 🕘 🖉 AutoSave 🌑 🎧 🛱 🏷 🗸 🖓 🗸 🖓 🗤                                        |                                       |                           |                         |                                      |                |                               |                    |             |              |              |                           |                                |           |               |  |
| Home insert Draw Page Layout Formulas Data Review View Automate Acrobat<br>$\begin{array}{c c c c c c c c c c c c c c c c c c c $                                                                                                    | Hanne Insert Deve Deve Deter Deter Deter Astronomy Astronomy            |                                       |                           |                         |                                      |                |                               |                    |             |              |              |                           |                                |           |               |  |
| $\begin{array}{c c c c c c c c c c c c c c c c c c c $                                                                                                    | Home Insert Draw Page Layout Formulas Data Review View Automate Acrobat |                                       |                           |                         |                                      |                |                               |                    |             |              |              |                           |                                |           |               |  |
| PasteImage: Conditional FormatImage: Conditional FormatImage: Conditional FormatCellImage: Conditional FormatCellImage: Conditional FormatConditional FormatConditional FormatConditional FormatConditional FormatImage: Conditional FormatConditional FormatCondi                                                                                                    | ľ                                                                       |                                       | Calibri (Body)            | <ul><li>✓ 11 </li></ul> | ✓ 11 ✓ A <sup>*</sup> A <sup>*</sup> |                | ≫ <b>™ v</b> at               | 🤌 Wrap Text 🗸      | General     |              | •            | <b>-</b>                  |                                | ~ 📇 ~     | ₩ · .         |  |
| F18       0       fx       1       J       K       L         A       B       C       D       E       F       G       H       I       J       K       L         2       School Year       LEA Identifier       School Identification System       School Identifier       School Identifier       Grade Level       First Month of Service       Service 2       Service 3       Service 4         2       2025       SEA       4100       SEA       4100-004       1234567890       1       Image: Service 1       Service 2       Service 3       Service 4         2025       SEA       4100       SEA       4100-004       234567890       11       Image: Service 1       Service 2       Service 3       Service 4         2025       SEA       4100       SEA       4100-004       234567890       11       Image: Service 3       Service 4         2025       SEA       4100       SEA       4100-004       234567890       11       Image: Service 3       Service 4       Image: Service 3       Service 4       Image: Service 3       Service 4       Image: Service 3       Service 4       Image: Service 3       Service 4       Image: Service 3       Service 3       Service 3       Service 3                                                                                                    | F                                                                       | aste 🗳                                | ► <i>I</i> <u>U</u> ►     |                         | <u>A</u> •                           | ≡≡≡            | <del>ĕ</del> ≡ <del>→</del> Ξ | 😝 Merge & Center 🗸 | \$ ~ %      | • ← 0<br>.00 | 00 C<br>≥0 F | Conditional<br>Formatting | Format Cell<br>as Table Styles | Insert    | Delete Format |  |
| A       B       C       D       E       F       G       H       I       J       K       L         1       School Year       LEA Identification System       LEA Identifier       School Identifier       School Identifier                                                                                                    | F1                                                                      | F18 $\checkmark$ X $\checkmark$ $f_X$ |                           |                         |                                      |                |                               |                    |             |              |              |                           |                                |           |               |  |
| 1         School Vear         LEA Identification System         School Identifier         Student Identifier         Grade Level         First Month of Service         Service 1         Service 2         Service 3         Service 4           2         2025         SEA         4100         SEA         4100-004         123456789         2         1         Yes         No         No         No           2         2025         SEA         4100         SEA         4100-004         123456789         2         1         Yes         No         No                                                                                                    |                                                                         | А                                     | В                         | С                       |                                      | D              | E                             | F                  | G           | Н            |              | I                         | J                              | К         | L             |  |
| 2       2025       SEA       4100       SEA       4100-004       123456789       2       1 Yes       No       No       No         3       2025       SEA       4100       SEA       4100-004       234567890       11       Image: Constraint of the state of the state of the                                                                                                    | 1                                                                       | School Year                           | LEA Identification System | LEA Identifier          | School Identif                       | ication System | School Identifier             | Student Identifier | Grade Level | First Month  | fService     | Service_1                 | Service_2                      | Service_3 | Service_4     |  |
| 3     2025 SEA     4100 SEA     4100-004     234567890     11       4     2025 SEA     4100 SEA     4100-004     456789123     5                                                                                                    <                                                                                                    | 2                                                                       | 2025 SEA                              |                           | 4100                    | 4100 SEA                             |                | 4100-004                      | 123456789          | 2           |              | 1            | 1 Yes                     | No                             | No        | No            |  |
| 4       2025 SEA       4100 SEA       4100-004       456/89123       5       5       6       6       6       6       6       6       6       6       6       6       6       6       6       6       6       6       6       6       6       6       6       6       6       6       6       6       6       6       6       6       6       6       6       6       6       6       6       6       6       6       6       6       6       6       6       6       6       6       6       6       6       6       6       6       6       6       6       6       6       6       6       6       6       6       6       6       6       6       6       6       6       6       6       6       6       6       6       6       6       6       6       6       6       6       6       6       6       6       6       6       6       6       6       6       6       6       6       6       6       6       6       6       6       6       6       6       6       6       6       6       <                                                                                                    | 3                                                                       | 202                                   | 5 SEA                     | 4100                    | SEA                                  |                | 4100-004                      | 234567890          | 11          |              |              |                           |                                |           |               |  |
| 6       7       7       7       7       7       7       7       7       7       7       7       7       7       7       7       7       7       7       7       7       7       7       7       7       7       7       7       7       7       7       7       7       7       7       7       7       7       7       7       7       7       7       7       7       7       7       7       7       7       7       7       7       7       7       7       7       7       7       7       7       7       7       7       7       7       7       7       7       7       7       7       7       7       7       7       7       7       7       7       7       7       7       7       7       7       7       7       7       7       7       7       7       7       7       7       7       7       7       7       7       7       7       7       7       7       7       7       7       7       7       7       7       7       7       7       7       7       7                                                                                                    | 4                                                                       | 202                                   | 5 SEA                     | 4100                    | SEA                                  |                | 4100-004                      | 456/89123          | 5           |              |              |                           |                                |           |               |  |
| 7     3     10     10     10     10     10     10     10     10     10     10     10     10     10     10     10     10     10     10     10     10     10     10     10     10     10     10     10     10     10     10     10     10     10     10     10     10     10     10     10     10     10     10     10     10     10     10     10     10     10     10     10     10     10     10     10     10     10     10     10     10     10     10     10     10     10     10     10     10     10     10     10     10     10     10     10     10     10     10     10     10     10     10     10     10     10     10     10     10     10     10     10     10     10     10     10     10     10     10     10     10     10     10     10     10     10     10     10     10     10     10     10     10     10     10     10     10     10     10     10     10     10     10     10     10     10 <td< td=""><td>5</td><td></td><td></td><td></td><td></td><td></td><td></td><td></td><td></td><td></td><td></td><td></td><td></td><td></td><td></td></td<>                                                                                                    | 5                                                                       |                                       |                           |                         |                                      |                |                               |                    |             |              |              |                           |                                |           |               |  |
| 8     3     6     6     6     6       10     10     10     10     10     10     10       10     10     10     10     10     10     10       11     10     10     10     10     10     10       12     10     10     10     10     10     10       12     10     10     10     10     10     10       12     10     10     10     10     10     10       12     10     10     10     10     10     10       13     10     10     10     10     10     10       14     10     10     10     10     10     10       15     10     10     10     10     10     10       16     10     10     10     10     10     10                                                                                                    | 7                                                                       |                                       |                           |                         |                                      |                |                               |                    |             |              |              |                           |                                |           |               |  |
| 9       3                                                                                                    | 8                                                                       |                                       |                           |                         |                                      |                |                               |                    |             |              |              |                           |                                |           |               |  |
| 10       11       Rows are prepopulated with information from the SIS Package for       Image: Constraint of the second second          | 9                                                                       |                                       |                           | 3                       |                                      |                |                               |                    |             |              |              |                           |                                |           |               |  |
| 11       Rows are prepopulated with information from the SIS Package for       Image: Constraint of the second second sec | 10                                                                      |                                       |                           |                         |                                      |                |                               |                    |             |              |              |                           |                                |           |               |  |
| 12     Image: Students marked with a Homeless Identifier.       13     14       15     16                                                                                                    | 11                                                                      | R                                     | ows are prep              | opulated w              | ith infor                            | mation fro     | om the S                      | IS Package f       | for         |              |              |                           |                                |           |               |  |
| 13       Students marked with a Homeless Identifier.       Image: Constraint of the student of the student  |                                                                         |                                       |                           |                         |                                      |                |                               |                    |             |              |              |                           |                                |           |               |  |
| 14                                                                                                    | <sup>13</sup> students marked with a Homeless Identifier.               |                                       |                           |                         |                                      |                |                               |                    |             |              |              |                           |                                |           |               |  |
| 15     16     16     16     16     16     16     16     16     16     16     16     16     16     16     16     16     16     16     16     16     16     16     16     16     16     16     16     16     16     16     16     16     16     16     16     16     16     16     16     16     16     16     16     16     16     16     16     16     16     16     16     16     16     16     16     16     16     16     16     16     16     16     16     16     16     16     16     16     16     16     16     16     16     16     16     16     16     16     16     16     16     16     16     16     16     16     16     16     16     16     16     16     16     16     16     16     16     16     16     16     16     16     16     16     16     16     16     16     16     16     16     16     16     16     16     16     16     16     16     16     16     16     16     16     16     16     <                                                                                                    | 14                                                                      |                                       |                           |                         |                                      |                |                               |                    |             |              |              |                           |                                |           |               |  |
|                                                                                                    | 15                                                                      |                                       |                           |                         |                                      |                |                               |                    |             |              |              |                           |                                |           |               |  |
|                                                                                                    | 10                                                                      |                                       |                           |                         |                                      |                |                               |                    |             |              |              |                           |                                |           |               |  |

District staff complete remaining fields and upload to MSIS

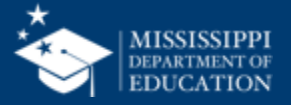

30

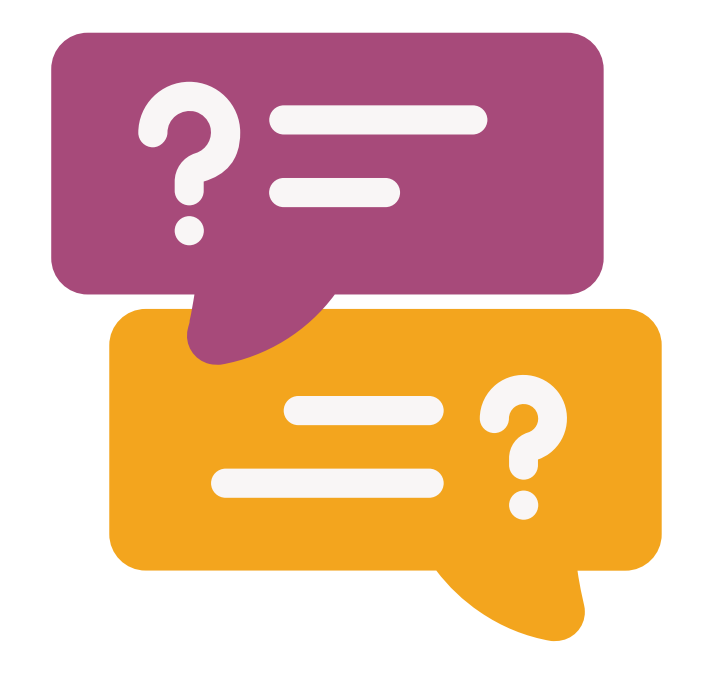

# **Questions?**

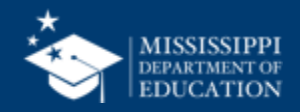

# File Upload

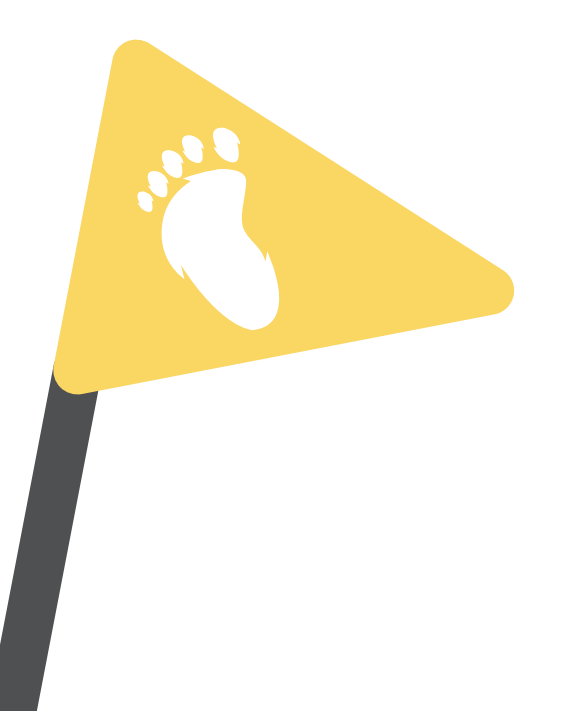

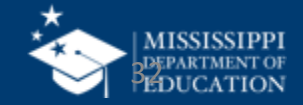

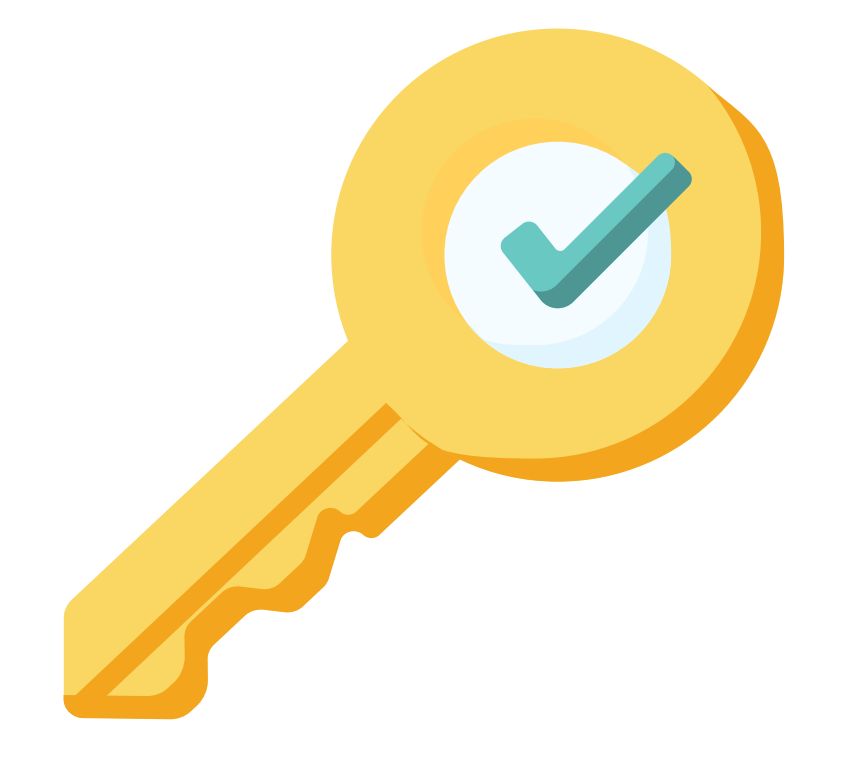

# Permission: Federal Programs

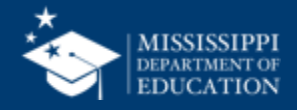

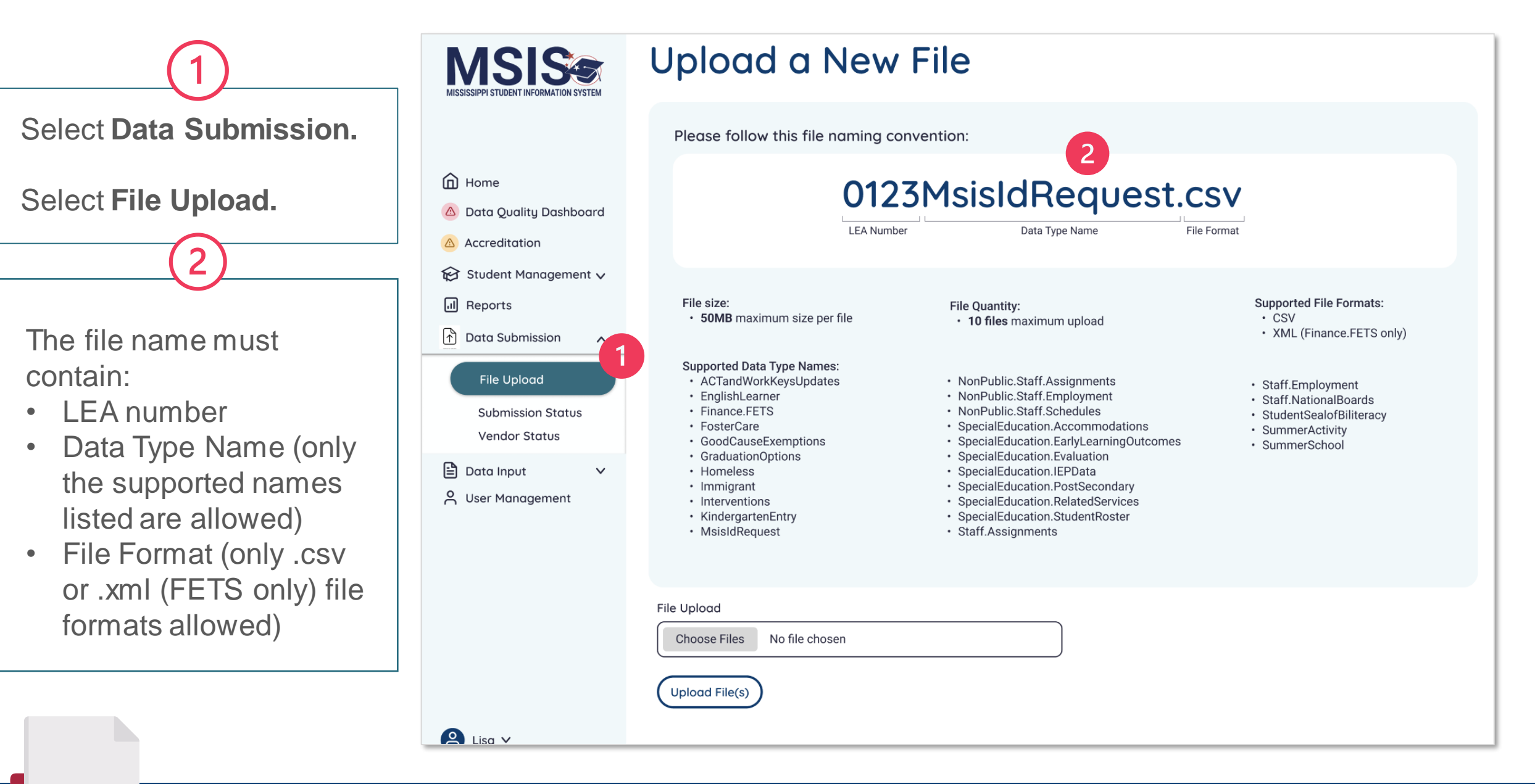

# mdek12.org/msis2.0/resources

QRG

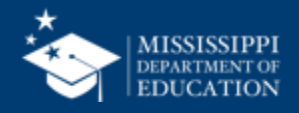

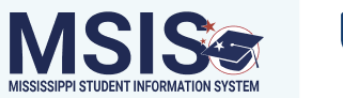

### Upload a New File

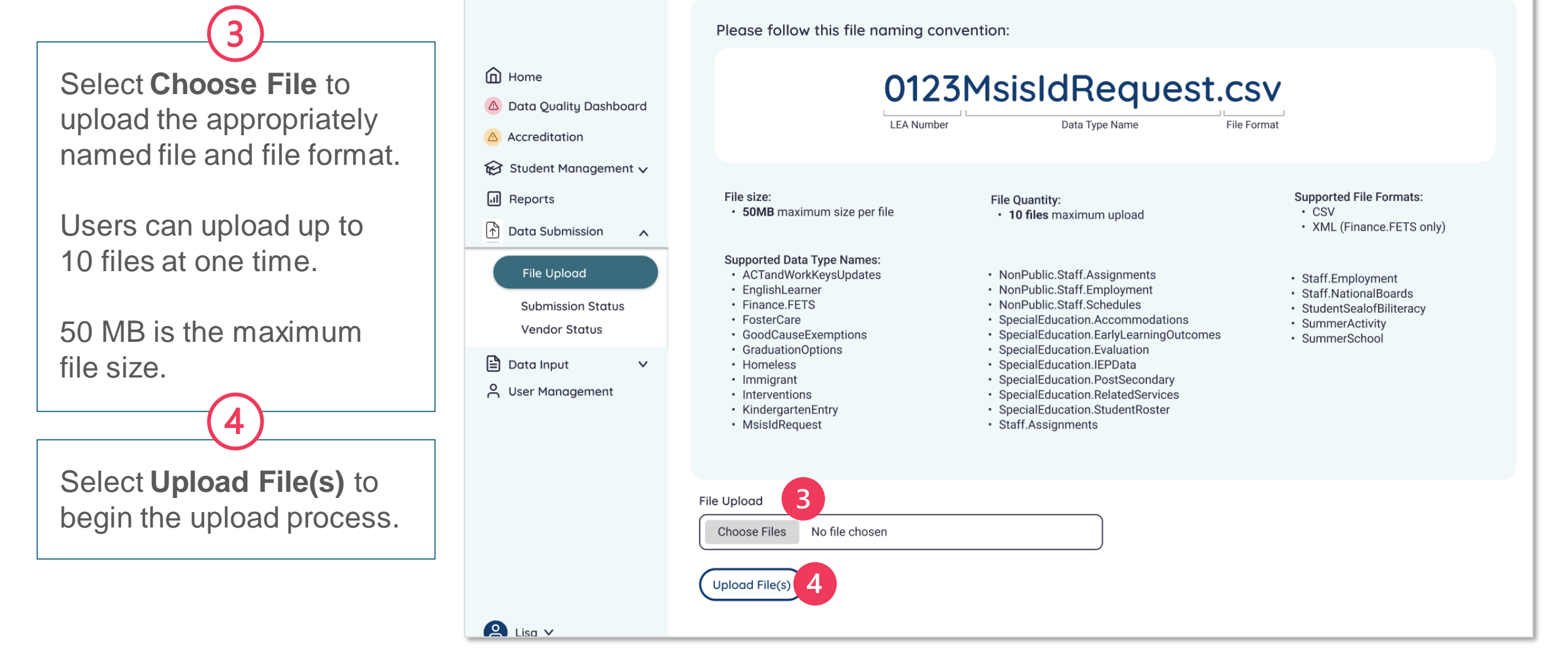

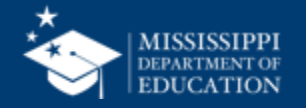

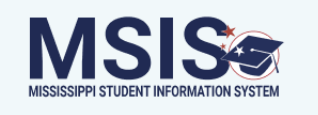

message.

### Upload a New File

Please follow this file naming convention:

Home 0123MsisIdRequest.csv Data Quality Dashboard LEA Number File Format Data Type Name Accreditation 😥 Student Management 🗸 A file upload status bar will Reports File size: Supported File Formats: File Quantity: 50MB maximum size per file CSV · 10 files maximum upload be displayed at the bottom XML (Finance.FETS only) Data Submission  $\mathbf{\wedge}$ of the screen for each file. Supported Data Type Names: File Upload ACTandWorkKeysUpdates NonPublic.Staff.Assignments Staff.Employment EnglishLearner NonPublic.Staff.Employment Staff.NationalBoards Finance, FETS NonPublic.Staff.Schedules Submission Status StudentSealofBiliteracy FosterCare SpecialEducation.Accommodations SummerActivity Vendor Status Files that are successfully GoodCauseExemptions SpecialEducation.EarlyLearningOutcomes SummerSchool GraduationOptions SpecialEducation.Evaluation upload will be displayed in 🖹 Data Input SpecialEducation.IEPData  $\sim$  Homeless Immigrant SpecialEducation.PostSecondary O User Management Interventions SpecialEducation.RelatedServices green with a completed KindergartenEntry SpecialEducation.StudentRoster MsisIdReguest Staff.Assignments + Check File Validation Status filename.csv Completed A Lisa V

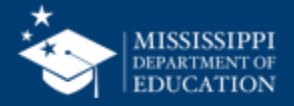
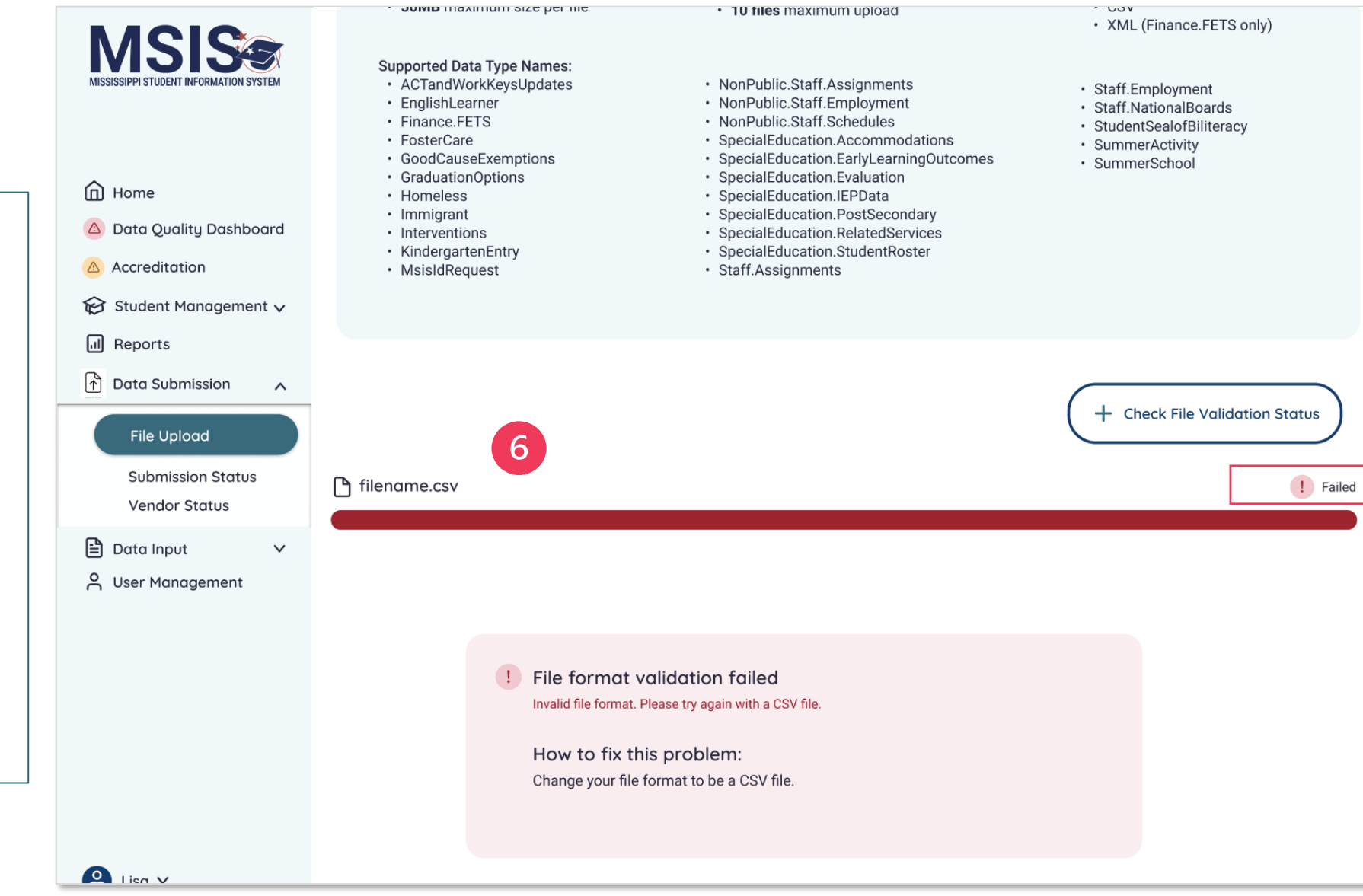

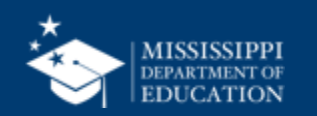

Files that do not upload will appear in red.

h

Upload failures can be caused by invalid file names, file formats, size limits, etc.

The reason for the upload failure and suggestions for correcting the problem will be displayed.

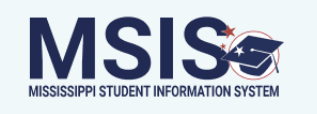

### Upload a New File

Please follow this file naming convention:

Home 0123MsisIdRequest.csv Data Quality Dashboard LEA Number File Format Data Type Name Accreditation 😥 Student Management 🗸 Reports File size: Supported File Formats: File Quantity: · 50MB maximum size per file CSV · 10 files maximum upload ↑ Data Submission XML (Finance.FETS only)  $\mathbf{\wedge}$ Supported Data Type Names: File Upload ACTandWorkKeysUpdates NonPublic.Staff.Assignments Staff.Employment EnglishLearner NonPublic.Staff.Employment Staff.NationalBoards Finance.FETS NonPublic.Staff.Schedules Submission Status StudentSealofBiliteracy FosterCare SpecialEducation.Accommodations SummerActivity Vendor Status GoodCauseExemptions SpecialEducation.EarlyLearningOutcomes SummerSchool GraduationOptions SpecialEducation.Evaluation 🖹 Data Input  $\sim$  SpecialEducation.IEPData Homeless Immigrant SpecialEducation.PostSecondary O User Management Interventions SpecialEducation.RelatedServices KindergartenEntry SpecialEducation.StudentRoster MsisIdRequest Staff.Assignments 7 + Check File Validation Status 🗅 filename.csv Completed A Lisa V

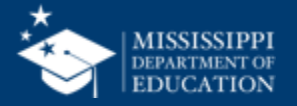

To review the validation status of files that were successfully uploaded, select + Check File Validation Status As MSIS validates the data in the files that are uploaded, the status can be previewed.

The file name, date and time of upload, user who uploaded the file, and the validation status are provided.

g

The file status will be displayed as **Success**, **Pending**, or **Failed**.

Click on the file name to learn more about the status of the file.

| MSISSISPI STUDENT INFORMATION SYSTEM                                 | Upload              | ed Files              |                     | + Upload a File |
|----------------------------------------------------------------------|---------------------|-----------------------|---------------------|-----------------|
|                                                                      | Name                | Date & Time (CT)      | Uploaded By         | Status          |
|                                                                      | <u>filename.csv</u> | 10/4/2022, 2:18:54 PM | LastName, FirstName | Failed          |
| <ul> <li>Home</li> <li>Data Quality Dashboard</li> </ul>             | <u>filename.csv</u> | 10/4/2022, 2:18:54 PM | Central Access      | Failed          |
| △ Accreditation                                                      | <u>filename.csv</u> | 10/4/2022, 2:18:54 PM | FirstName LastName  | Failed          |
| <ul> <li>General Student Management ✓</li> <li>In Reports</li> </ul> | <u>filename.csv</u> | 10/4/2022, 2:18:54 PM | FirstName LastName  | Failure         |
| Data Submission                                                      | <u>filename.csv</u> | 10/4/2022, 2:18:54 PM | FirstName LastName  | Pending         |
| File Upload                                                          | <u>filename.csv</u> | 10/4/2022, 2:18:54 PM | FirstName LastName  | Pending         |
| Submission Status<br>Vendor Status                                   | <u>filename.csv</u> | 10/4/2022, 2:18:54 PM | FirstName LastName  | Success         |
| 🖹 Data Input 🗸 🗸                                                     | <u>filename.csv</u> | 10/4/2022, 2:18:54 PM | FirstName LastName  | Success         |
| 11                                                                   | <u>filename.csv</u> | 10/4/2022, 2:18:54 PM | FirstName LastName  | Success         |
|                                                                      | <u>filename.csv</u> | 10/4/2022, 2:18:54 PM | FirstName LastName  | Success         |
|                                                                      | <u>filename.csv</u> | 10/4/2022, 2:18:54 PM | FirstName LastName  | Success         |
|                                                                      | <u>filename.csv</u> | 10/4/2022, 2:18:54 PM | FirstName LastName  | Success         |
|                                                                      | <u>filename.csv</u> | 10/4/2022, 2:18:54 PM | FirstName LastName  | Success         |
| Lisa V                                                               |                     |                       |                     |                 |

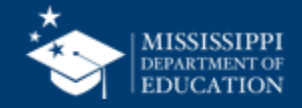

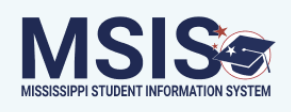

< Back

### 0123MsisIdRequest.csv

Date Uploaded: Uploaded By: Home 07/15/24 LastName, FirstName 🛆 Data Quality Dashboard Accreditation File Status: Failed 10 😥 Student Management 🗸 I Reports **!** First Names are missing for 1 or more records Please provide all required data elements in the file and try again. ↑ Data Submission ^ How to fix this problem: File Upload Examine the file to ensure all records contain the required elements. Submission Status Vendor Status 🖹 Data Input  $\sim$ O User Management A Lisa ∨

Each validation error will be listed as well as a resolution to the error.

Users should correct errors in the spreadsheet and reupload the file.

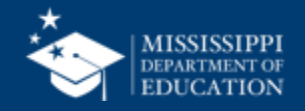

| LEA                |                       | School           |   | Student          |   | Grade Level      |   | School Year      |   |
|--------------------|-----------------------|------------------|---|------------------|---|------------------|---|------------------|---|
| Placeholder text 🗸 | <ul> <li>)</li> </ul> | Placeholder text | ~ | Placeholder text | ~ | Placeholder text | ~ | Placeholder text | ~ |

### **Homeless Services & Barriers**

| LEA ID | LEA Name      | School ID | School Name | MSIS ID  | Student Name          | Grade Level | First Month of Service | Services                                                    | Barriers to Success                  | Living Condition | Unaccompanied<br>Homeless Youth |
|--------|---------------|-----------|-------------|----------|-----------------------|-------------|------------------------|-------------------------------------------------------------|--------------------------------------|------------------|---------------------------------|
| #####  | District Name | #####     | School Name | ######## | Last Name, First Name | 3           | 1                      | + Services Name                                             | + Barrier Name                       | Doubled Up       | Ν                               |
|        |               |           |             |          |                       |             |                        | 1 - Addressing needs related to domestic violence           | 2 - Immunizations                    |                  |                                 |
|        |               |           |             |          |                       |             |                        | 6 - Counseling                                              | 3 - Other barriers                   |                  |                                 |
| #####  | District Name | #####     | School Name | ######## | Last Name, First Name | 7           | 3                      | 17 - Tutoring or other instructional Support                | 5 - School records                   | Hotels/Motels    | Ν                               |
| #####  | District Name | #####     | School Name | ######## | Last Name, First Name | 11          | 3                      | + Services Name                                             | + Barrier Name                       | Shelter          | Ν                               |
|        |               |           |             |          |                       |             |                        | 9 - Expedited evaluations                                   | 1 - Eligibility for homeless service |                  |                                 |
|        |               |           |             |          |                       |             |                        | 13 - Referral to other programs or services                 | 6 - School selection                 |                  |                                 |
|        |               |           |             |          |                       |             |                        | 17 - Tutoring or other instructional support                |                                      |                  |                                 |
| #####  | District Name | #####     | School Name | ######## | Last Name, First Name | 5           | 5                      | 6 - Counseling                                              | 3 - Other barriers                   | Unsheltered      | γ                               |
| #####  | District Name | #####     | School Name | ######## | Last Name, First Name | 5           | 8                      | 18 - No service provided                                    | 4 - Other medical records            | Doubled up       | Υ                               |
| #####  | District Name | #####     | School Name | ######## | Last Name, First Name | 1           | 4                      | + Services Name                                             | + Barrier Name                       | Hotels/Motels    | Ν                               |
|        |               |           |             |          |                       |             |                        | 5 - Coordination between schools and agencies               | 2 - Immunizations                    |                  |                                 |
|        |               |           |             |          |                       |             |                        | 7 - Early childhood programs                                | 6 - School selection                 |                  |                                 |
|        |               |           |             |          |                       |             |                        | 12 - Referrals for medical, dental, or other health service | vives 7 - Transportation             |                  |                                 |
|        |               |           |             |          |                       |             |                        |                                                             |                                      |                  |                                 |

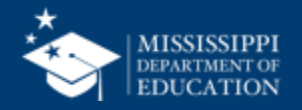

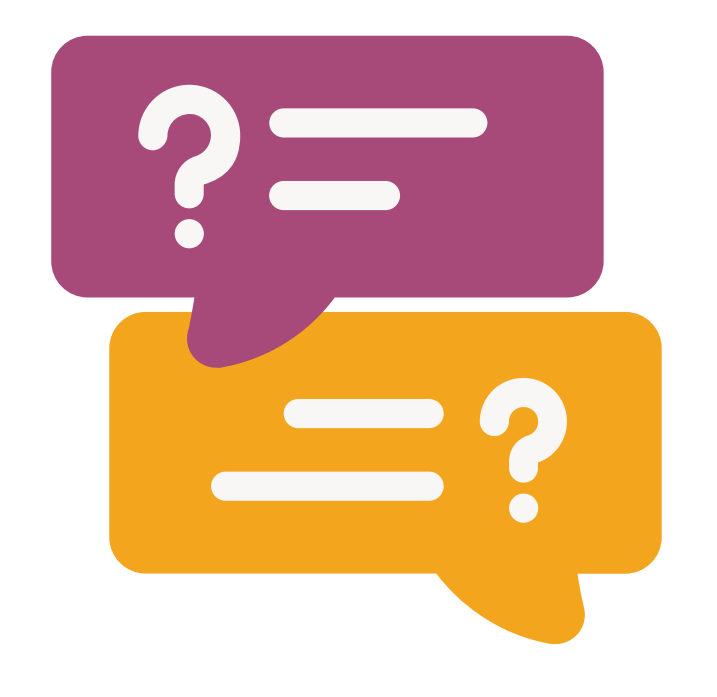

# **Questions?**

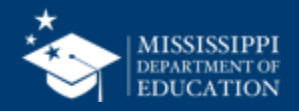

# Additional **Data Entry Download** Reports

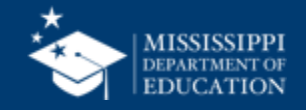

LEA School
Placeholder text
Placeholder text

t V Placeholder text

Student

Placeholder text 🗸 Placeholder text

School Year

 $\sim$ 

Grade Level

 $\sim$ 

### Foster Care Services & Barriers

| LEA ID | LEA Name      | School ID | School Name | MSIS ID  | Student Name          | Grade Level | First Month of Service | Service Provided                                             | Barriers to Success       |
|--------|---------------|-----------|-------------|----------|-----------------------|-------------|------------------------|--------------------------------------------------------------|---------------------------|
| #####  | District Name | #####     | School Name | ######## | Last Name, First Name | 3           | 1                      | + Service Name                                               | + Barrier Name            |
|        |               |           |             |          |                       |             |                        | 1 - Addressing needs related to domestic violence            | 1 - Immunizations         |
|        |               |           |             |          |                       |             |                        | 6 - Counseling                                               | 2 - Other barriers        |
| #####  | District Name | #####     | School Name | ######## | Last Name, First Name | 7           | 3                      | 17 - Tutoring or other instructional Support                 | 5 - School records        |
| #####  | District Name | #####     | School Name | ######## | Last Name, First Name | 11          | 3                      | + Service Name                                               | + Barrier Name            |
|        |               |           |             |          |                       |             |                        | 9 - Expedited evaluations                                    | 3 - Other medical records |
|        |               |           |             |          |                       |             |                        | 13 - Referral to other programs or services                  | 5 - School selection      |
|        |               |           |             |          |                       |             |                        | 17 - Tutoring or other instructional support                 | 6 - Transportation        |
| #####  | District Name | #####     | School Name | ######## | Last Name, First Name | 5           | 5                      | 17 - No service provided                                     | 2 - Other barriers        |
| #####  | District Name | #####     | School Name | ######## | Last Name, First Name | 5           | 8                      | 4 - Clothing to meet a school requirement                    | 3 - Other medical records |
| #####  | District Name | #####     | School Name | ######## | Last Name, First Name | 1           | 4                      | + Service Name                                               | + Barrier Name            |
|        |               |           |             |          |                       |             |                        | 5 - Coordination between schools and agencies                | 1 - Immunizations         |
|        |               |           |             |          |                       |             |                        | 7 - Early childhood programs                                 | 5 - School selection      |
|        |               |           |             |          |                       |             |                        | 12 - Referrals for medical, dental, or other health servives | 6 - Transportation        |
|        |               |           |             |          |                       |             |                        |                                                              |                           |
|        |               |           |             |          |                       |             |                        |                                                              |                           |

### Data Entry Download > Foster Care

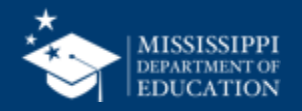

LEA

Placeholder text

✓ Placeholder text

Student

Placeholder text V Placeholder text

School Year

 $\sim$ 

Grade Level

 $\sim$ 

### English Learner Students

School

 $\sim$ 

Placeholder text

| LEA ID | LEA Name      | School ID | School Name | MSIS ID  | Student Name          | Grade Level | First Month of Service | Language | Type of Instruction          | Service Status | Year |
|--------|---------------|-----------|-------------|----------|-----------------------|-------------|------------------------|----------|------------------------------|----------------|------|
| #####  | District Name | #####     | School Name | ######## | Last Name, First Name | 3           | 1                      | Arabic   | Pull-out ESL                 | Served         | 2    |
| #####  | District Name | #####     | School Name | ######## | Last Name, First Name | 7           | 1                      | Spanish  | Dual Language                | Monitored      | 1    |
| #####  | District Name | #####     | School Name | ######## | Last Name First Name  | 3           | 1                      | Arabic   | Content-based ESI            | Served         | 2    |
| #####  | District Name | #####     | School Name | ***      | Last Name, First Name | 7           | 1                      | Spanish  | Pullout ESI                  | Served         | 1    |
| *****  |               | *****     |             | ****     |                       | 7           | -                      | Spanish  |                              | Serveu         | 1    |
| #####  | District Name | #####     | School Name | ######## | Last Name, First Name | 3           | 1                      | Arabic   | Pull-out ESL                 | Served         | 2    |
| #####  | District Name | #####     | School Name | ######## | Last Name, First Name | 7           | 5                      | Spanish  | Pull-out ESL                 | Served         | 1    |
| #####  | District Name | #####     | School Name | ######## | Last Name, First Name | 3           | 2                      | Chinese  | Structured English immersion | Served         | 2    |
| #####  | District Name | #####     | School Name | ######## | Last Name, First Name | 7           | 5                      | Arabic   | Pull-out ESL                 | Served         | 1    |
| #####  | District Name | #####     | School Name | ######## | Last Name, First Name | 3           | 7                      | Arabic   | Pull-out ESL                 | Served         | 2    |
| #####  | District Name | #####     | School Name | ######## | Last Name, First Name | 7           | 1                      | Spanish  | Content-based ESL            | Served         | 1    |
| #####  | District Name | #####     | School Name | ######## | Last Name, First Name | 3           | 2                      | Spanish  | Content-based ESL            | Served         | 2    |
| #####  | District Name | #####     | School Name | ######## | Last Name, First Name | 7           | 1                      | Spanish  | Pull-out ESL                 | Served         | 1    |
| #####  | District Name | #####     | School Name | ######## | Last Name, First Name | 3           | 8                      | Chinese  | Pull-out ESL                 | Served         | 2    |
| #####  | District Name | #####     | School Name | ######## | Last Name, First Name | 7           | 2                      | Spanish  | Dual Language                | Monitored      | 3    |
| #####  | District Name | #####     | School Name | ######## | Last Name, First Name | 3           | 2                      | Spanish  | Dual Language                | Monitored      | 2    |
| #####  | District Name | #####     | School Name | ######## | Last Name, First Name | 7           | 4                      | Spanish  | Dual Language                | Monitored      | 4    |
|        |               |           |             |          |                       |             |                        |          |                              |                |      |

### Data Entry Download > ELL

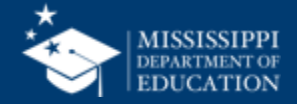

| District    |                 | School           | Student            | G        | ade Level             | School Year      |                      |
|-------------|-----------------|------------------|--------------------|----------|-----------------------|------------------|----------------------|
| Place       | holder text 🗸 🗸 | Placeholder text | ✓ Placeholder text | ~        | Placeholder text 🗸 🗸  | Placeholder text | ~                    |
|             |                 |                  |                    |          |                       |                  |                      |
| mmigr       | ant Students    |                  |                    |          |                       |                  |                      |
| District ID | District Name   | School ID        | School Name        | MSIS ID  | Student Name          | Grade Level      | Native Home Language |
| ####        | District Name   | #####            | School Name        | ######## | Last Name, First Name | 3                | Arabic               |
| ####        | District Name   | #####            | School Name        | ######## | Last Name, First Name | e 7              | Spanish              |
| ####        | District Name   | #####            | School Name        | ######## | Last Name, First Name | 9 10             | Arabic               |
| ####        | District Name   | #####            | School Name        | ######## | Last Name, First Name | e 10             | Spanish              |
| ####        | District Name   | #####            | School Name        | ######## | Last Name, First Name | 9                | Arabic               |
| ####        | District Name   | #####            | School Name        | ######## | Last Name, First Name | e 4              | Spanish              |
| ####        | District Name   | #####            | School Name        | ######## | Last Name, First Name | 9 3              | Chinese              |
| ####        | District Name   | #####            | School Name        | ######## | Last Name, First Name | e 1              | Arabic               |
| ####        | District Name   | #####            | School Name        | ######## | Last Name, First Name | e 3              | Arabic               |
| ####        | District Name   | #####            | School Name        | ######## | Last Name, First Name | e 6              | Spanish              |
| ####        | District Name   | #####            | School Name        | ######## | Last Name, First Name | 5                | Spanish              |
| ####        | District Name   | #####            | School Name        | ######## | Last Name, First Name | e 10             | Spanish              |
| ####        | District Name   | #####            | School Name        | #######  | Last Name, First Name | . 12             | Chinese              |
| ####        | District Name   | #####            | School Name        | #######  | Last Name, First Name | 2                | Spanish              |
| ####        | District Name   | #####            | School Name        | ######## | Last Name, First Name | 9                | Spanish              |
| #####       | District Name   | #####            | School Name        | ######## | Last Name, First Name | 9                | Spanish              |

## Data Entry Download > Immigrant

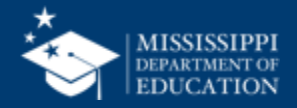

**46** 

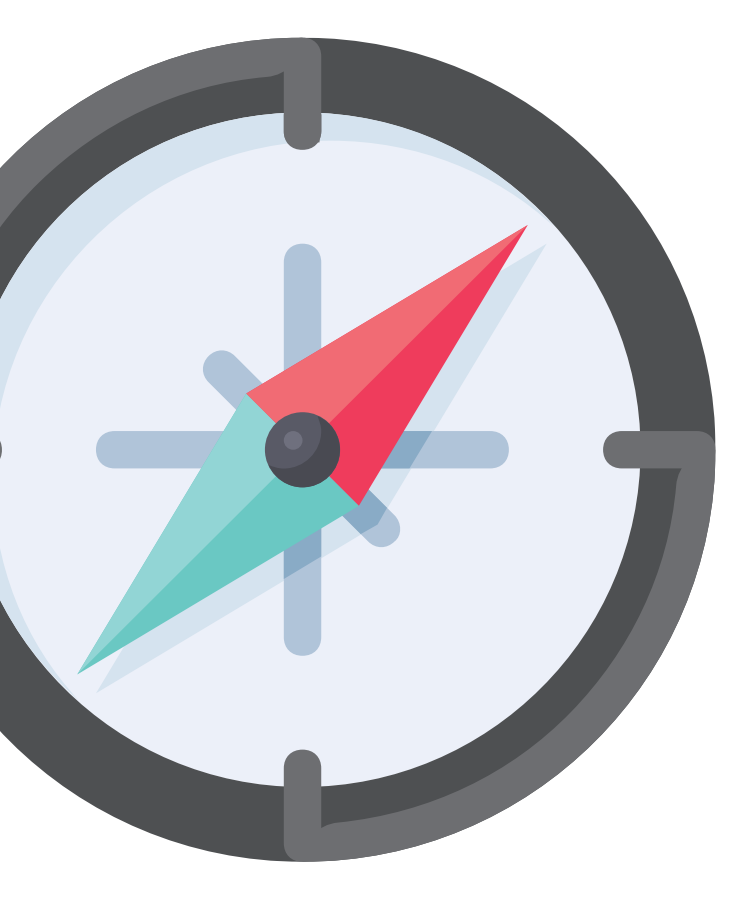

# Reviewing Data Quality

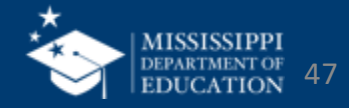

# Data Quality Dashboard

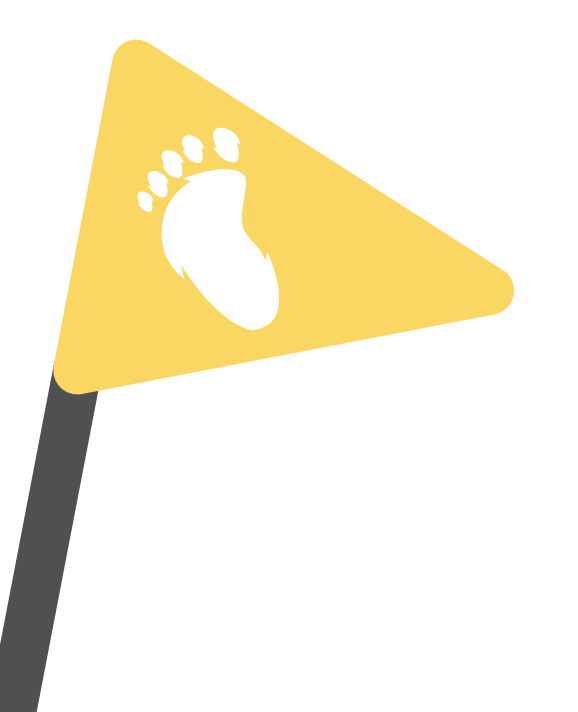

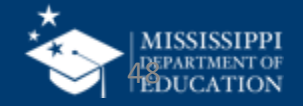

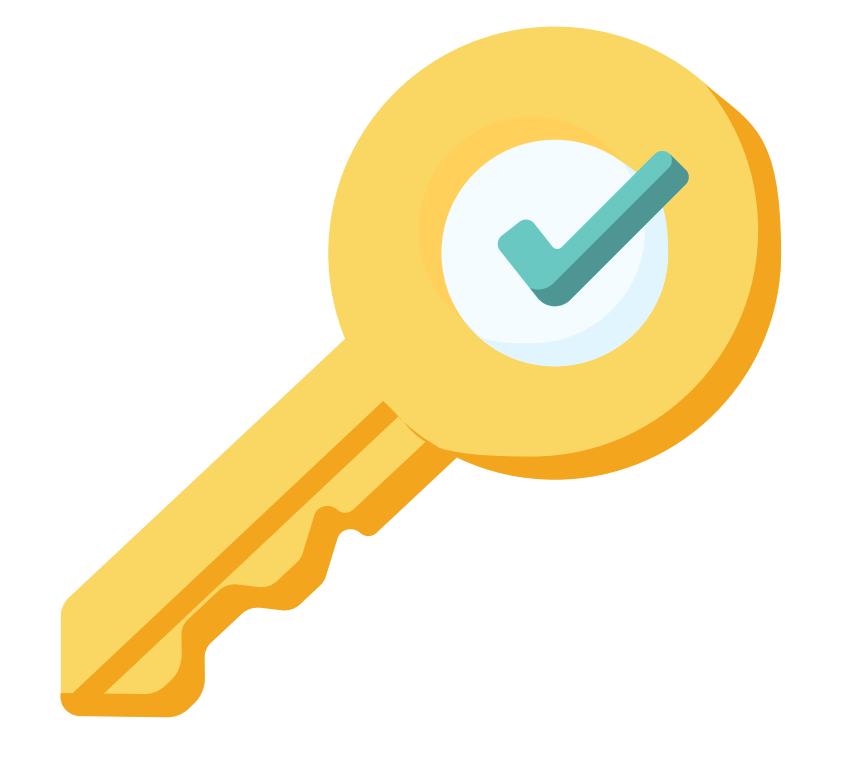

# Permission: Federal Programs

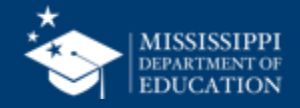

## **Data Quality**

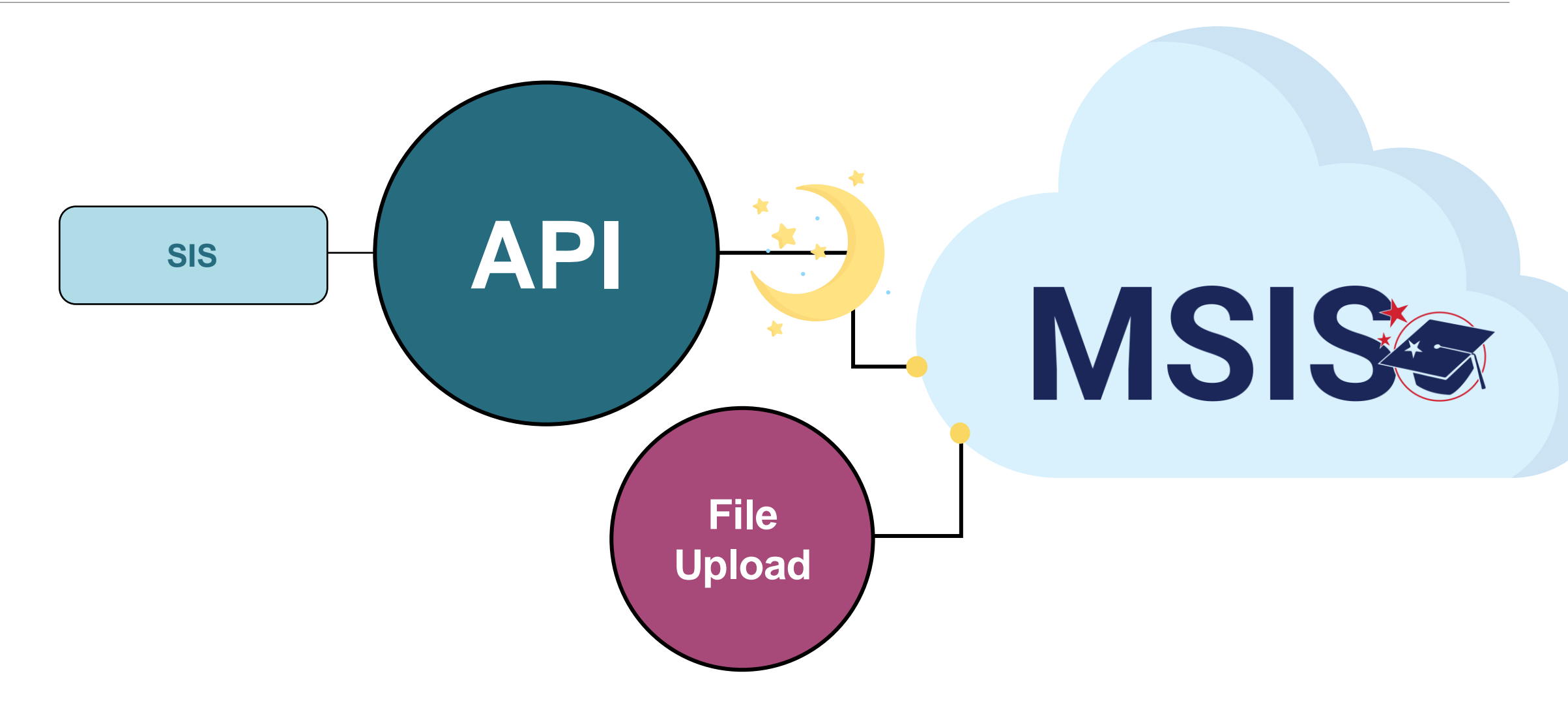

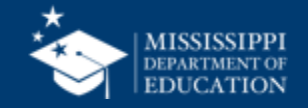

## **Uploading and Reviewing Federal Programs Data**

**MSIS Staff & District Federal Programs Staff** reviews dashboards and reports daily to check for errors

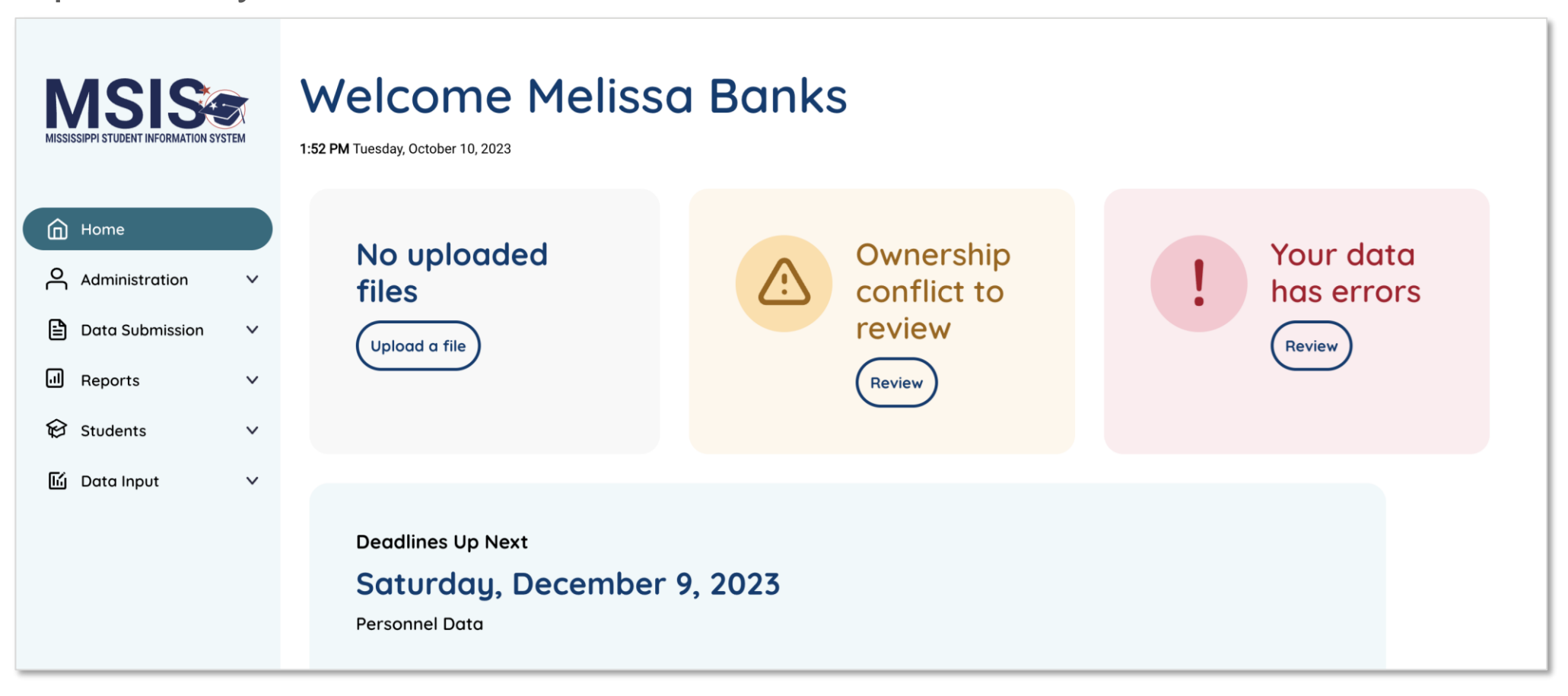

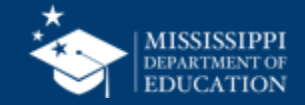

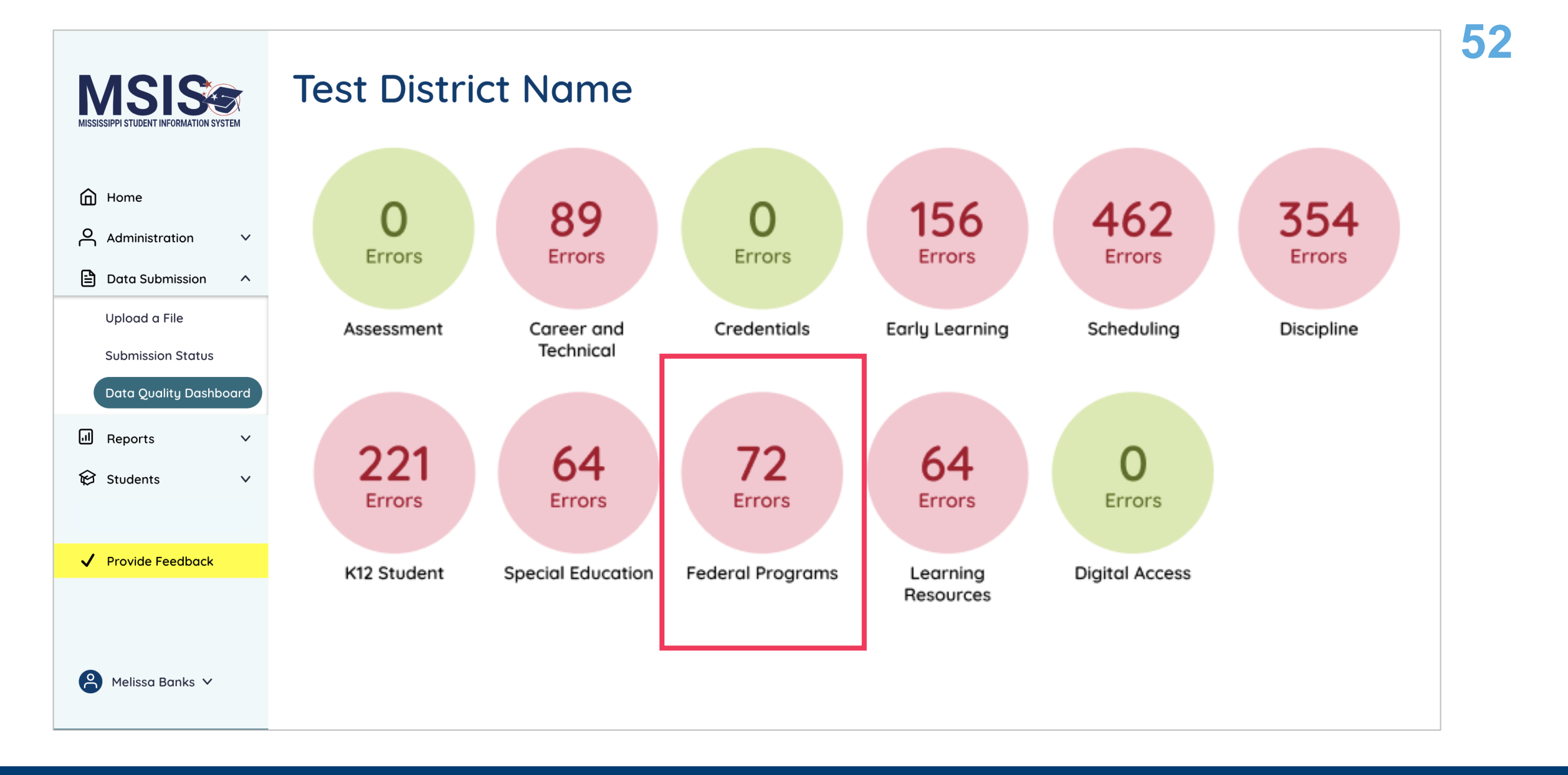

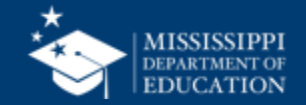

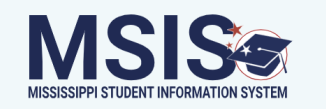

## **Federal Programs**

|                        | Туре    | MSIS ID   | Student Nam e | Years of<br>Service | Prior Years<br>of Service | Language | Description                                 | Resolution                                      |
|------------------------|---------|-----------|---------------|---------------------|---------------------------|----------|---------------------------------------------|-------------------------------------------------|
| Home                   |         |           |               |                     |                           |          |                                             |                                                 |
| O Administration V     | Error   | 123456789 | Smith, John   |                     |                           |          | English Learner<br>student is missing       | Upload EL file with Years of Service entered.   |
| Data Submission ^      | -       |           |               |                     |                           |          | Years of Service                            |                                                 |
| Upload a File          | Warning | 234567890 | Doe. Jane     | 1                   | 2                         |          | English Learner                             | When compared to prior                          |
| Submission Status      |         |           | ,             |                     | _                         |          | student's Years of                          | year data, the Years of                         |
| Data Quality Dashboard | -       |           |               |                     |                           |          | Service is not one year greater than        | Service is expected to increase by 1 year. If   |
| Il Reports V           |         |           |               |                     |                           |          | prior year                                  | incorrect, upload EL file with corrected data.  |
| 😥 Students 🗸 🗸 🗸       |         |           |               |                     |                           |          |                                             |                                                 |
|                        | Error   | 345678901 | Jones, Sam    |                     |                           | None     | Immigrant student is missing language or is | Upload Immigrant file<br>with language code     |
| ✓ Provide Feedback     |         |           |               |                     |                           |          | not a valid language code.                  | populated and ensure<br>the language is a valid |
|                        |         |           |               |                     |                           |          |                                             | ISO-639-2 code                                  |
|                        |         |           |               |                     |                           |          |                                             |                                                 |
| 🔒 Melissa Banks 🗸      |         |           |               |                     |                           |          |                                             |                                                 |

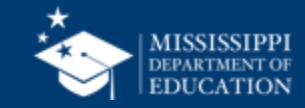

# **Data Quality Dashboard**

**Errors:** data **CANNOT** be certified until errors are resolved in the SIS or new data is uploaded

**Warnings:** data **CAN** be certified, but proceed with caution and verify information in your SIS

• After certification with warnings, a request to change data would have to be submitted to MDE.

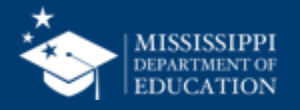

## **Data Quality**

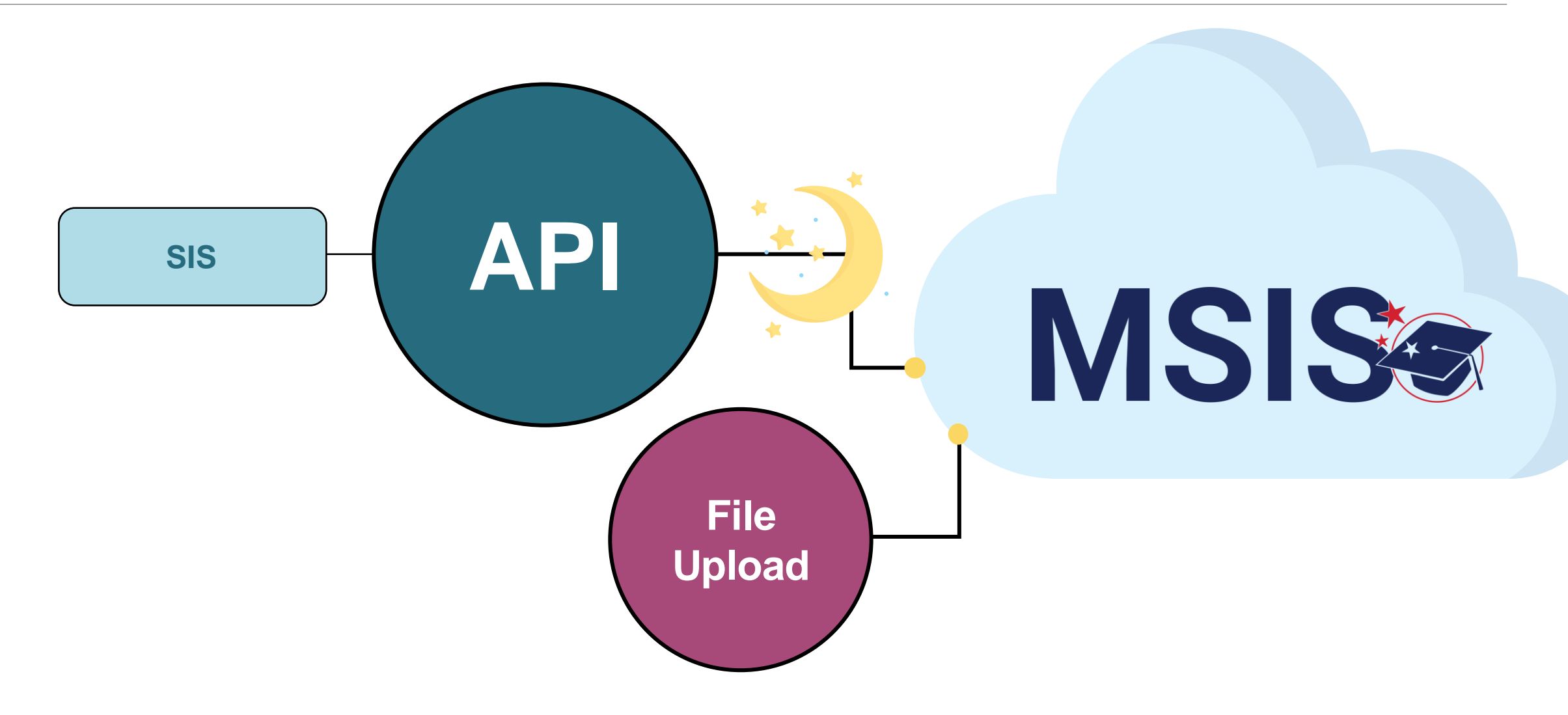

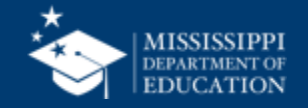

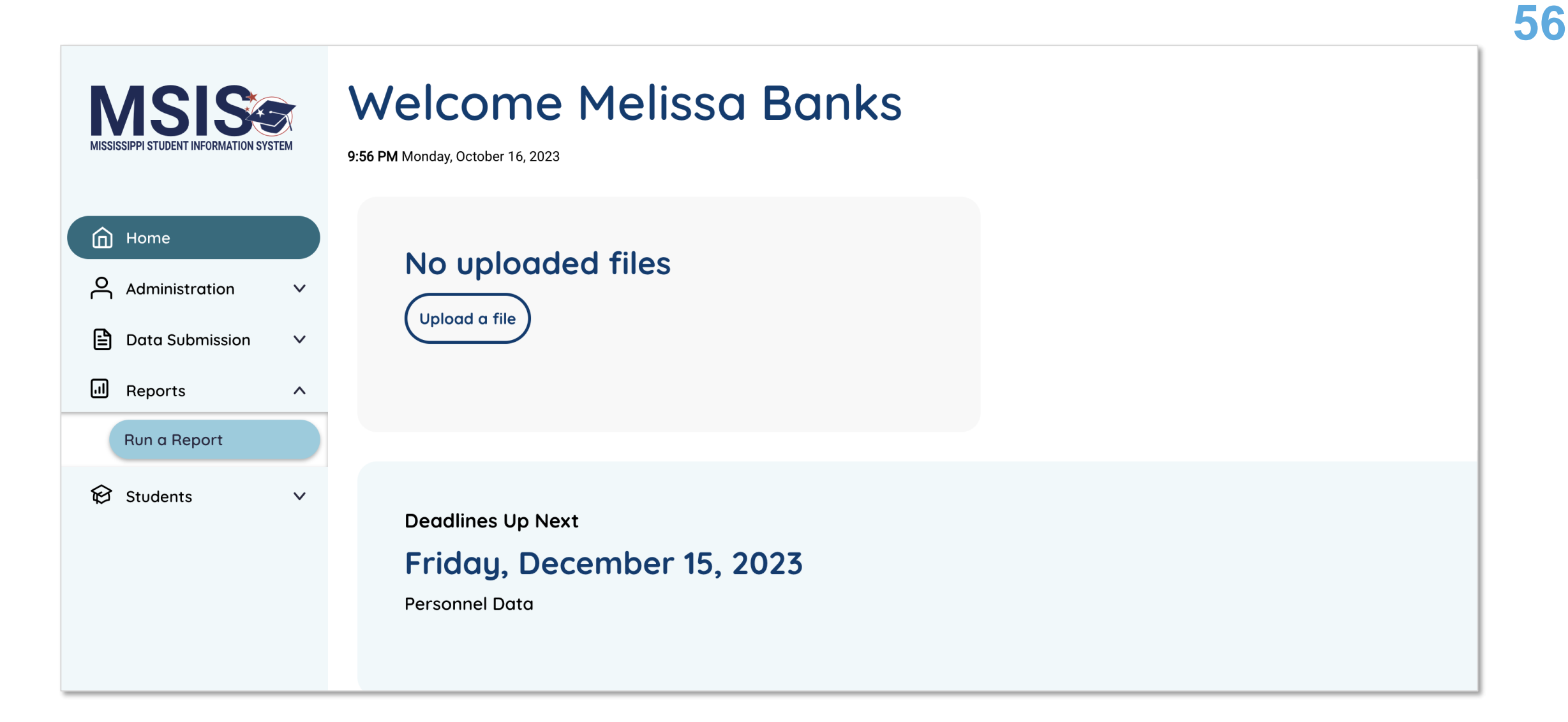

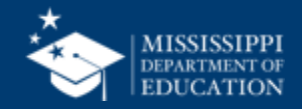

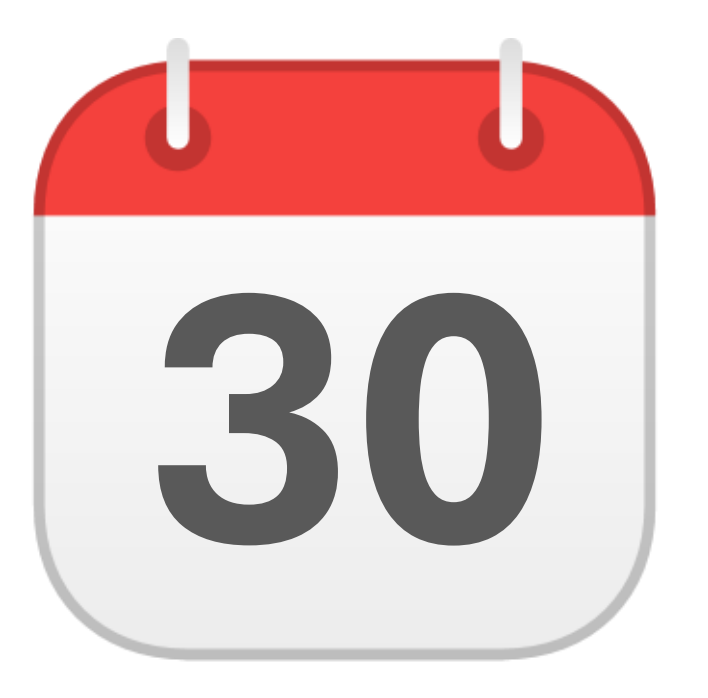

# **MONTHLY DATA REVIEW**

# Federal Programs

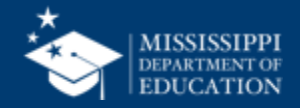

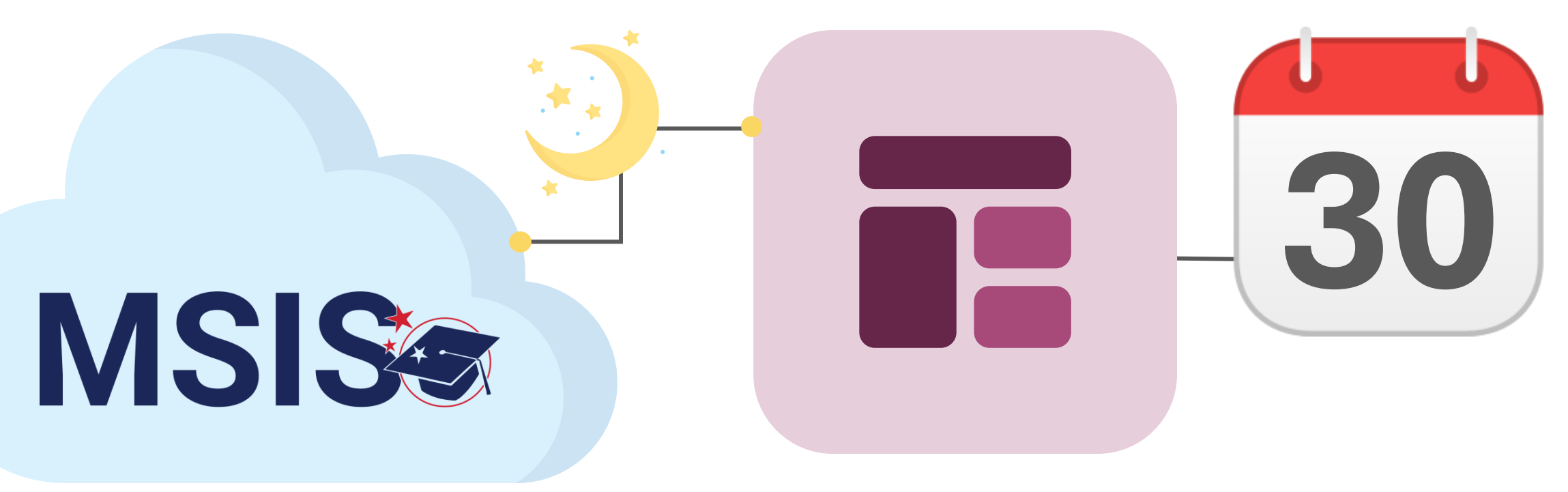

# Federal Programs Reports

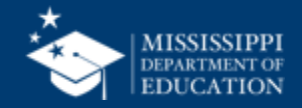

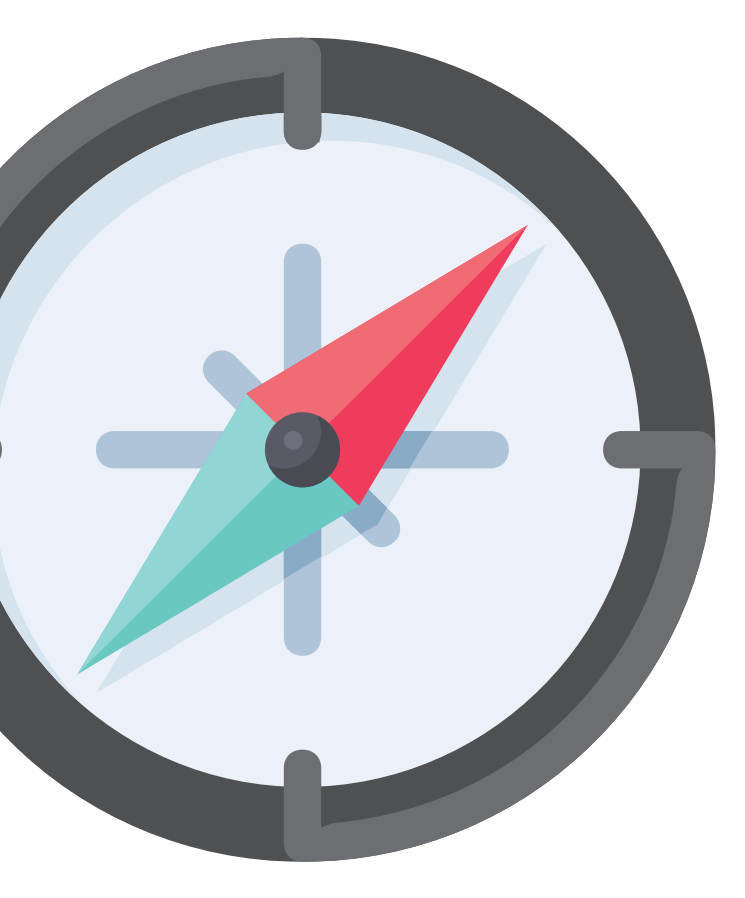

# Certifying Data

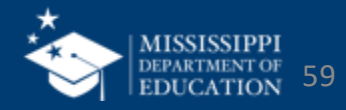

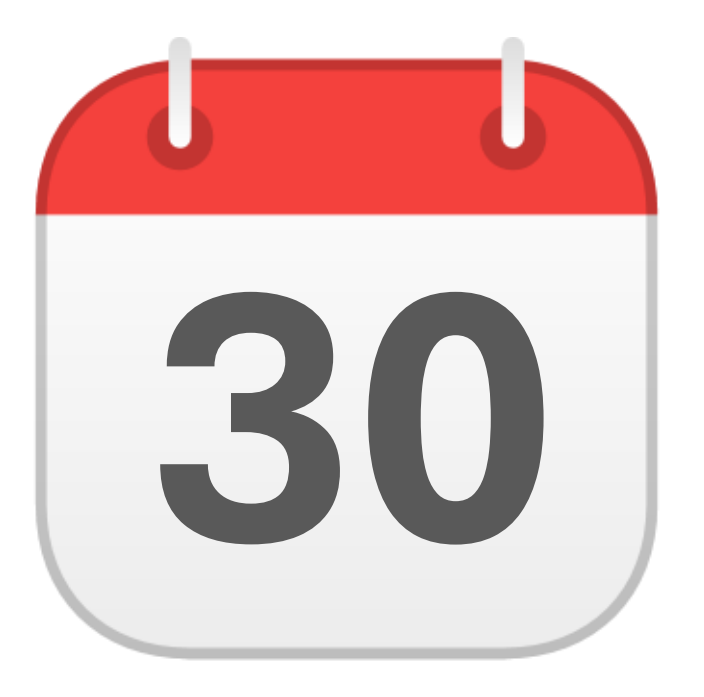

# JUNE

Federal Programs End of Year Certification

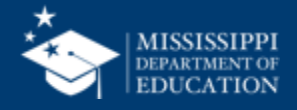

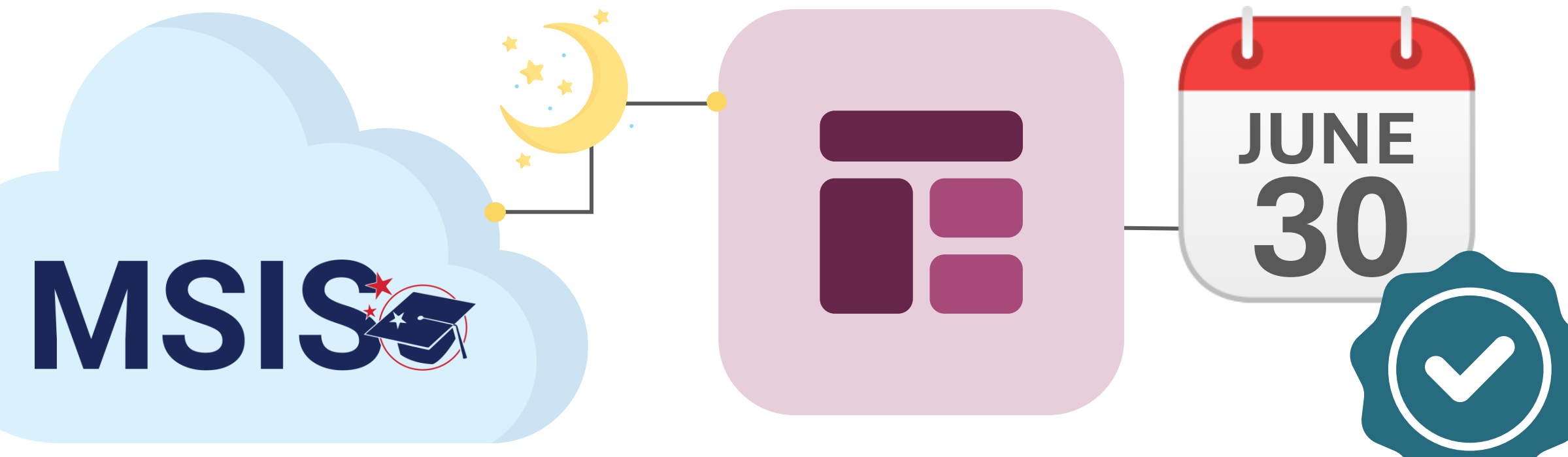

# Federal Programs Certification Report

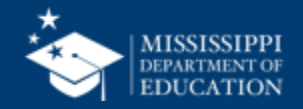

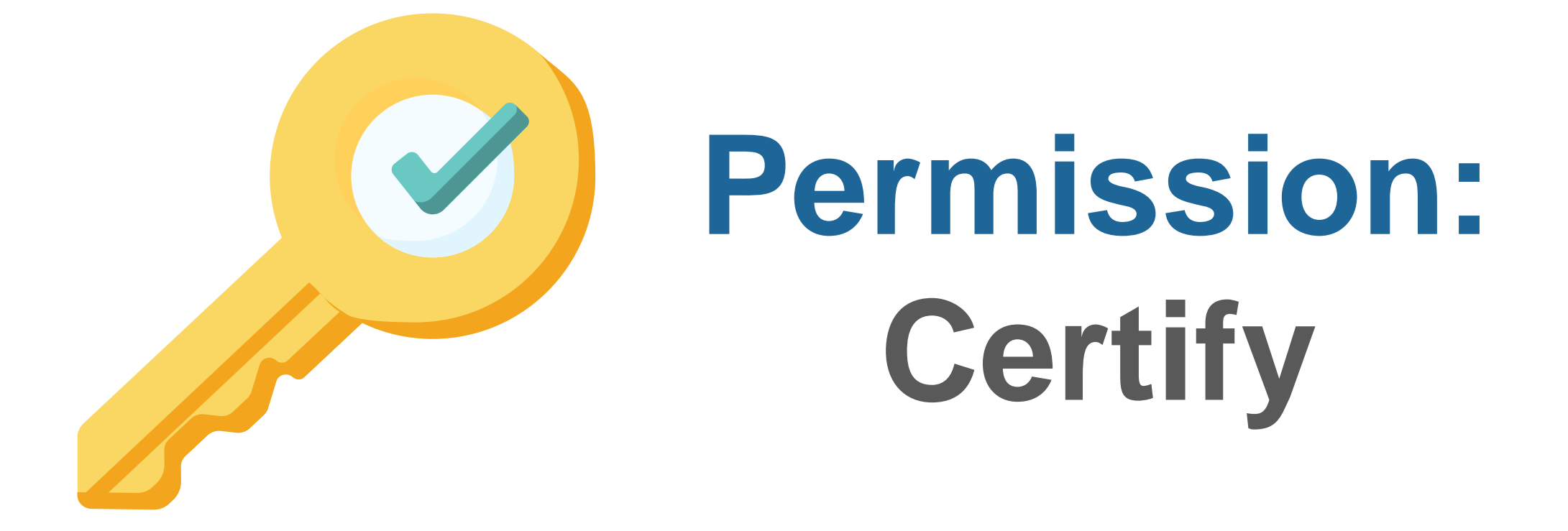

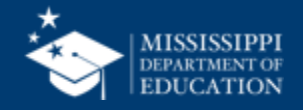

# Certification Report

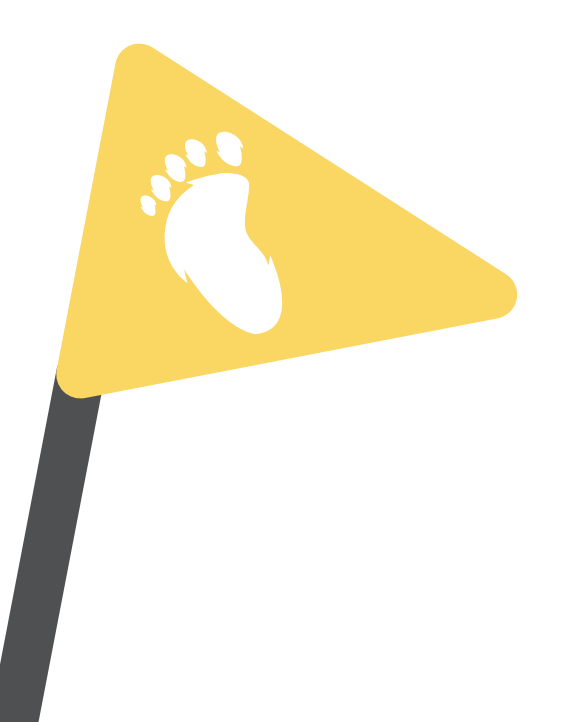

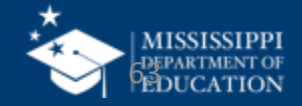

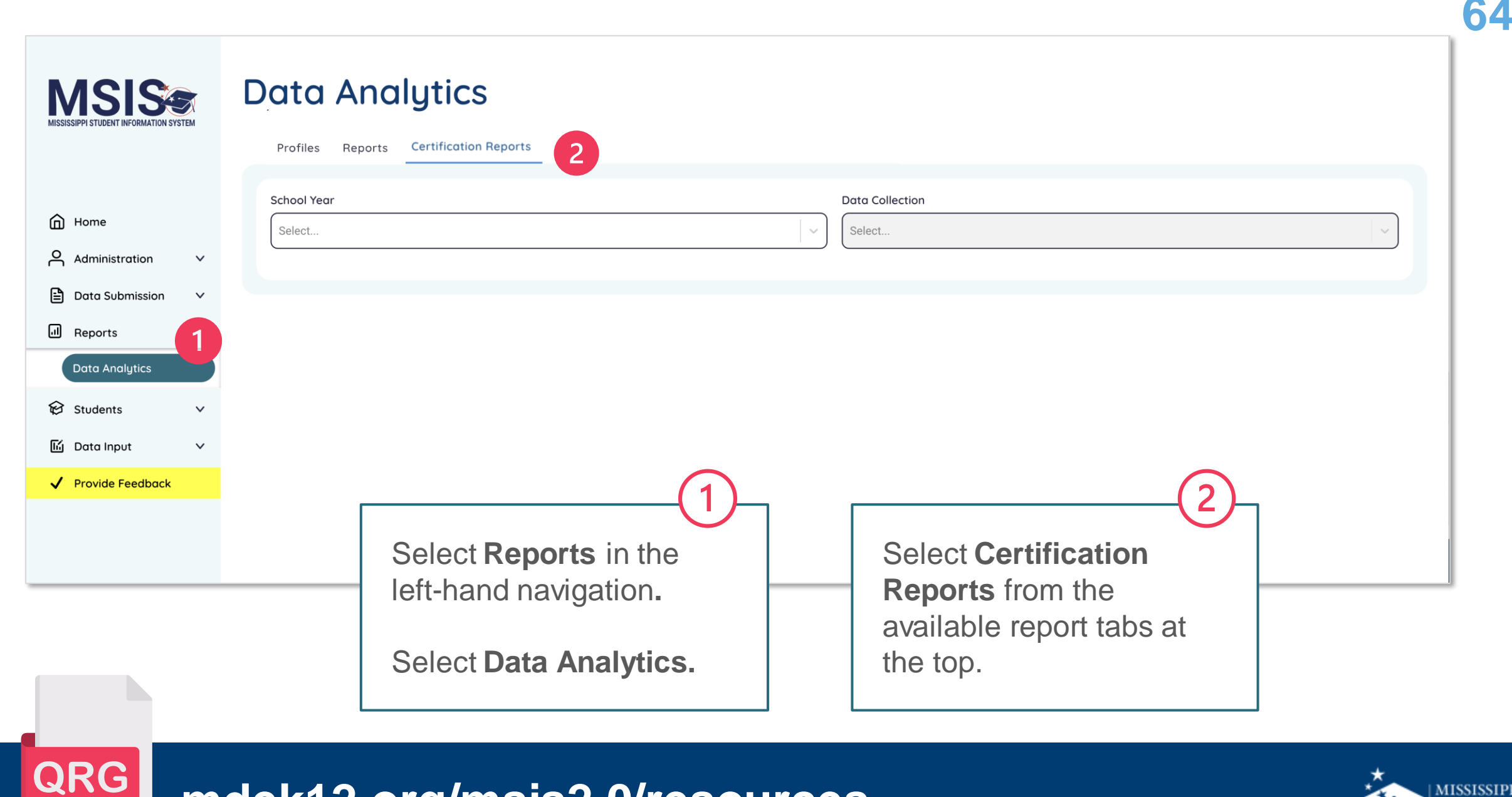

# mdek12.org/msis2.0/resources

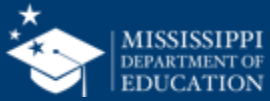

| MISSISSIPPI STUDENT INFORMATION SYSTEM | Profiles Reports Certification Reports                                                                                        |
|----------------------------------------|----------------------------------------------------------------------------------------------------|
| Home                                   | School Year Data Collection 4<br>2023-2024 Select                                                                             |
| Administration                         | District Approval Month 3 Not Allowed District Approval Month 4                                                               |
| Data Analytics                         | 3                                                                                                    |
| ✓ Provide Feedback                     | Select the school year<br>you want to view from the<br>School Year drop-down.Select the data<br>certification you want to<br> |
|                                        | Note: Past school years will be<br>available as view only. Changes<br>cannot be made to prior<br>certifications.              |

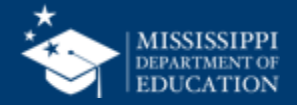

|                                                                                                    | View Certification Report                                                     |
|----------------------------------------------------------------------------------------------------|-------------------------------------------------------------------------------|
| Certification window                                                                                     | Data last updated on August 11, 2024                                          |
| displayed in yellow for<br>data collections that<br>have not been<br>certified.                          | Reports Certification Reports Profiles Dashboards                             |
|                                                                                                    | Certification Open Date: June 1, 2025 Certification Close Date: June 30, 2025 |
| 6 🖗 Students ∨                                                                                           |                                                                               |
|                                                                                                    | Federal Programs Reports                                                      |
| Links to corresponding<br>data reports will be<br>provided for easy                                      | Federal Programs Dashboard     Foster Care                                    |
| access.                                                                                                  | Homeless Services ELL                                                         |
| Note: These reports are also<br>available to access from<br>other report tabs at the top of<br>the page. | Immigrant                                                                     |

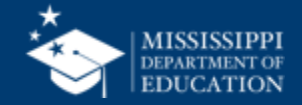

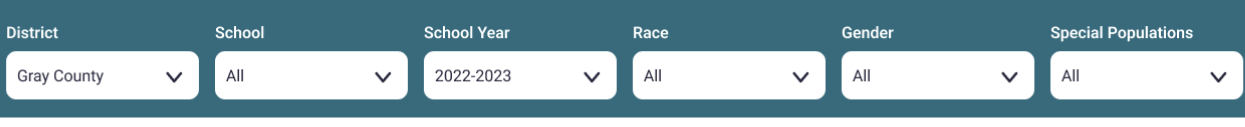

Student Summary →

### < Back

### Child Count

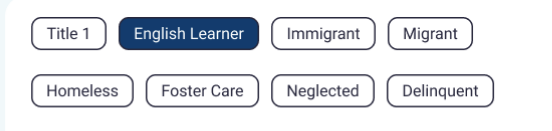

#### Student Count Trend Line

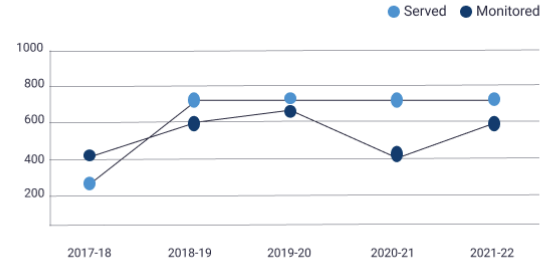

#### Total Count Year to Year Rate

### 720 746 766

2019-2020 2020-2021 2021-2022

#### Demographics

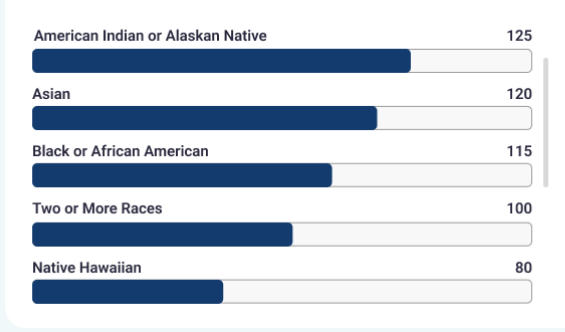

### EL Languages Being Served/Monitored

| $\frown$ |           |
|----------|-----------|
| Served   | Monitored |
| . )      |           |

| Language | Current Rank | Delta |
|----------|--------------|-------|
| Spanish  | 1            | 4% 个  |
| Arabic   | 2            | 7% 个  |
| French   | 3            | 5% 🗸  |
| German   | 4            | 3% 个  |
| Chinese  | 5            | 2% 🗸  |

### Student Count

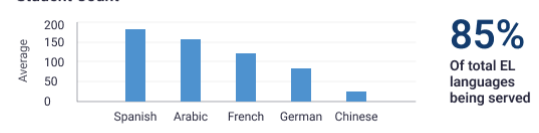

### Instructional Programs Being Used

| Program   | Current Rank | Delta |   |
|-----------|--------------|-------|---|
| Immersion | 1            | 4% 个  | 1 |
| Program 2 | 2            | 7% 个  |   |
| Program 3 | 3            | 5% 🗸  |   |
| Program 4 | 4            | 3% 个  |   |
| Program 5 | 5            | 2% 🗸  | 1 |
|           |              |       |   |

#### Student Count

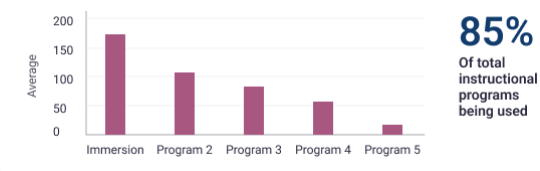

### **Homeless Barriers**

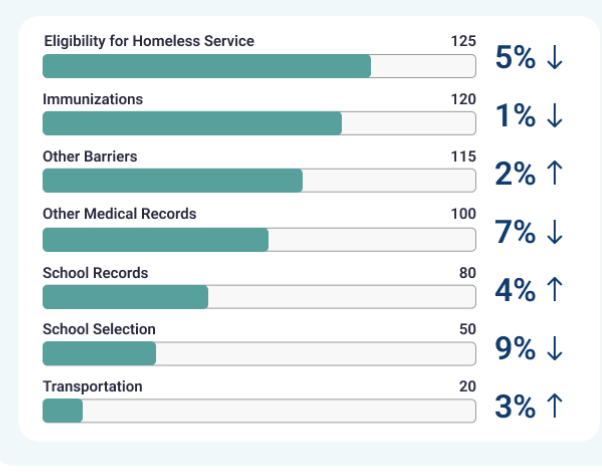

### **Homeless Living Conditions**

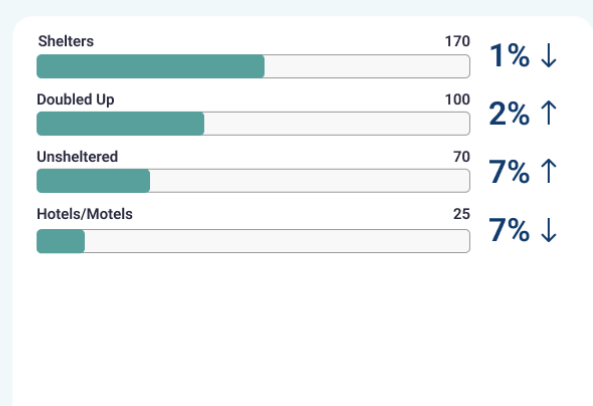

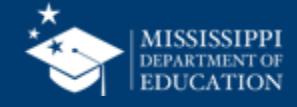

For EOY Federal Programs, district certification status will be listed.

**MSIS** 

 $\mathbf{v}$ 

 $\sim$ 

After the district has been certified, the certification date, the user who completed the certification, and the certification actions will be displayed.

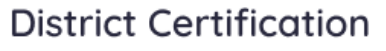

### Federal Programs

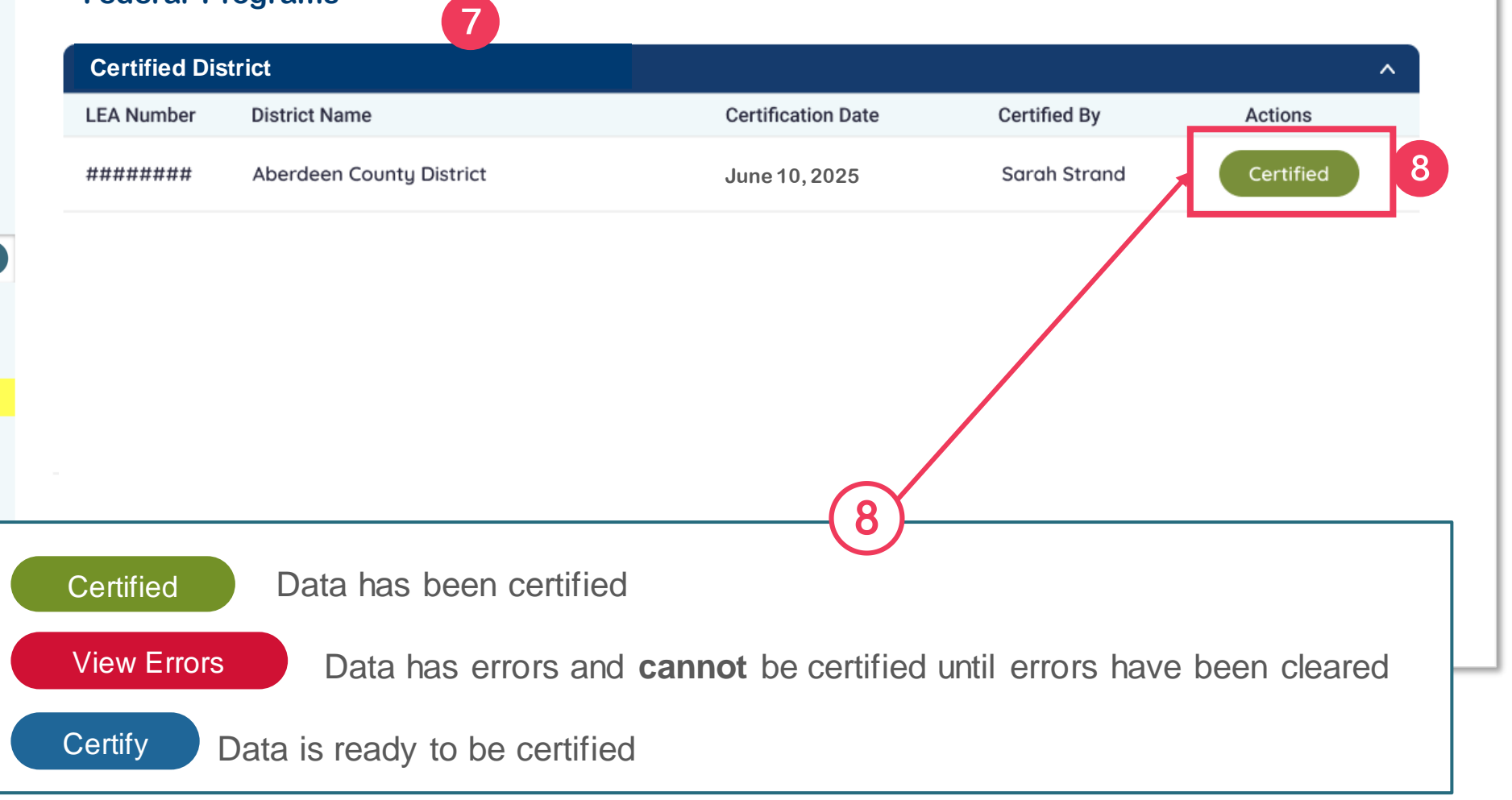

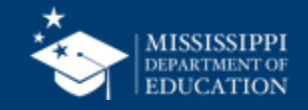

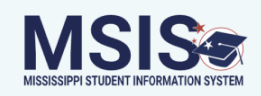

District Certification

### Federal Programs

| Home               |   | Certified District |                          |                    |              | ^           |
|--------------------|---|--------------------|--------------------------|--------------------|--------------|-------------|
| Administration     | ~ | LEA Number         | District Name            | Certification Date | Certified By | Actions     |
| Data Submission    | ~ | #########          | Aberdeen County District |                    |              | View Errors |
| Il Reports         |   |                    |                          |                    |              |             |
| Data Analytics     |   |                    |                          |                    |              |             |
| 😥 Students         | ~ |                    |                          |                    |              |             |
| 🕼 Data Input       | ~ |                    |                          |                    |              |             |
| ✓ Provide Feedback |   |                    |                          |                    |              |             |
|                    |   |                    |                          |                    |              |             |
|                    |   |                    |                          |                    |              |             |
|                    |   |                    |                          |                    |              |             |
|                    |   |                    |                          |                    |              |             |
|                    |   |                    |                          |                    |              |             |

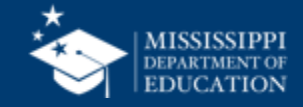

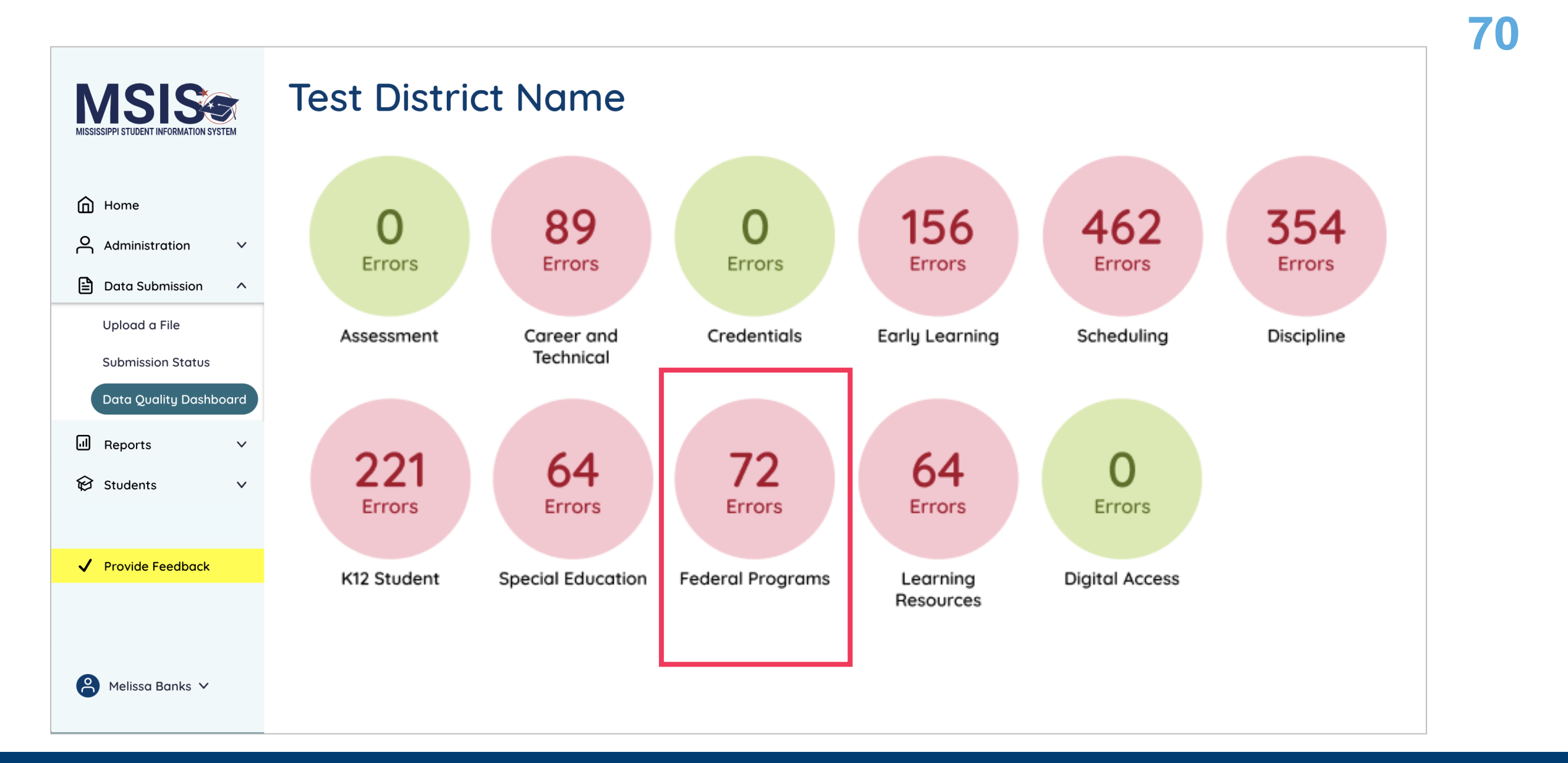

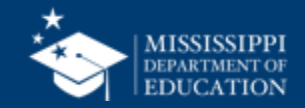

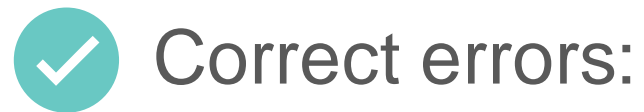

- in the SIS
- upload a new file

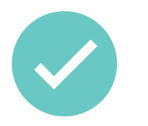

MSIS will process any updated data that night

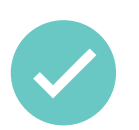

Updated data will be reflected the next day

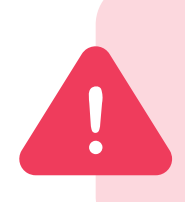

Errors will not clear the same day! **Watch certification windows** to ensure you have time to correct data and the errors can clear the next day.

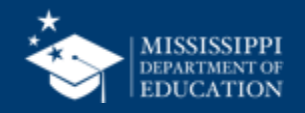

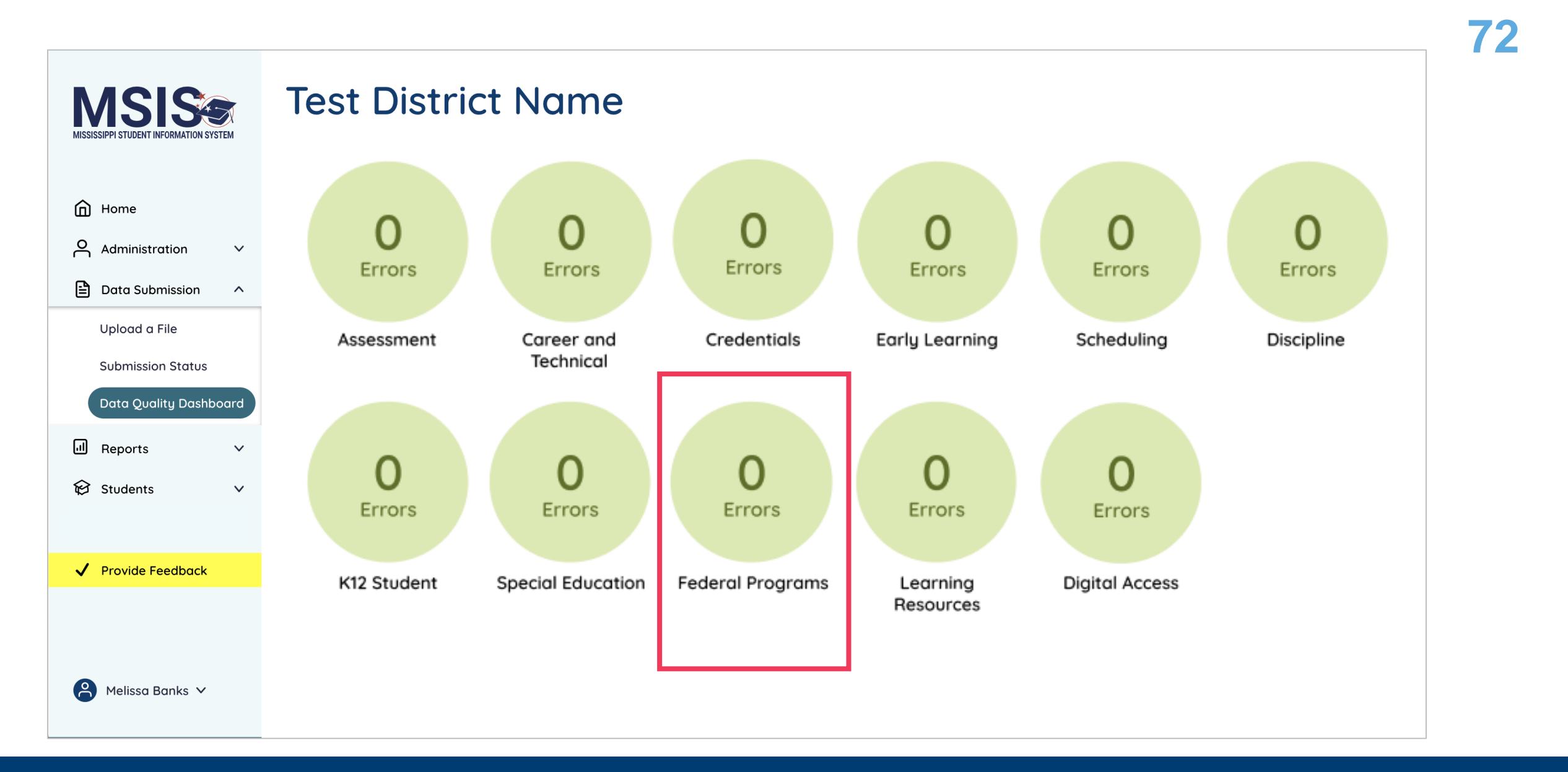

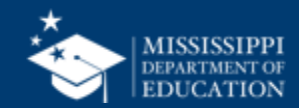
|                                                                                       | MISSISSIPPI STUDENT INFORMATION SYSTEM          | District Co<br>Federal P | ertification<br>Programs |                    |              |           |
|---------------------------------------------------------------------------------------|-------------------------------------------------|--------------------------|--------------------------|--------------------|--------------|-----------|
|                                                                                       | Home                                            | Certified Di             | strict                   |                    |              | ^         |
|                                                                                       | Administration V                                | LEA Number               | District Name            | Certification Date | Certified By | Actions   |
|                                                                                       | Data Submission  Reports                        | #########                | Aberdeen County District |                    |              | Certify 9 |
| 9<br>Once all<br>have bee<br>cleared,<br>district-le<br><b>Certify</b> k<br>will be a | errors<br>en<br>the<br>evel<br>outton<br>ctive. |                          |                          |                    |              |           |

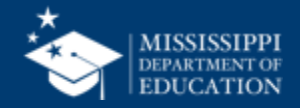

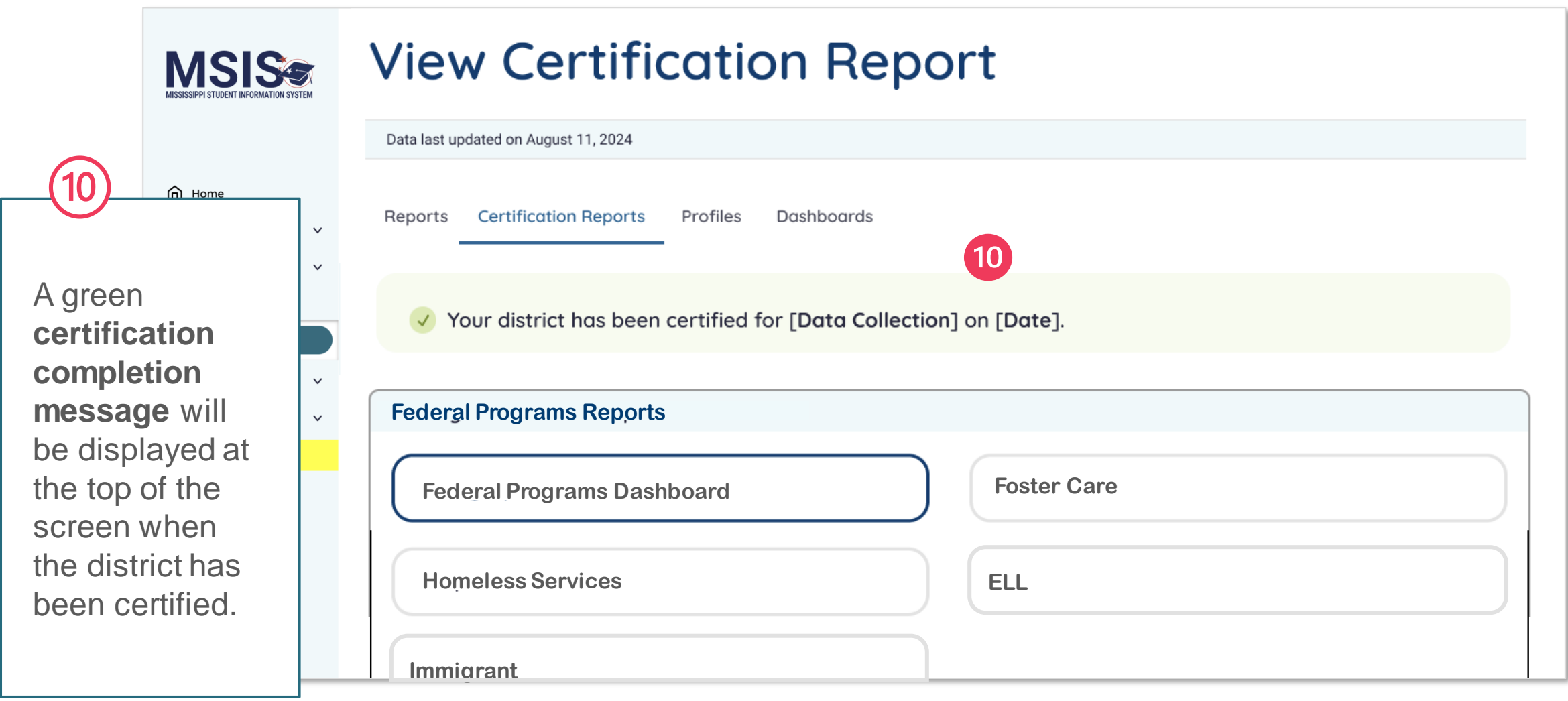

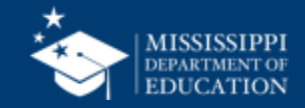

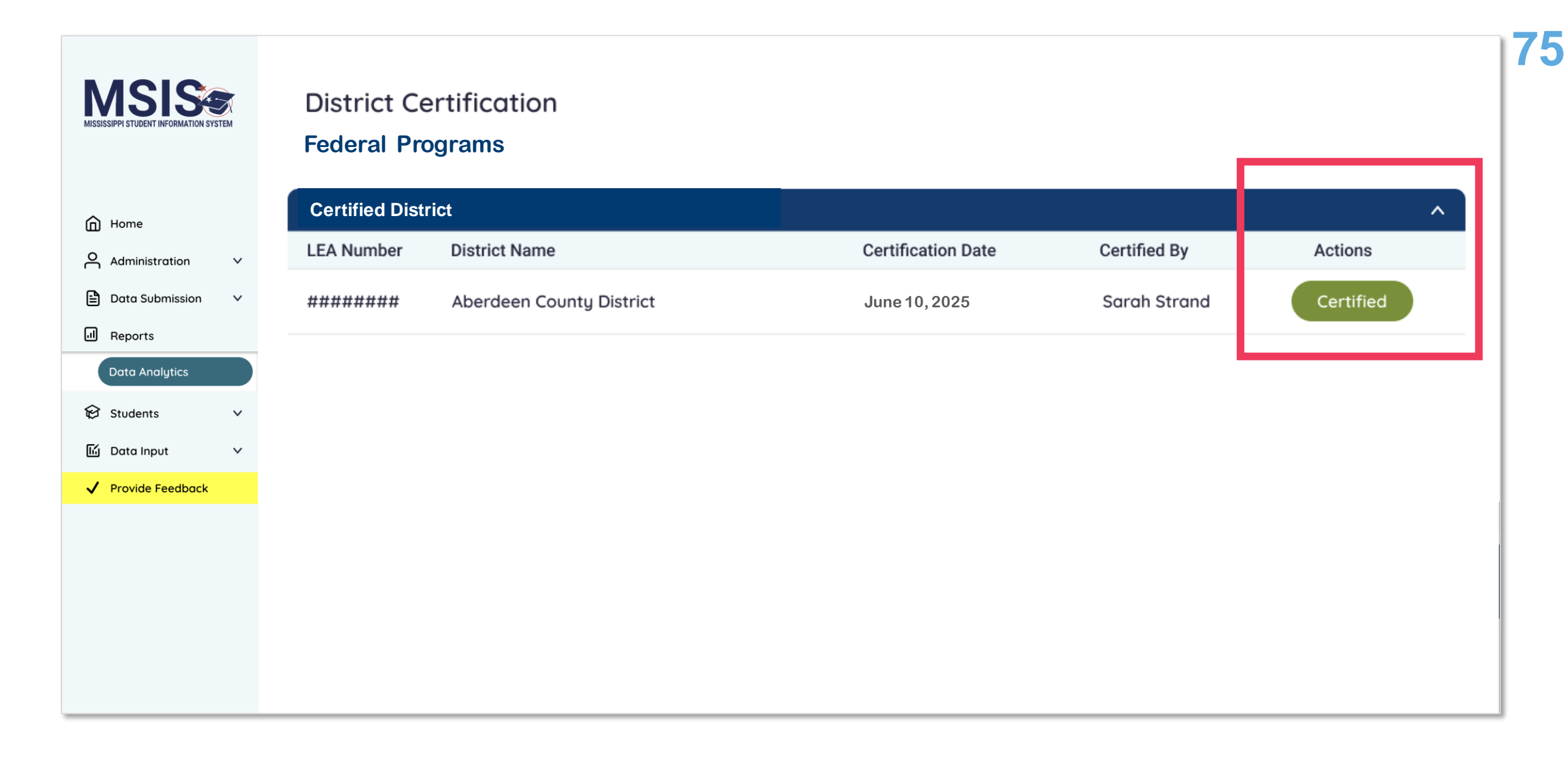

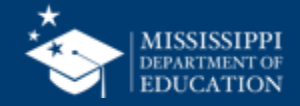

| MSIS                                   | Data Analytics                                                                   | 1 |
|----------------------------------------|----------------------------------------------------------------------------------|---|
| MISSISSIPPI STUDENT INFORMATION SYSTEM | Other Certification Reports Profiles Reports Uncategorized Certification Reports |   |
|                                        | School Year Data Collection                                                      |   |
| Home                                   | Select 🗸 Select 🗸                                                                |   |
| Administration V                       | 2022-2023                                                                        |   |
| 🖹 Data Submission 🗸 🗸                  | 2023-2024                                                                        |   |
| . Reports                              |                                                                                  |   |
| Data Analytics                         |                                                                                  |   |
| 😧 Students 🗸 🗸 🗸                       |                                                                                  | 1 |
| li Data Input 🗸 🗸                      |                                                                                  |   |
| ✓ Provide Feedback                     | You will be able to view past certifications.                                    |   |
|                                        |                                                                                  |   |
|                                        |                                                                                  |   |
|                                        |                                                                                  |   |
|                                        |                                                                                  |   |
|                                        |                                                                                  |   |
|                                        |                                                                                  |   |

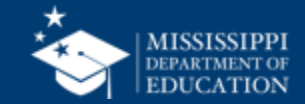

| MISSISSIPPI STUDENT INFORMATION SYSTEM | District Ce<br>Federal Pre | ertification<br>ograms                                                                                                    |                    |              |           |  |  |
|----------------------------------------|----------------------------|----------------------------------------------------------------------------------------------------|--------------------|--------------|-----------|--|--|
| G Home                                 | Certified Dist             | rict                                                                                                    |                    |              | ^         |  |  |
| Administration V                       | LEA Number                 | District Name                                                                                                    | Certification Date | Certified By | Actions   |  |  |
| 🖹 Data Submission 🗸 🗸                  | #########                  | Aberdeen County District                                                                                                    | June 10, 2025      | Sarah Strand | Certified |  |  |
| II Reports                             |                            |                                                                                                    |                    |              |           |  |  |
| Data Analytics                         |                            |                                                                                                    |                    | •            |           |  |  |
| 😧 Students 🗸 🗸                         |                            |                                                                                                    |                    |              |           |  |  |
| 🛍 Data Input 🛛 🗸                       |                            |                                                                                                    |                    |              |           |  |  |
| ✓ Provide Feedback                     |                            | The screen will show information about past certification including the date and who completed them. You must view corresponding reports to see the actual data that was certi |                    |              |           |  |  |

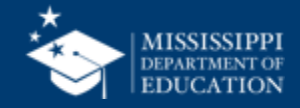

| aut       222.223       Al       Al       Al       Al         out       States Summary       EL Languages Being Served/Monitored       Honeless Barriers         1       Engange       Current Rank       Els       Els         1       Engange       Current Rank       Els       Els         1       Els       Els       Current Rank       Els       Els         1       Engange       Current Rank       Els       Els       Els         1       Els       Engange       Current Rank       Els       Els <th>t School</th> <th>School Year</th> <th>Race</th> <th>Gender</th> <th>Special Populations</th> <th></th> <th></th>                                                                                                    | t School                                                                                                    | School Year              | Race                                                                                                | Gender                                 | Special Populations                                                                                                    |                                                        |                                                                      |
|----------------------------------------------------------------------------------------------------|----------------------------------------------------------------------------------------------------|--------------------------|----------------------------------------------------------------------------------------------------|----------------------------------------|----------------------------------------------------------------------------------------------------|--------------------------------------------------------|----------------------------------------------------------------------|
| Cont       Reterman       Clanguages Being Served/Monitored       Honciers Barrier         Image: Control low       Image: Control low       Image: Controw       Image: Controw       Image: Co                                                                                                    | County 🗸 All 🗸                                                                                                    | 2022-2023 🗸              | All V                                                                                               | All 🗸                                  | All                                                                                                    | <b>v</b>                                               |                                                                      |
| out Statusme     I minged     I minged     I minged     I minged     I minged     I minged     I minged     I minged     I minged     I minged     I minged     I minged     I minged     I minged     I minged     I minged     I minged     I minged     I minged     I minged        I minged        I minged           I minged </td <td>k</td> <td></td> <td></td> <td></td> <td></td> <td></td> <td></td>                                                                                                    | k                                                                                                    |                          |                                                                                                    |                                        |                                                                                                    |                                                        |                                                                      |
| Industry (Mgran) (Mgran) (Mgra                                                                                                    | Count                                                                                                    | Student Summary →        | EL Languages Being                                                                                  | g Served/Monitored                     |                                                                                                    | Homeless Barriers                                      |                                                                      |
| targuage       Current Rank       Detra         targuage       1       4       1         targuage       1       4       1       1       2%       1         targuage       1       1       4       1       1       2%       1         targuage       1       1       4       1       1       2%       1         targuage       1       1       4       3       1       1       2%       1         targuage       1       1       4       3       1       1       2%       1         targuage       1       1       4       3       1       1       2%       1         targuage       1       1       4       3       1       1       2%       1         targuage       1       1       1       1       1       1       1       1       1       1       1       1       1       1       1       1       1       1       1       1       1       1       1       1       1       1       1       1       1       1       1       1       1       1       1       1       1                                                                                                    | tle 1 English Learner Immigrant M                                                                                                    | ligrant                  | Served Monitore                                                                                     | ed                                     |                                                                                                    | Eligibility for Homeless Service                       | 125 5% ↓                                                             |
| Spanish       1       45       1       45       1       1       45       1       1       1       1       1       1       1       1       1       1       1       1       1       1       1       1       1       1       1       1       1       1       1       1       1       1       1       1       1       1       1       1       1       1       1       1       1       1       1       1       1       1       1       1       1       1       1       1       1       1       1       1       1       1       1       1       1       1       1       1       1       1       1       1       1       1       1       1       1       1       1       1       1       1       1       1       1       1       1       1       1       1       1       1       1       1       1       1       1       1       1       1       1       1       1       1       1       1       1       1       1       1       1       1       1       1       1       1       1       1                                                                                                    |                                                                                                    |                          | Language                                                                                            | Current Rank                           | Delta                                                                                                    | Immunizations                                          | 120 1 0/                                                             |
| Anabolo 2 7% 1<br>9 Served • Monitored • Served • Monitored • Served • Served • Monitored • Served • Monitored • Served • Served • Served • Served • Monitored • Served • Monitored • Served • Monitored • Served • Monitored • Served • Served • Served • Served • Served • Served • Monitored • Served • Monitored • Served • Served • Ser                                                                                                    | ineless (Toster Gale) (Neglected) (De                                                                                                    |                          | Spanish                                                                                             | 1                                      | 4% 🕇                                                                                                    |                                                        | 1%↓                                                                  |
| <ul> <li>Sived Montroed</li> <li>Sived Montroed</li> <li>Finded in a distance with the report by date to see what was certified to the reporting period.</li> <li>Filter the report by date to see what was certified to the report of the reporting period.</li> <li>Filter the report by date to see what was certified to the report of the reporting period.</li> <li>Filter the report by date to see what was certified to the report of the report of the repor</li></ul>                                                                                                    | dent Count Trend Line                                                                                                    |                          | Arabic                                                                                              | 2                                      | 7% 1                                                                                                    | Other Barriers                                         | <sup>115</sup> <b>2%</b> ↑                                           |
| A merican     You have been been been been been been been be                                                                                                    | •                                                                                                    | Served  Monitored        | French                                                                                              | 3                                      | 5% ↓<br>3% ↑                                                                                                    | Other Medical Records                                  | 100 70/ 1                                                            |
| Filter the report by date to see what was certified 3% 1                                                                                                    |                                                                                                    |                          | Chinese                                                                                             | 5                                      | 20/                                                                                                    |                                                        | /%↓                                                                  |
| Image: State of the second period.       Image: State of the second period.         Sourt we have not be a construction of the second period.       Image: State of the second period.         O       746       766         202 2020 2021       2021-2021         raphics       Image: State of the second period.         and indian or Alaskan Native       120         Program 1       120         More Races       100         More Races       100         More Races <td< td=""><td>• • •</td><td></td><td></td><td></td><td></td><td></td><td>80 4% ↑</td></td<>                                                                                                    | • • •                                                                                                    |                          |                                                                                                    |                                        |                                                                                                    |                                                        | 80 4% ↑                                                              |
| Filter the report by date to see what was certified       9% ↓         201749       201849       201920         cont       0       746       766         202021       2021-0021       2021-002         201709       2021-0021       2021-002         rapics       10       10         an indian or Alaskan Native       12         12       10       10         12       10       10         14realian       10       10         4railian       10       10         4railian       10       10         14       10       10         15       10       10         16       10       10         16       10       10         17       10       10         18       10       10       2% 1         19       10       2% 1       10       2% 1         10       10       2% 1       10       2% 1         10       10       2% 1       10       2% 1         10       10       2% 1       10       2% 1         10       10       10       10       10       10                                                                                                    |                                                                                                    |                          |                                                                                                    |                                        |                                                                                                    |                                                        | 50                                                                   |
| Inter the report by date to see what was certified       20       3% h         Inter the report by date to see what was certified       20       3% h         Inter the report by date to see what was certified       20       3% h         Inter the report by date to see what was certified       20       3% h         Inter the report by date to see what was certified       20       3% h         Inter the report by date to see what was certified       20       3% h         Inter the report by date to see what was certified       20       3% h         Inter the report by date to see what was certified       20       3% h         Inter the report by date to see what was certified       20       3% h         Inter the report by date to see what was certified       20       3% h         Inter the report by date to see what was certified       10       10       10         Inter the report by date to see what was certified       10       10       10       10         Inter the report by date to see what was certified       10       10       10       10       10       10       10       10       10       10       10       10       10       10       10       10       10       10       10       10       10       10       10       10                                                                                                    |                                                                                                    |                          |                                                                                                    | 1 4 4                                  |                                                                                                    | ( (CC )                                                |                                                                      |
| 1/1/18       2018/0       2019/0       3% h         Int ar fare       1000 000000000000000000000000000000000                                                                                                    |                                                                                                    | liltor tho               | roport by                                                                                           | anto to c                              |                                                                                                    | t was continued                                        |                                                                      |
| $\begin{array}{c} \text{OT} & \text{OT} &$ | F                                                                                                    | filter the               | report by a                                                                                         | date to s                              | ee what                                                                                                    | t was certified                                        | 20                                                                   |
| Point Year Rate       Description       Description <thdescription< t<="" td=""><td>F</td><td>ilter the</td><td>for the</td><td>date to s</td><td>ee what</td><td>t was certified</td><td><sup>20</sup> <b>3%</b> ↑</td></thdescription<>                                                                                                    | F                                                                                                    | ilter the                | for the                                                                                             | date to s                              | ee what                                                                                                    | t was certified                                        | <sup>20</sup> <b>3%</b> ↑                                            |
| Ver Rate<br>0 746 766<br>0 20 202-021 2021-2022<br>praphics<br>2an Indian or Alaskan Native 125<br>120<br>r African American 115<br>More Races 100<br>Hawaiian 80                                                                                                    | 2017-18 2018-19 2019-20                                                                                                    | ilter the                | for the                                                                                             | date to s<br>reporting                 | ee what<br>g period                                                                                                    | t was certified                                        | <sup>20</sup> 3% ↑                                                   |
| 0 746 766   20 2021-2022   raphics   an Indian or Alaskan Native     120   r African American     100   More Races     100     100     100     100     100     100     100     100     100     100     100     100     100     100     100     100     100     100     100     100     100     100     100     100     100     100     100     100     100     100     100     100     100     100     100     100     100     100     100     100     100     100     100     100     100     100     100     100     100     100 </td <td>2017-18 2018-19 2019-20</td> <td>ilter the</td> <td>for the</td> <td>reporting</td> <td>ee what<br/>g period</td> <td>t was certified</td> <td><sup>20</sup> 3% ↑</td>                                                                                                    | 2017-18 2018-19 2019-20                                                                                                    | ilter the                | for the                                                                                             | reporting                              | ee what<br>g period                                                                                                    | t was certified                                        | <sup>20</sup> 3% ↑                                                   |
| Program Current Rank Delta   aphics   n Indian or Alaskan Native   120   120   African American   115   waiian   80     100     100     100     100     100     100     100     100     100     100     100     100     100     100     100     100     100     100     100     100     101     100     100     100     100     100     100     100     100     100     100     100     100     100     100        100 <td>J17-18 2018-19 2019-20</td> <td>ilter the</td> <td>report by of for the</td> <td>date to s<br/>reporting</td> <td>ee what<br/>g period</td> <td>t was certified<br/>I.</td> <td>20 <b>3%</b>↑</td>                                                                                                    | J17-18 2018-19 2019-20                                                                                                    | ilter the                | report by of for the                                                                                | date to s<br>reporting                 | ee what<br>g period                                                                                                    | t was certified<br>I.                                  | 20 <b>3%</b> ↑                                                       |
| nphics<br>n Indian or Alaskan Native 125<br>120<br>African American 115<br>waiian 80<br>100<br>waiian 80<br>100<br>100<br>100<br>100<br>100<br>100<br>100<br>1                                                                                                    | IT7-18 2018-19 2019-20<br>Int<br>arRate                                                                                                    | ilter the                | for the                                                                                             | reporting                              | ee what<br>g period                                                                                                    | t was certified                                        | <sup>20</sup> 3% ↑                                                   |
| phics<br>n Indian or Alaskan Native 125<br>120<br>African American 115<br>ore Races 100<br>waiian 80<br>Program 4<br>120<br>African American 100<br>100<br>120<br>120<br>120<br>100<br>120<br>120                                                                                                    | F<br>17-18 2018-19 2019-20<br>unt<br>ar Rate<br>746 766<br>2020-2021 2022                                                                                                    | ilter the                | report by a<br>for the                                                                              |                                        | ee what<br>g period                                                                                                    | t was certified<br>I.                                  | <sup>20</sup> 3% ↑                                                   |
| Indian or Alaskan Native 125<br>120<br>120<br>frican American 115<br>re Races 100<br>valian 80                                                                                                    | rr<br>r Rate<br>746 766<br>2020-2021 2021-2022                                                                                                    | ilter the                | report by a<br>for the                                                                              | cate to s<br>reporting<br>current Rank | ee what<br>g period                                                                                                    | t Was certified                                        | <sup>20</sup> 3% ↑<br><sup>170</sup> 1% ↓                            |
| 120         120         120         rrican American         115         re Races       100         200       100         100       100         100       100         100       100         100       100         100       100         100       100         100       100         100       100         100       100         100       100         100       100         100       100         100       100         100       100         100       100         100       100         100       100         100       100         100       100         100       100         100       100         100       100         100       100         100       100         100       100         100       100         100       100         100       100         100       100         100       100                                                                                                    | r.<br>7-18 2018-19 2019-20<br>mt<br>Rate<br>746 766<br>2020-2021 2021-2022<br>hics                                                                                                    | ilter the                | report by a<br>for the<br>Program<br>Immersion<br>Program 2                                         | Current Rank                           | ee what<br>g period                                                                                                    | t Was certified                                        | 20<br>3% ↑<br>170<br>1% ↓<br>100<br>2% ↑                             |
| 120<br>Frican American 115<br>re Races 100<br>valian 80                                                                                                    | r.18 2018-19 2019-20<br>nt<br>Rate<br>746 766<br>2020-2021 2021-2022<br>hics<br>Indian or Alaskan Native                                                                                                    | ilter the                | report by a<br>for the<br>Program<br>Immersion<br>Program 2<br>Program 3                            | Cate to s<br>reporting<br>Current Rank | ee what<br>g period<br><sup>Delta</sup><br><sup>4% ↑</sup><br><sup>7% ↑</sup><br><sup>5% ↓</sup>                                       | t Was certified                                        | 20<br>3%↑<br>170<br>1%↓<br>100<br>2%↑                                |
| African American 115<br>More Races 100<br>Iawaiian 80                                                                                                    | with tear Rate       2018-19       2019-20         with tear Rate       2020-2021       2021-2022         aphics       n Indian or Alaskan Native                                                                                                    | ilter the                | report by of<br>for the<br>Program<br>Immersion<br>Program 2<br>Program 3<br>Program 4              | Cate to s<br>reporting<br>Current Rank | ee what<br>g period                                                                                                    | t Was certified                                        | 20<br>3% ↑<br>170<br>1% ↓<br>100<br>2% ↑<br>70<br>7% ↑               |
| African American 115<br>More Races 100<br>awaiian 80<br>0<br>1<br>1<br>1<br>1<br>1<br>1<br>1<br>1<br>1<br>1<br>1<br>1<br>1                                                                                                    | UIT<br>2018-19 2019-20<br>UINT<br>sar Rate<br>D 74.6 766<br>2020-2021 2021-2022<br>aphics<br>n Indian or Alaskan Native                                                                                                    | 125<br>120               | report by of<br>for the<br>Program<br>Immersion<br>Program 2<br>Program 3<br>Program 4<br>Program 5 | Cate to s<br>reporting<br>Current Rank | ee what<br>g period<br><sup>Delta</sup><br><sup>4%</sup> ↑<br><sup>7%</sup> ↑<br><sup>5%</sup> ↓<br><sup>3%</sup> ↑<br><sup>2%</sup> ↓ | t Was certified                                        | 20<br>3% ↑<br>170<br>1% ↓<br>100<br>2% ↑<br>70<br>7% ↑<br>25<br>70   |
| More Races 100<br>Hawaiian 80                                                                                                    | 2017-18 2018-19 2019-20<br>2017-18 2018-19 2019-20<br>2017-18 2018-19 2019-20<br>2017-18 2019-20<br>2019-20<br>2020-2021 2019-20<br>2020-2021 2021-2022<br>raphics<br>an Indian or Alaskan Native                                                                                                    |                          | Program<br>Program 2<br>Program 4<br>Program 5<br>Student Count                                     | Carrent Rank                           | ee what<br>g period<br>4% ↑<br>7% ↑<br>5% ↓<br>3% ↑<br>2% ↓                                                                            | Shelters                                               | 20<br>3% ↑<br>170<br>1% ↓<br>100<br>2% ↑<br>70<br>7% ↑<br>25<br>7% ↓ |
| More Races 100<br>I avaiian 80<br>I avaiian 80<br>I avaiian 80<br>I avaiian 90<br>I avaiian 90                                                                                                    | 017-18       2018-19       2019-20         ount<br>ear Rate       0       74.6       76.6         20       2020-2021       2021-2022         aphics       an Indian or Alaskan Native         African American                                                                                                    | 125<br>120<br>115        | Program<br>Program 2<br>Program 4<br>Program 5<br>Student Count                                     | Cate to s<br>reporting<br>Current Rank | ee what<br>g period<br>4% ↑<br>7% ↑<br>5% ↓<br>3% ↑<br>2% ↓                                                                            | Shelters                                               | 20<br>3% ↑<br>170<br>1% ↓<br>100<br>2% ↑<br>70<br>7% ↑<br>25<br>7% ↓ |
| Hawaiian 80 50 0 Immunian Dearward Dearward Dear                                                                                                    | 2017-18 2018-19 2019-20<br>ount<br>fear Rate<br>0 746 766<br>20 2020-2021 2021-2022<br>raphics<br>an Indian or Alaskan Native                                                                                                    | 125<br>120<br>115        | Program<br>Program 2<br>Program 3<br>Program 4<br>Program 5<br>Student Count                        | Cate to s<br>reporting<br>Current Rank | ee what<br>g period<br>4% ↑<br>7% ↑<br>5% ↓<br>3% ↑<br>2% ↓<br>85%                                                                     | Shelters<br>Doubled Up<br>Unsheltered<br>Hotels/Motels | 20<br>3% ↑<br>170<br>1% ↓<br>100<br>2% ↑<br>70<br>7% ↑<br>25<br>7% ↓ |
|                                                                                                    | 2017-18 2018-19 2019-20<br>2017-18 2018-19 2019-20<br>2000<br>2000<br>2002-2021 2021-2022<br>raphics<br>an Indian or Alaskan Native<br>r African American<br>More Races                                                                                                    | 125<br>120<br>115<br>100 | Program<br>Program 2<br>Program 3<br>Program 4<br>Program 4<br>Program 5<br>Student Count           | Cate to s<br>reporting<br>Current Rank | ee what<br>g period                                                                                                    | Shelters<br>Doubled Up<br>Unsheltered<br>Hotels/Motels | 20<br>3% ↑<br>100<br>2% ↑<br>70<br>7% ↑<br>25<br>7% ↓                |
| the second second second second second second second second second second second second second second second se                                                                                                    | 2017-18 2018-19 2019-20 Count Department Operate Count Department Operate Count Department Count Department Count Department Count Department Count Count Department Count Count Department Count Coun | 125<br>120<br>115<br>100 | Program<br>Program 2<br>Program 4<br>Program 4<br>Program 5<br>Student Count                        | Cate to s<br>reporting<br>Current Rank | ee what<br>g period                                                                                                    | Shelters<br>Doubled Up<br>Unsheltered<br>Hotels/Motels | 20<br>3% ↑<br>100<br>2% ↑<br>70<br>7% ↑<br>25<br>7% ↓                |

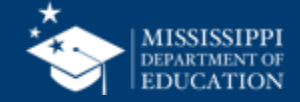

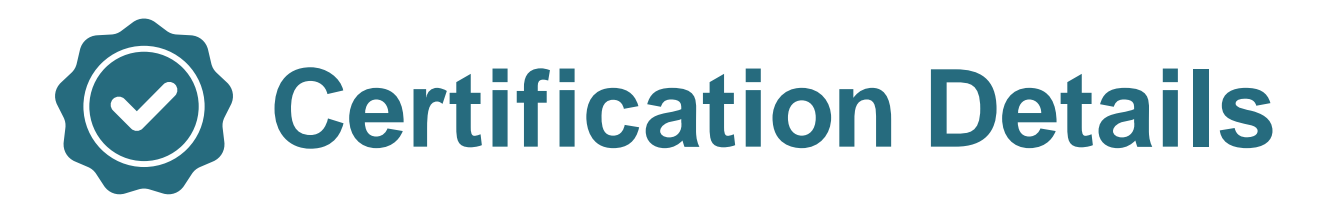

| Certification              | Data Collection<br>Description                         | Data Begin<br>Date | Data End<br>Date | Certification<br>Open Date | Certification<br>Close Date | Reports                                                                                                    | Permissions                    |
|----------------------------|--------------------------------------------------------|--------------------|------------------|----------------------------|-----------------------------|----------------------------------------------------------------------------------------------------|--------------------------------|
| Federal<br>Programs<br>EOY | Annual<br>certification of<br>Federal<br>Programs data | 7/1/2024           | 6/30/2025        | 6/1/2025                   | 6/30/2025                   | <ul> <li>Federal<br/>Programs</li> <li>Certification</li> <li>ELL</li> <li>Foster Care</li> <li>Homeless</li> <li>Immigrant</li> </ul> | Federal<br>Programs<br>Certify |

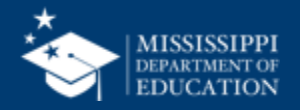

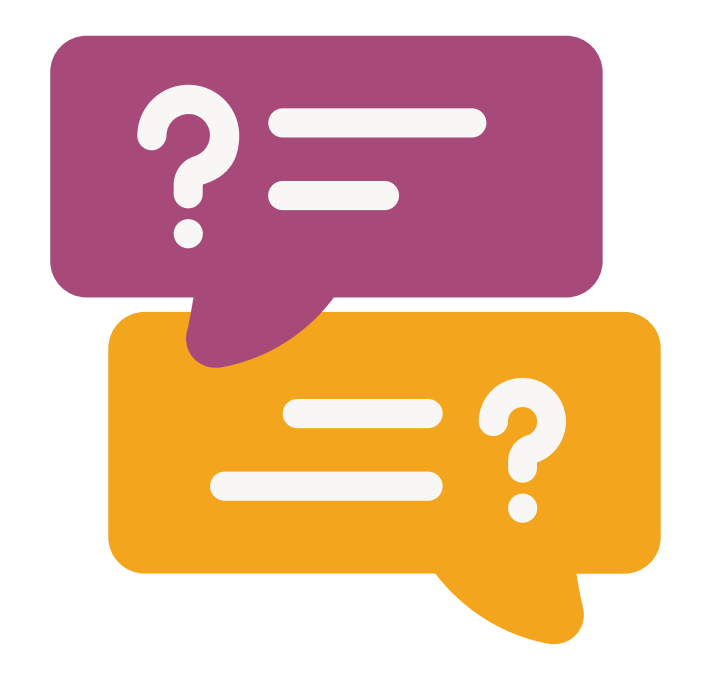

## **Questions?**

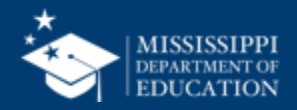

## MSIS Team msis2@mdek12.org

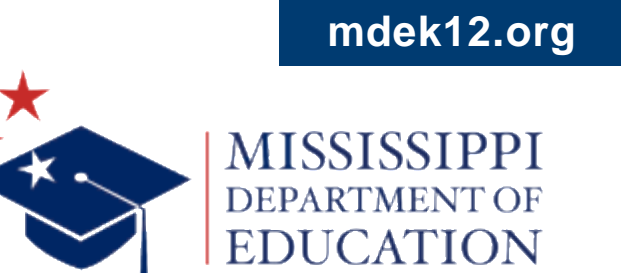

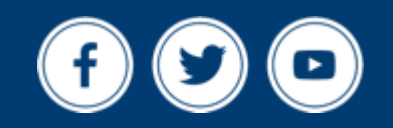